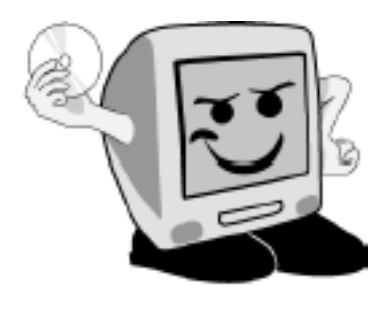

# Les Aventuriers du Bout du Monde

# *La revue des clubs Microcam* Rampe de Lancement numéro 34.2 – Mai 2010

# Initiation à Microsoft PowerPoint 2010

Volume 2

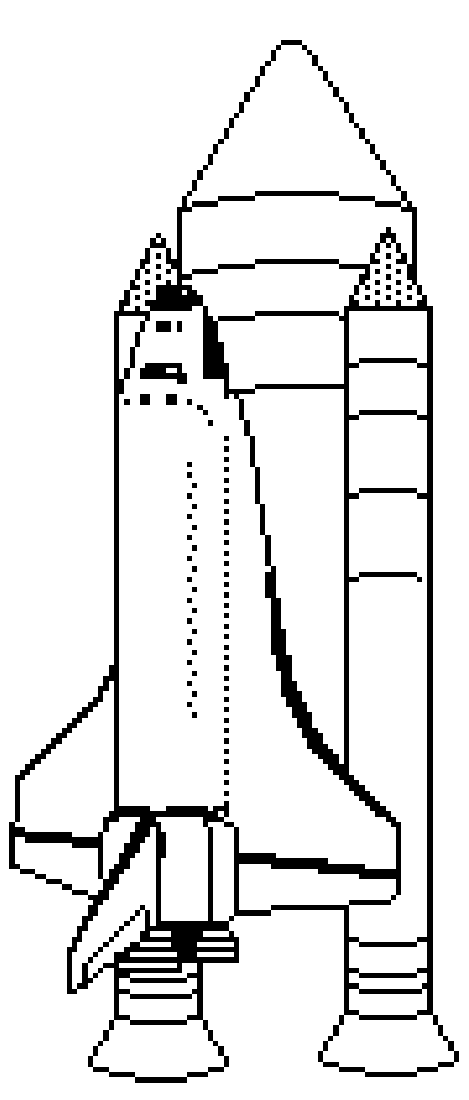

Affichage d'une présentation - Organisation des diapositives – Son et musique – Dessiner – Les graphiques – SmartArt – WordArt – Diffuser votre présentation – Créer une vidéo – SkyDrive et Web applications.

#### Les ABM

#### Les Aventuriers du Bout du Monde

Le journal des clubs Microcam Clubs de micro-informatique du Crédit Agricole, Association loi 1901. © Copyright *Les ABM* Dépôt légal 641 Rennes ISSN 0295-938

Microcam06 111, Avenue E. Dechame B.P. 250 06708 Saint-Laurent-du-Var cedex mél:microcam06@microcam06.org www.microcam06.org

Microcam 19, rue du Pré-Perché CS 64017 35040 Rennes cedex mél: association@microcam35.org www.microcam35.org

**Directeur de la publication :** Yves-Roger Cornil

#### Numéro réalisé par :

Yves Roger Cornil avec Microsoft Word 2010 sur un iMac 2.66 ou un MacBook Pro 2.2 sous Mac OS X Snow Léopard et Boot Camp ou VMware Fusion 3.0, aidé d'Ambrosia SnapzPro X, Graphic Converter, PainShop Pro, etc.

La plupart des logiciels cités sont des marques déposées de leurs éditeurs respectifs. *Office 2010 a été, une des vedettes des TechDays du 8 au 10 février 2010.* 

*Je vous propose de découvrir Microsoft PowerPoint qui sera disponible en juin 2010.* 

Cette Rampe de Lancement, initialement basée sur la version béta du logiciel a été mise à jour avec la version officielle. La Rampe de Lancement 34 publiée en février a été découpée en 2 volumes référencés 34.1 et 34.2.

yves.cornil@free.fr

#### Document révisé le 7 mai 2010.

Dossier sur Internet: http://web.mac.com/ycornil/PP2010/Bienvenue.html

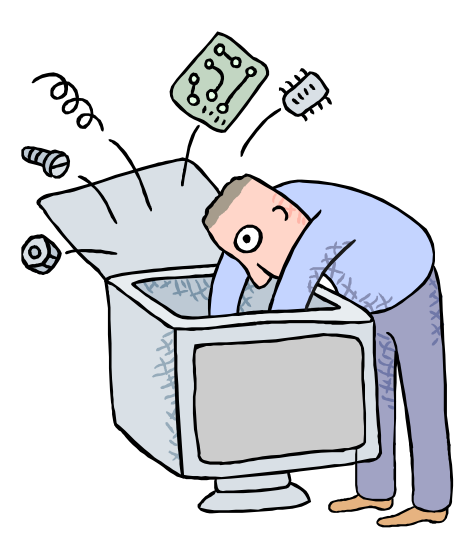

# Initiation à Microsoft PowerPoint 2010.

Volume 2.

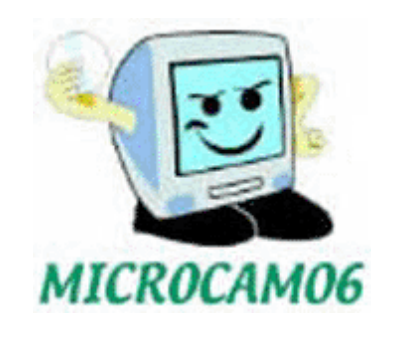

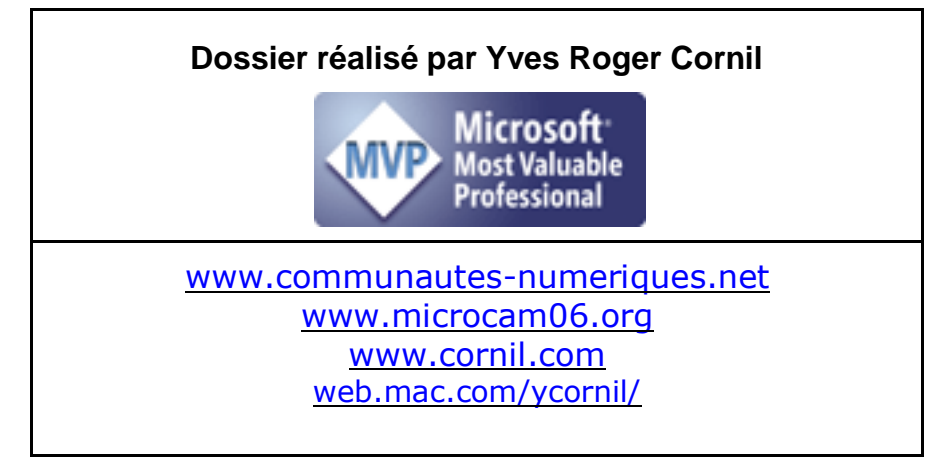

## Table des matières

| AFFICHAGES D'UNE PRESENTATION                                                                  | 1               |
|------------------------------------------------------------------------------------------------|-----------------|
| AFFICHAGE NORMAL                                                                               | 1               |
| Хоом                                                                                           | 2               |
| LA TRIEUSE DE DIAPOSITIVES                                                                     | 4               |
| AFFICHAGE SOUS FORME DE PAGE DE COMMENTAIRES                                                   | 5               |
| AFFICHAGE EN MODE LECTURE                                                                      | 6               |
| Affichage du diaporama                                                                         | 6               |
| ACTIVATION DU MODE PRESENTATEUR                                                                | 7               |
| INSERTION D'EN-TETE ET DE PIED DE PAGE                                                         | 9               |
| Affichage en-tête et pied de page                                                              | 9               |
| ORGANISATION DES DIAPOSITIVES DANS UNE PRESENTATION.                                           | 11              |
| INSERER UNE NOUVELLE DIAPOSITIVE                                                               | 11              |
| SUPPRIMER UNE OU PLUSIEURS DIAPOSITIVES                                                        | 12              |
| DUPLIQUER UNE DIAPOSITIVE.                                                                     | 12              |
| COPIER UNE OU PLUSIEURS DIAPOSITIVES DEPUIS UNE AUTRE PRESENTATION                             | 13              |
| DEPLACEMENT DE DIAPOSITIVES.                                                                   | 14              |
|                                                                                                | 15              |
| ODDONNANCEMENT DE L'ALIDIO DAD DADDODT A L'ACEICHAGE DES DIEFEDENTS ELEMENTS DE LA DIADOSITIVE | 16              |
| DECOURER L'AUDIO                                                                               | 10              |
|                                                                                                | 17              |
| INSERER DE LA MUSIQUE.                                                                         | 19              |
| INSERER LA MUSIQUE DANS LA PRESENTATION.                                                       | 19              |
| INSERER UN LIEN SUR LE FICHIER MUSICAL DANS LA PRESENTATION                                    | 20              |
| INFORMATIONS SUR LES PRESENTATIONS AVEC FICHIERS MUSICAUX                                      | 21              |
| PRESENTATION AVEC FICHIERS MULTI-MEDIA                                                         | 21              |
| TAILLE DES PRESENTATIONS.                                                                      | 22              |
| EXECUTION DES PRESENTATIONS SUR UN MACINTOSH                                                   | 22              |
| DESSINER AVEC POWERPOINT 2010                                                                  | 23              |
| LES BOUTONS ACTIONS                                                                            | 25              |
| Modifier un lien.                                                                              | 27              |
|                                                                                                | 20              |
|                                                                                                |                 |
|                                                                                                |                 |
| CHANGEMENT DE DISPOSITION RAPIDE DU GRAPHIQUE                                                  | 32              |
|                                                                                                | 33              |
|                                                                                                |                 |
| LES GRAPHIQUES SMARTART.                                                                       | 34              |
| QUELQUES GRAPHIQUES SMARTART.                                                                  | 35              |
| TRANSFORMER UNE LISTE A PUCES EN GRAPHIQUE SMARTART                                            | 39              |
| PARTAGER                                                                                       | 40              |
| DIFFUSER UN DIAPORAMA                                                                          | 41              |
| VISIONNAGE SUB LIN ORDINATEUR DISTANT                                                          | <b></b> 1<br>42 |
|                                                                                                | <u>م</u> ہ۔     |
| UNF PARTIF A TROIS.                                                                            |                 |
|                                                                                                |                 |
| CREER UN PACKAGE POUR CD-ROM.                                                                  | 45              |
| EXECUTION DU PACKAGE.                                                                          | 47              |
| CREER UNE VIDEO                                                                                | 48              |

| CREER DES DOCUMENTS.                                           | 50 |
|----------------------------------------------------------------|----|
| IMPRIMER UNE PRESENTATION.                                     | 52 |
| DIFFERENTS TYPES D'IMPRESSION DES DIAPOSITIVES.                | 53 |
| MODIFICATION DU PIED DE PAGE DES DIAPOSITIVES.                 | 54 |
| MODIFICATION DE L'EN-TETE ET DU PIED DE PAGE DES COMMENTAIRES. | 54 |
| IMPRESSION                                                     | 55 |
| CREER UN DOCUMENT PDF                                          | 56 |
| CREER UN ALBUM AVEC POWERPOINT 2010                            | 57 |
| LANCEMENT DE POWERPOINT 2010                                   | 57 |
| CREATION DE L'ALBUM PHOTOS.                                    | 58 |
| APPLIQUEZ UN THEME A L'ALBUM                                   | 59 |
| CHOISISSEZ DES ANIMATIONS                                      | 60 |
| ENREGISTREZ L'ALBUM                                            | 60 |
| POWERPOINT 2010 ET SKYDRIVE.                                   | 61 |
| C'est quoi SkyDrive ?                                          | 61 |
| ENREGISTRER DANS VOTRE SKYDRIVE.                               | 61 |
| CONNEXION A VOTRE SKYDRIVE.                                    | 63 |
| SHAREPOINT, MICROSOFT OFFICE LIVE WORKSPACE SUR MAC ET SUR PC. | 64 |
| AFFICHER UNE PRESENTATION POWERPOINT DEPUIS LE SKYDRIVE.       | 65 |
| Modifier LA PRESENTATION POWERPOINT SUR INTERNET               | 65 |
| OUVRIR DANS POWERPOINT DEPUIS INTERNET.                        | 66 |
| APPORTER DES MODIFICATIONS DANS POWERPOINT                     | 67 |
| SAUVEGARDER LA PRESENTATION DANS LE SKYDRIVE.                  | 68 |
| Pour en savoir plus sur le Tonnerre :                          | 68 |
| POWERPOINT 2010 ET LA VIDEO.                                   | 69 |
| INSERER UNE VIDEO DANS UNE PRESENTATION                        | 69 |
| AJOUTER UNE BORDURE AU FILM                                    | 71 |
| AJOUTER UNE FORME A LA VIDEO                                   | 71 |
| EFFETS VIDEO                                                   | 72 |
| DECOUPEZ LA VIDEO                                              | 73 |
| INSERER UNE VIDEO DEPUIS INTERNET.                             | 75 |
| Insérer une vidéo depuis Dailymotion                           | 75 |
| Insérer une vidéo depuis YouTube                               | 76 |
| COMPARAISON DE 2 PRESENTATIONS.                                | 78 |

# Affichages d'une présentation.

#### Affichage normal.

| P                                                                                                    | pp2010-02 - Microsoft PowerPr                                                                                                    | oint .                                                                                                    | hear (a) and the |
|----------------------------------------------------------------------------------------------------|----------------------------------------------------------------------------------------------------|----------------------------------------------------------------------------------------------------|------------------|
| Fichier Accueil Insertion Crés                                                                                                    | Ion Transitions Animations Diaporama Révision                                                                                                    | Attrichage Acrobat                                                                                                    | ۵ ۵              |
| 19 28 E IB                                                                                                    | C C C C C C C C C C C C C C C C C C C                                                                                                    | Diverses de gris                                                                                                    |                  |
| Normal Trieuse de Page de Mode<br>diapositives commentaires Lecture                                                                                                    | Masque des Masque du Masque des<br>diapositives document pages de notes El Repères Zoom                                                                                                    | Ajuster & Stoir et blanc Nouvelle Changer                                                                                                    | sent Marroe      |
| Affichages des présentations                                                                                                    | Mode Macaus America 2                                                                                                    | oom Couleu/nuances de gris Fenètre                                                                                                    | Macron           |
| X                                                                                                    | Regrendre le diaporama                                                                                                    |                                                                                                    | -                |
| 20 Harriss Parts<br>Harris Proto                                                                                                    |                                                                                                    |                                                                                                    |                  |
| a state of the state of the sta | Nouvelle présentation                                                                                                    | an l                                                                                                    |                  |
|                                                                                                    | Nouvene presentatio                                                                                                    | 211                                                                                                    |                  |
| 21                                                                                                    | La bar and had been been been been been been                                                                                                    |                                                                                                    |                  |
| -trib.                                                                                                    | M Interest<br>M Interesting Landstationary Sources                                                                                                    | and a second second second second second second second second second second second second second second second                                                                                                    |                  |
|                                                                                                    | Antonio Antonio Antoni |                                                                                                    |                  |
| 22 manufactors                                                                                                    | ter Little Little                                                                                                    | F                                                                                                    |                  |
|                                                                                                    | New Contraction of the index of the index of | News)                                                                                                    |                  |
|                                                                                                    |                                                                                                    | Name of State of Stat |                  |
| 23                                                                                                    | Bitter Brenn Berneter Berneter Barneter                                                                                                    |                                                                                                    |                  |
|                                                                                                    |                                                                                                    | 3 8                                                                                                    |                  |
|                                                                                                    | Nor                                                                                                    | Normal Markenson Conception<br>Research                                                                                                    |                  |
| 24 Martin                                                                                                    | have been been                                                                                                    | Annual and the second second                                                                                                    |                  |
| Contraction -                                                                                                    |                                                                                                    |                                                                                                    |                  |
|                                                                                                    |                                                                                                    |                                                                                                    |                  |
| 25                                                                                                    |                                                                                                    |                                                                                                    |                  |
|                                                                                                    |                                                                                                    |                                                                                                    |                  |
|                                                                                                    | River appe                                                                                                    | *                                                                                                    |                  |
| 26                                                                                                    |                                                                                                    |                                                                                                    | *                |
| Paratine man altern                                                                                                    |                                                                                                    |                                                                                                    |                  |
| Cliquez ;                                                                                                    | our ajouter des commentaires                                                                                                    |                                                                                                    | 0                |
| Diapositive 21 de 30 "Débit" 🥸 Fra                                                                                                    | içais (France)                                                                                                    |                                                                                                    | • 🛛              |

Lors de la création de votre présentation, le mode d'affichage est l'affichage normal : le ruban en haut, les diapositives visibles à gauche sous forme de vignettes et la diapositive en cours au centre.

| P       | •7 • U =                     |                         |                 |                                               | pp                           | 2010-02 - Microso         | oft PowerP | oint                    |                                             |
|---------|------------------------------|-------------------------|-----------------|-----------------------------------------------|------------------------------|---------------------------|------------|-------------------------|---------------------------------------------|
| Fichier | Accueil                      | Insertion               | Créati          | on Transitions                                | Animations                   | Diaporama P               | tévision   | Affichage               | Acrobat                                     |
| Normal  | Trieuse de<br>diapositives d | Page de<br>commentaires | Mode<br>Lecture | Masque des Masque du<br>diapositives document | Masque des<br>pages de notes | Règle Quadrillage Repères | Zoom       | Ajuster à<br>la fenêtre | Couleur<br>Nuances de gris<br>Noir et blanc |

Pour choisir l'affichage de votre présentation allez dans l'onglet Affichage; pour l'affichage Normal, cliquez sur Normal.

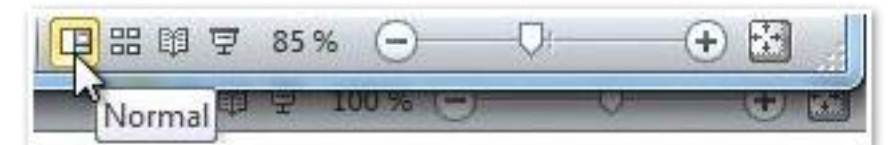

L'outil d'affichage normal est aussi accessible en cliquant sur le bouton Normal situé, en bas, à droite de la diapositive.

#### Zoom.

| 2       | ····                       | - U = pp2010-02 - Microsoft PowerPoint |                     |            |                       |                              |                                 |          |                         |                         |                     |         |                            | 00     | × |
|---------|----------------------------|----------------------------------------|---------------------|------------|-----------------------|------------------------------|---------------------------------|----------|-------------------------|-------------------------|---------------------|---------|----------------------------|--------|---|
| Fichier | Accueil                    | Insertion                              | Créatio             | n Tran     | sitionis              | Animations                   | Diaporama                       | Révision | Attichage               | Acrobat                 |                     |         |                            |        |   |
| Normal  | Trieuse de<br>diapositives | Page de<br>commentaires                | Mode N<br>Lecture d | tasque des | Masque du<br>document | Masque des<br>pages de notes | Régle     Quadrilla     Repères | or R     | Ajuster à<br>la fenêtre | Nuances de gris         | Nouvelle<br>Tenêtre | II O IS | Changement<br>de fenêtre - | Macros |   |
|         | Affichages de              | s présentation                         |                     |            | Modes Mas             | que                          | Atticher                        | 8 3      | ioom                    | Couleur/muances de gris | 1                   | Fen     | étre                       | Matros |   |

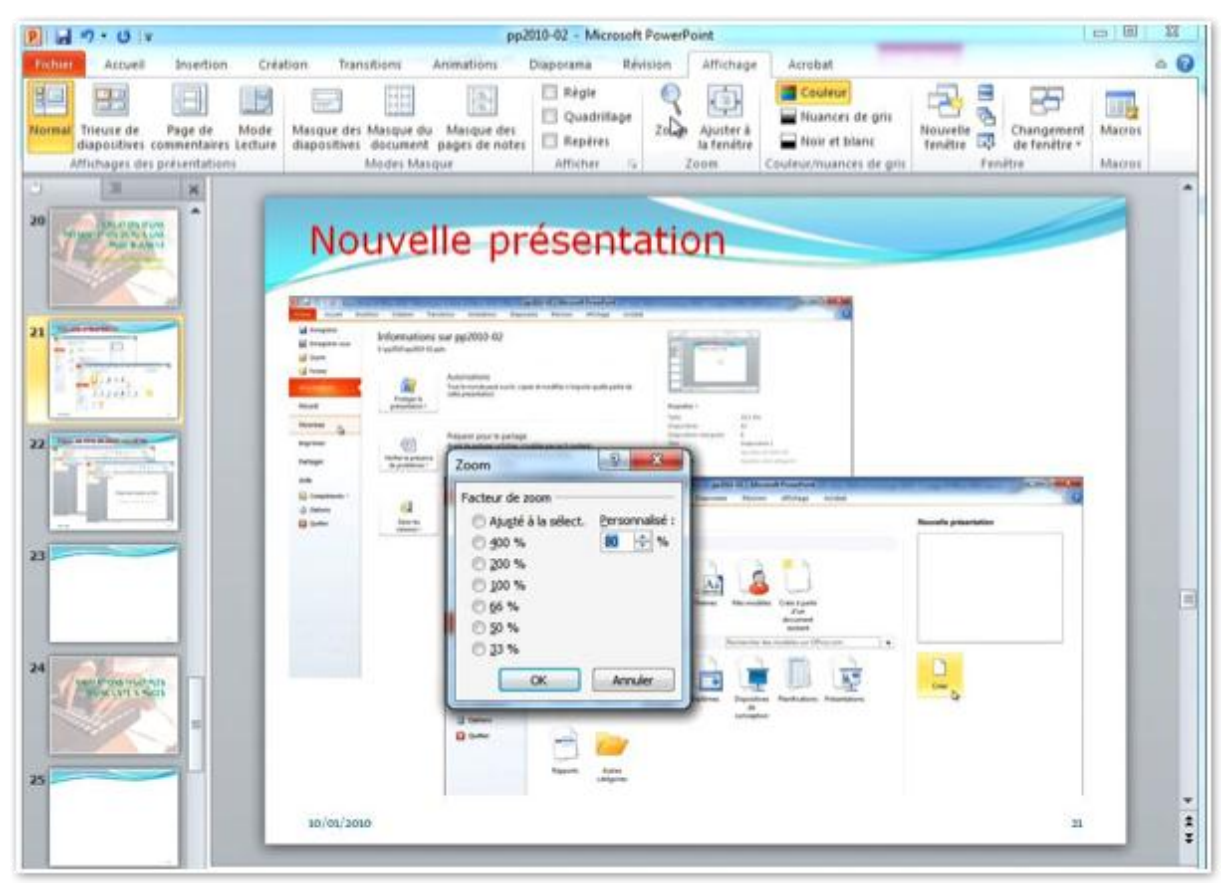

Le zoom permet d'agrandir l'affichage de la diapositive active ou du volet de diapositives avec ses vignettes (à gauche).

| Facteur de zoom     |                       |
|---------------------|-----------------------|
| Ajusté à la sélect. | <u>Personnalisé</u> : |
| © <u>4</u> 00 %     | 85 🔶 %                |
| © <u>2</u> 00 %     |                       |
| © <u>1</u> 00 %     |                       |
| © <u>6</u> 6 %      |                       |
| © <u>5</u> 0 %      |                       |
| © <u>3</u> 3 %      |                       |
| OK                  | Annular               |

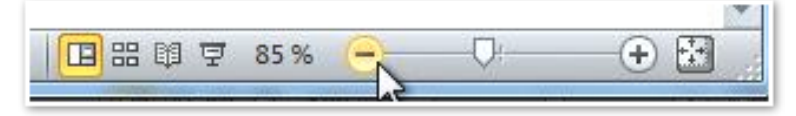

Vous pouvez modifier le zoom de votre présentation, soit par l'outil zoom du groupe zoom de l'onglet Affichage ou par l'intermédiaire de l'outil zoom situé en bas à droite de la diapositive courante; cliquez sur le moins ou le plus ou déplacez le curseur, à gauche ou à droite.

| 2 3 7 - 0                                        | *                                                        |                                                            |                                     | 10-02 - Micros                               | oft PowerP  | oint .                  |                                                                        |                                |                    | x |
|--------------------------------------------------|----------------------------------------------------------|------------------------------------------------------------|-------------------------------------|----------------------------------------------|-------------|-------------------------|------------------------------------------------------------------------|--------------------------------|--------------------|---|
| fichiet Acoust                                   | Insertion Cré                                            | ation Transitions                                          | Animations D                        | Naporama                                     | Révision    | Affichage               | Acrobat                                                                |                                |                    | 0 |
| Normal Trieuse de<br>diapositive<br>Attichages d | Page de Mode<br>commentaires Lecture<br>es présentations | Masque des Masque du<br>diapositives document<br>Modes Mas | Masque des<br>pages de notes<br>que | Règle     Quadrilag     Repères     Afficher | e Q<br>Zoom | Ajuster à<br>la fenêtre | Couleur<br>Nuances de gris<br>Noir et blanc<br>Couleur/muances de gris | Nouvelle<br>fenêtre<br>renêtre | t Marros<br>Marros |   |
| 20                                               |                                                          | Dia                                                        | ipo de l                            | titre el                                     | diag        | 00 CO                   | urante                                                                 |                                |                    |   |

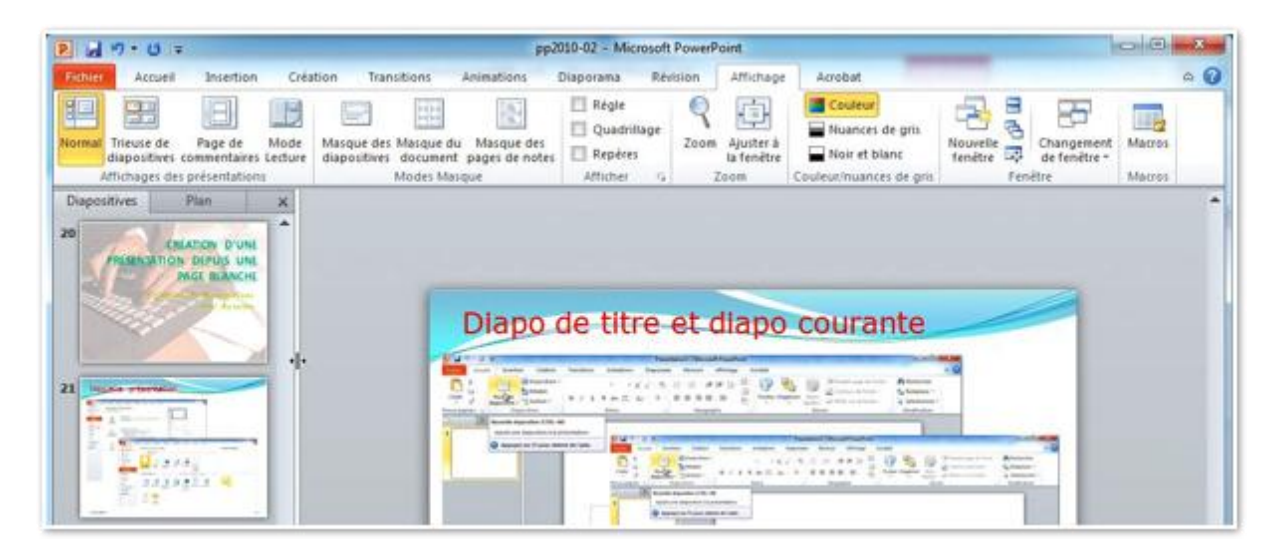

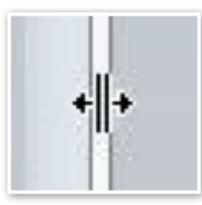

**V**ous pouvez agrandir ou rétrécir les vignettes et déplaçant à droite ou à gauche la barre de séparation entre le volet de diapositives et la diapositive centrale.

| P 2 7.0 -                                                                                                    |                                                                                                    | pp2010-02 - Microsoft Powe   | Point                                                                                                    |                                                                                                    |                                |                     |
|----------------------------------------------------------------------------------------------------|----------------------------------------------------------------------------------------------------|------------------------------|----------------------------------------------------------------------------------------------------|----------------------------------------------------------------------------------------------------|--------------------------------|---------------------|
| Fichier Accueil Insertion                                                                                                    | Création Transitions Animation                                                                                                    | ns Diaporama Révision        | Affichage                                                                                                    | Acrobat                                                                                                    |                                | <ul><li>○</li></ul> |
| Normal Tricuse de Page de Mos<br>Attichages des présentations                                                                                                    | de<br>Masque des Marque du Masque<br>diapositives document pages de<br>Modes Marque                                                                                                    | e des<br>e notes Atticher of | Ajuster à<br>la fenêtre<br>Zoom                                                                                                    | Couleur<br>Nuances de gris<br>Noir et blanc<br>Couleur/nuances de grit                                                                                                    | Nouvelle<br>Tenêtre<br>Fenêtre | Macros<br>Macros    |
| 20 Considering and a considering of the constant of the constant of the consta | Nouvelle province province pro |                              | n<br>icher la bolte<br>fettier le pour<br>document.<br>Ins la gluppart d<br>latement dutius<br>ns la bare de<br>técher pour<br>ettier<br>me<br>me<br>me<br>me<br>me<br>me<br>me<br>me<br>me<br>me | de dialogua Zoom pour<br>(enlage d'agrandisement<br>fes cas, vous pouvez<br>n'as contrôles de acom<br>da afistinée au toas de la<br>esta afistinée au toas de la<br>esta afistinée au toas de la<br>esta afistinée au toas de la<br>esta acom<br>da<br>esta acom<br>da<br>esta acom |                                |                     |

| P 4 7 . 0 =                                                                                                    |                             |                                                        | pp                                                        | 2010-02 - Microsoft                     | PowerPoint                      |                                                                                 | _                            |                                   | 60 (B)           | 22  |
|----------------------------------------------------------------------------------------------------|-----------------------------|--------------------------------------------------------|-----------------------------------------------------------|-----------------------------------------|---------------------------------|---------------------------------------------------------------------------------|------------------------------|-----------------------------------|------------------|-----|
| Fisher Accord Inter                                                                                                    | tion Creation               | n Transitions                                          | Animations                                                | Disporana Rév                           | attich                          | age Anrobat                                                                     |                              |                                   |                  | - 6 |
| Triesuse de Page o<br>diapositives comment<br>Attichages des présents                                                                                                    | e Mode M<br>ares Lecture di | Lasque des Masque d<br>lapositives documen<br>Modes Ma | Masque des<br>la Masque des<br>la pages de notes<br>inque | C Règle Quadritlage Repéres Atticher 19 | Zoom Ajuster<br>Ia fend<br>Zoom | A A Tree Couleur<br>Nuances de gris<br>Noir et blanc<br>Couleur/huantes de gris | Rossvetle<br>fenêtre<br>Fenî | Changement<br>de fanétre -<br>tre | Macros<br>Macros |     |
| CHARDON DE PAUS DE PAUS DE PAU |                             |                                                        | Diapo                                                     | de titre (                              | et diap                         | o courante                                                                      | 1                            | 1                                 |                  |     |
|                                                                                                    |                             |                                                        | Zoom<br>Facteur de<br>50 %                                | zoon<br>A la select. Personn<br>65 5    |                                 |                                                                                 |                              |                                   |                  |     |
|                                                                                                    |                             |                                                        | 0 100 %<br>0 100 %<br>0 50 %                              |                                         | c                               | liquez pour ajouter un<br>Giquez pour ajouter un sous 0                         | titre                        |                                   |                  |     |

Si vous aviez sélectionné une vignette de diapositive, l'outil zoom agira sur l'affichage des vignettes de diapositives (volet diapositives situé à gauche).

#### La trieuse de diapositives.

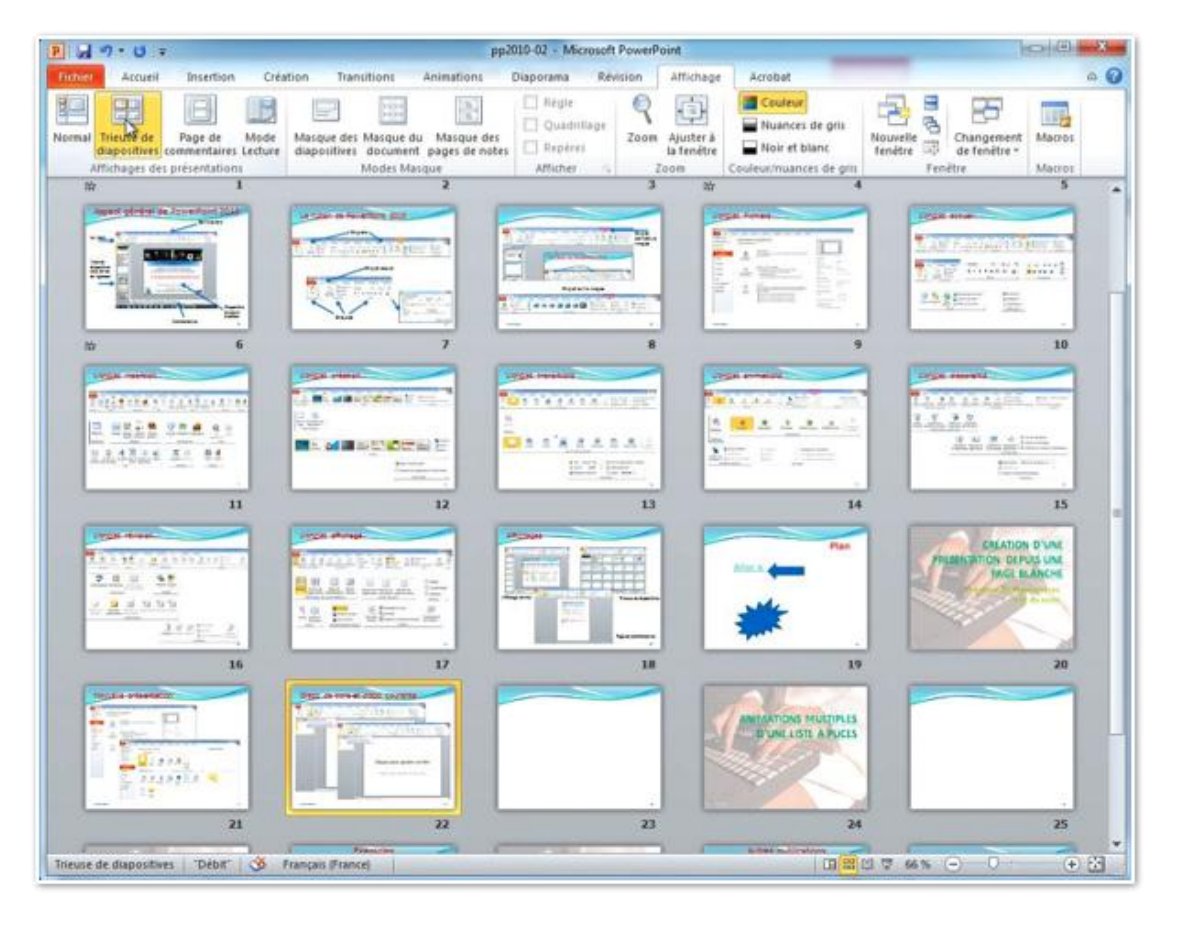

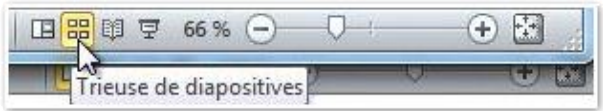

L'affichage trieuse de diapositives vous affiche la présentation sous la forme d'une planche. Vous pouvez supprimer une (ou

plusieurs) diapositive depuis la planche de la trieuse ; vous pouvez aussi réorganiser votre présentation en déplaçant une ou plusieurs diapositives.

#### Affichage sous forme de page de commentaires.

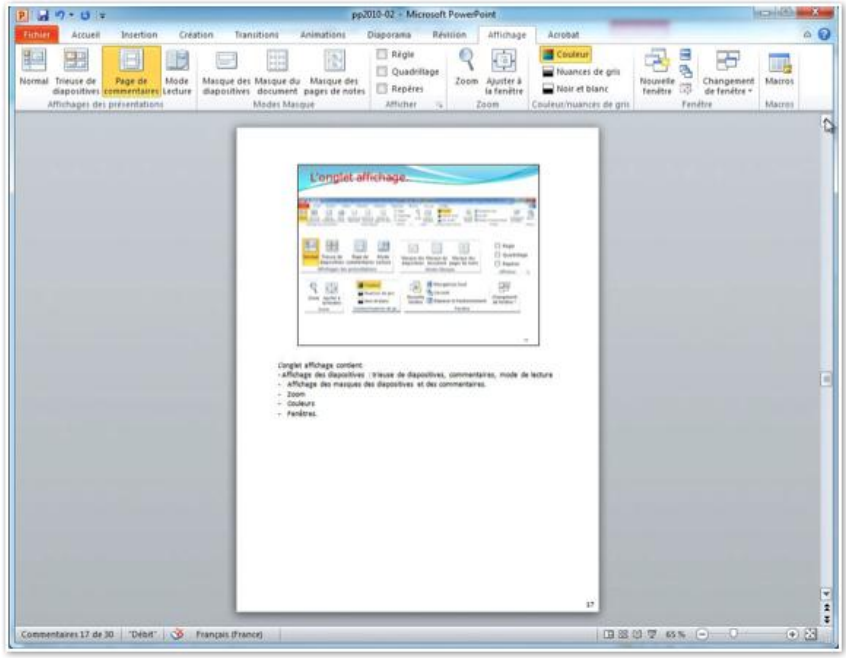

L'affichage sous forme de page de commentaires permet d'afficher une page avec la diapositive et le cadre des commentaires.

| Unglet affichage contient: • Couleurs • Couleurs< |                               | L'onglet                                                    | affichag                                                              |                                                                                              |                                   |         |
|----------------------------------------------------------------------------------------------------|-------------------------------|-------------------------------------------------------------|-----------------------------------------------------------------------|----------------------------------------------------------------------------------------------|-----------------------------------|---------|
| Vonget affichage contient: Affichage des masques des diapositives et des commentaires, mode de lecture 2 aom 2 aom 2 aom 2 aom 2 aom 2 aom 2 aom 2 aom 2 aom 2 aom 2 aom 2 aom 2 aom 2 aom 2 aom 2 aom 2 aom 2 aom 2 aom 2 aom 2 aom 2 aom 2 aom 2 aom 3 aom 3 aom 3                                                                                                    |                               |                                                             |                                                                       |                                                                                              |                                   |         |
| Vonglet affichage contient:<br>- Affichage des diapositives : trieuse de diapositives, commentaires, mode de lecture<br>- Affichage des masques des diapositives et des commentaires.<br>- Zoom<br>- Couleurs<br>- Fenètres.                                                                                                    |                               | Normal<br>Trieuse de<br>diapositives co<br>Affichages des p | Fage de Mode<br>mentaires Ledure<br>résentations                      | Maiper des Masper du Mager des<br>Maiper des Masper du Mager des<br>Maders Macher            | Abgie Quadrillage Repéres Athches |         |
| Vonglet affichage contient: Affichage des diapositives : trieuse de diapositives, commentaires, mode de lecture Affichage des masques des diapositives et des commentaires. Zoom Couleurs Fenêtres.                                                                                                    |                               | Q Joom Apoter &<br>Is feedbre<br>Zoom                       | Couleur<br>Muances de pris<br>Nos et Blanc<br>Couleus huances de pris | Nourefie<br>Scaccofe<br>Tendite<br>Cascofe<br>Sourcefie<br>Sourcefie<br>Sourcefie<br>Fendite | Drangement<br>de fendtre -        |         |
| L'onglet affichage contient:<br>- Affichage des diapositives : trieuse de diapositives, commentaires, mode de lecture<br>- Affichage des masques des diapositives et des commentaires.<br>- Zoom<br>- Couleurs<br>- Fenêtres.                                                                                                    |                               |                                                             |                                                                       | •                                                                                            | 17                                |         |
|                                                                                                    | - Affich<br>- Affic<br>- Zoor | age des diaposi<br>hage des masqu<br>m<br>leurs             | tives : trieuse (<br>ues des diapos                                   | de diapositives, commenta<br>sitives et des commentaire                                      | iires, mode de l<br>s.            | lecture |

Vous pouvez insérer ou modifier les commentaires dans le cadre commentaires.

## Affichage en mode lecture.

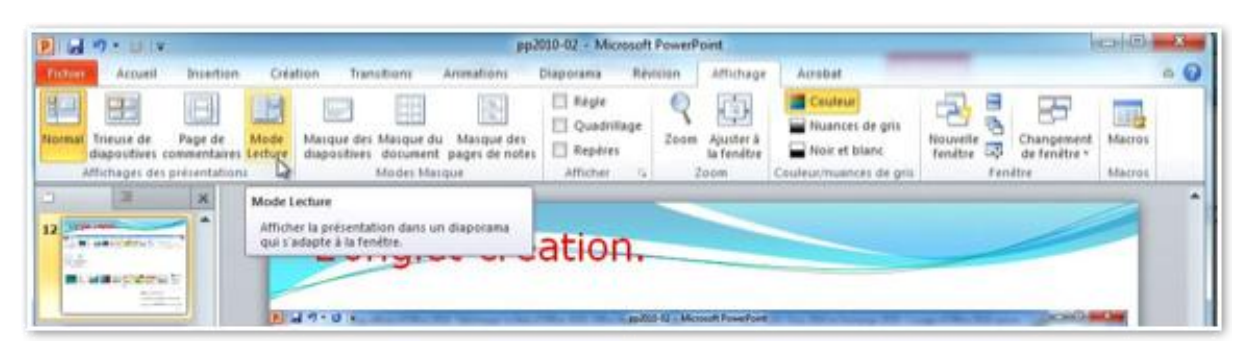

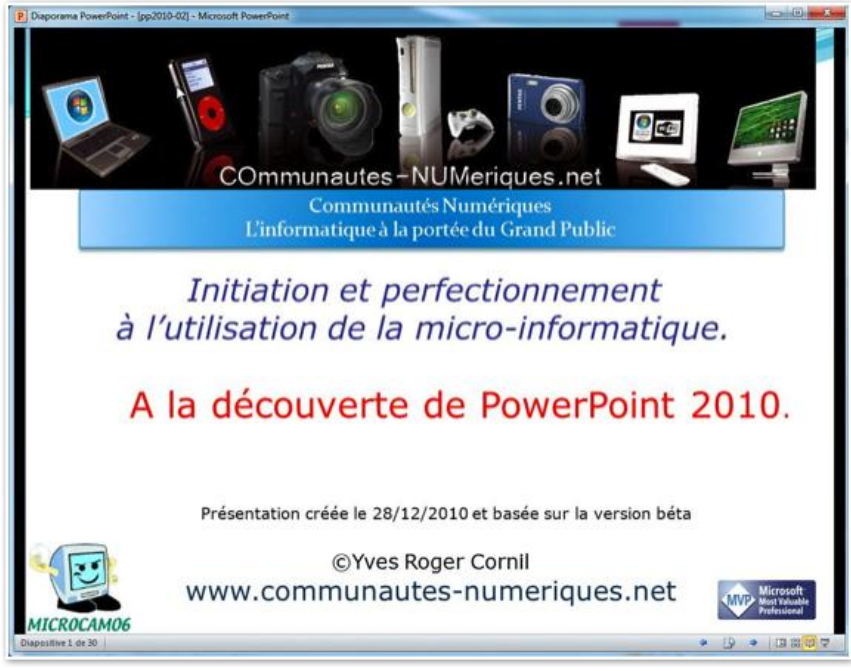

Vous pouvez vérifier votre présentation en mode lecture.

#### Affichage du diaporama.

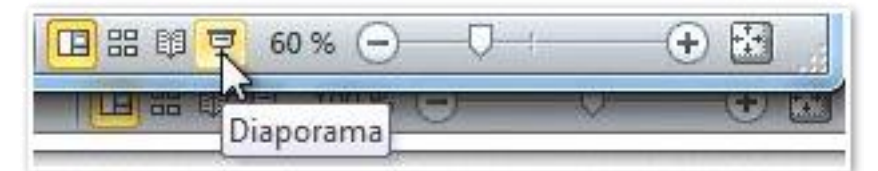

Le but ultime du travail que vous avez réalisé avec le logiciel PowerPoint est, généralement, d'afficher la présentation sous forme d'un diaporama. Cliquez sur l'outil diaporama situé en bas, à droite de la diapositive.

Les changements dans les diapositives (animations, affichage du texte, etc.) se seront automatiquement ou sous le contrôle du clic de la souris ou sur l'appui d'une touche du clavier.

#### Activation du mode présentateur.

Si votre matériel le permet (affichage sur plusieurs écrans) vous pouvez activer le mode présentateur.

Le mode présentateur est très intéressant pour le conférencier car il permet d'afficher un écran (généralement par l'intermédiaire d'un vidéo projecteur ou similaire) pour le public et d'afficher sur l'écran de l'ordinateur (généralement un ordinateur portable) ses notes, les diapositives suivantes, le temps écoulé; votre auditoire ne verra pas les commentaires.

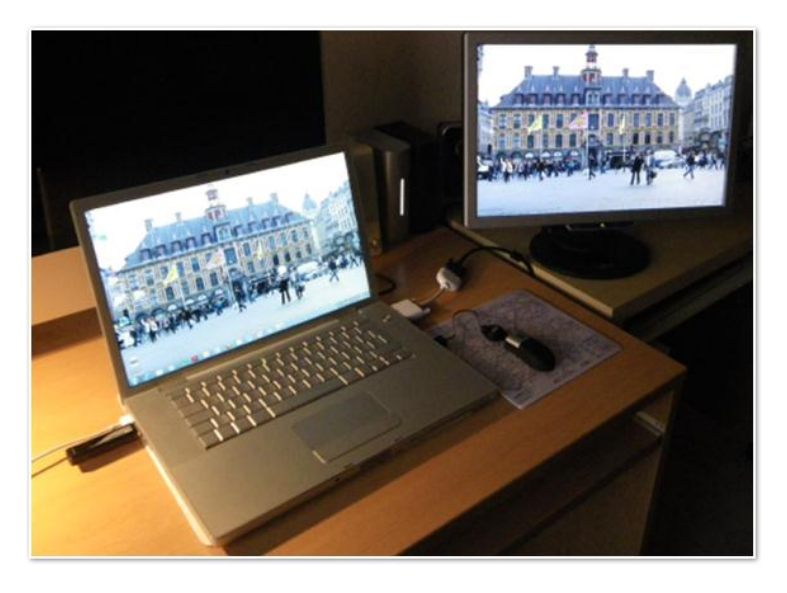

|                                                                              | nee oo ros unionogez                                                                                        |                    |  |
|------------------------------------------------------------------------------|----------------------------------------------------------------------------------------------------|--------------------|--|
|                                                                              | 1 2                                                                                                    | Détecter           |  |
| Affichage 1                                                                  | 1. Color LCD •                                                                                              |                    |  |
| Résolution :<br>Orientation :                                                | 1440 x 900 (recommandé)                                                                                     |                    |  |
| Affichages multiples :                                                       | Étendre ces affichages 🔹                                                                                    |                    |  |
| Il s'agit actuellement d                                                     | e votre affichage principal.                                                                                | Paramètres avancés |  |
| Se connecter à un proj<br>Rendre le texte et d'aut<br>Quels paramètres d'aff | ecteur (ou appuyez sur la touche 💐 et sur P)<br>res éléments plus petits ou plus grands<br>ichage choisir ? |                    |  |

La première opération consistera à effectuer les réglages dans le panneau de configuration, affichage, résolution de l'écran.

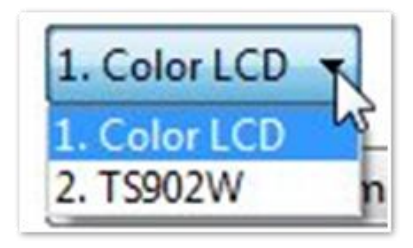

Ici on a 2 écrans:

- l'écran 1 (color LCD), c'est l'écran du microordinateur portable (ici un MacBook Pro 2.2).
- l'écran 2 (TS902W) est l'écran externe branché sur la sortie vidéo du portable.

| 2        | 0 - 0 Iv                               |           |                |              |             |             |                                 | pp2010-02 + Microsoft PowerPoint     |                     |                                             |  |
|----------|----------------------------------------|-----------|----------------|--------------|-------------|-------------|---------------------------------|--------------------------------------|---------------------|---------------------------------------------|--|
| Faibles  | Accueil Insert                         | ion Créa  | tion Dans      | tions Ania   | sations     | Disperante  | Révision                        | Attichage Acrobat                    |                     |                                             |  |
| 175      | 01                                     | 6         | <b>B</b> ar    | 1000         | (b)         | (FINE)      | 12                              | (2) Lies les nanations               | Résolution :        | Utiliser ta résolution a =                  |  |
| To       | T                                      | T         | -Z             | The second   | (Mild       | 00          | ~                               | [2] Utiliser le minutage             | If Atticher sur i   | Moniteur 2 Moniteur P., .                   |  |
| do debut | A partir de la<br>diapositive actuelle | diaporama | personnalise * | le diaporama | dispositive | du minutage | Eriregistrer le<br>idiaporama * | 2 Atticher les contrôles multimédias | [2] Utiliser le mo- | Moniteur principal                          |  |
|          | Démartage du                           | daporama  |                |              |             |             | ortigization                    |                                      |                     | Moniteur 2 Moniteur Plug-and-Play générique |  |

La deuxième opération c'est l'utilisation du mode présentateur.

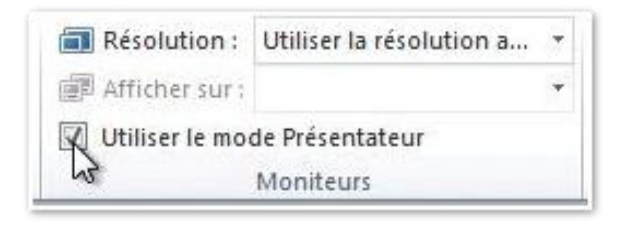

Pour activer le mode présentateur, allez dans l'onglet diaporama, groupe moniteurs et cochez la case utiliser le mode présentateur.

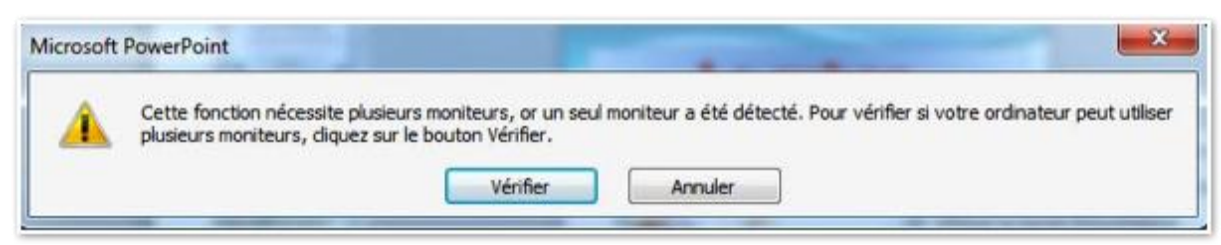

Si votre ordinateur n'a qu'un écran vous aurez un message d'attention.

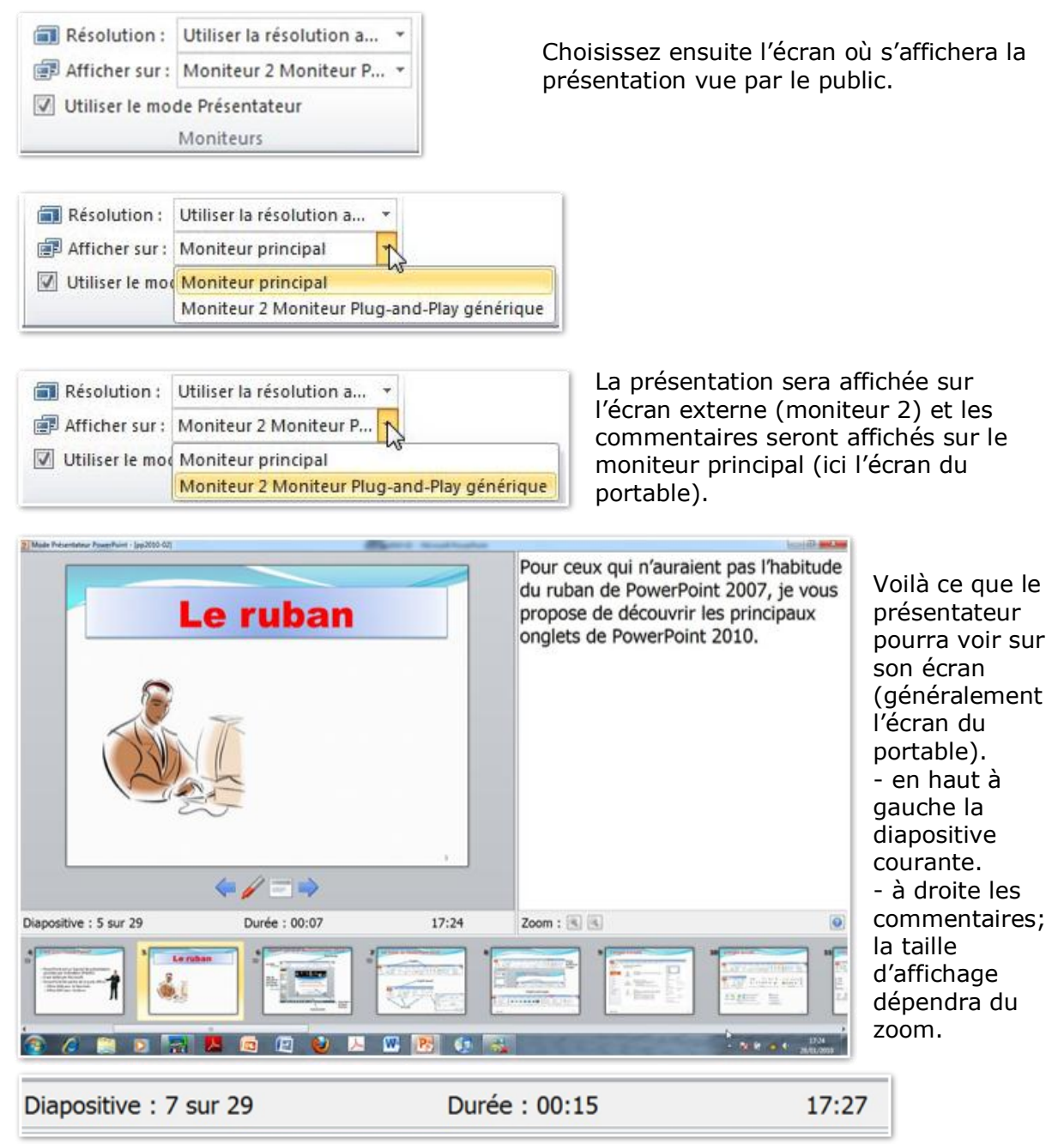

- Numéro de diapositive, durée, heure, zoom.

- Les diapositives sous forme de vignettes.

| 2 Made Présentateur PaserParet - (pp2050-02) |               | Participation in the second strength of                                                                                                    |                | Incide Balance |
|----------------------------------------------|---------------|----------------------------------------------------------------------------------------------------|----------------|----------------|
| Le ruban de                                  | Onglets       | Le Ruban contient les commandes et<br>les outils qui étaient dans le menu et<br>les barres d'outils des versions 2003 e<br>précédentes.<br>Le Ruban est découpé en onglets,<br>groupes et commandes individuelles.<br>Certains groupes ont un lanceur de<br>boîte de dialogue, tel ici le groupe<br>Police. |                |                |
|                                              | < 🆌 💳 💽       |                                                                                                    |                |                |
| Diapositive : 7 sur 29                       | Durée : 00:15 | 17:27                                                                                                    | Zoom : (5) (5) |                |
|                                              |               |                                                                                                    |                |                |

Le changement d'affichage (selon les animations) ou le changement de diapositive pourra se faire en cliquant sur la flèche bleue.

#### Insertion d'en-tête et de pied de page.

#### Affichage en-tête et pied de page.

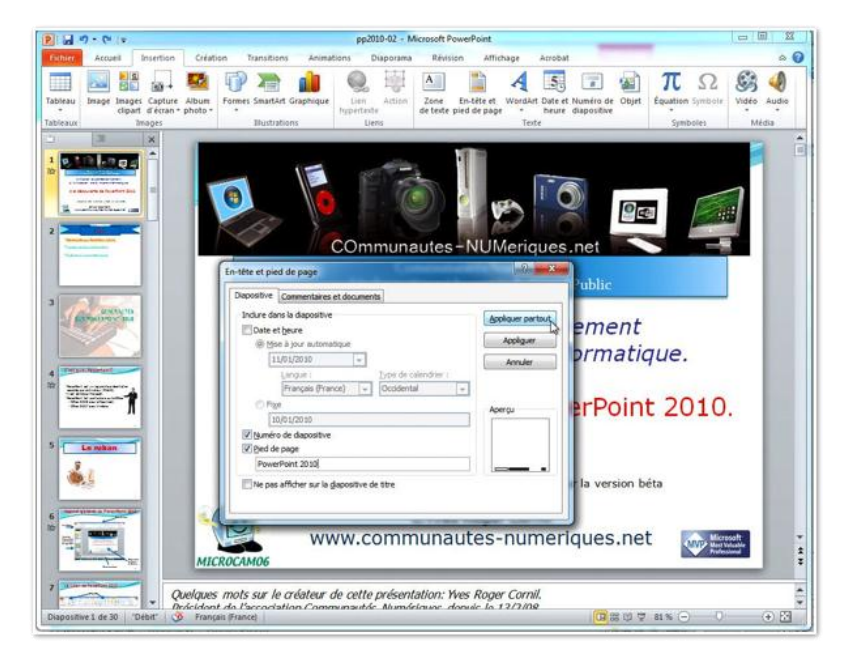

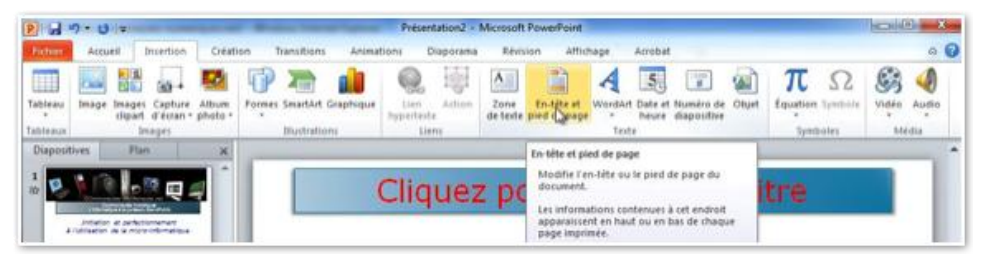

Avant d'imprimer votre présentation il peut être utile d'ajouter des entêtes et des pieds de page à vos diapositives et/ou à vos pages de commentaires.

Les en-têtes et pieds de page peuvent être insérés dans les masques de diapositives ou ils peuvent être insérés dans la présentation et compléter les masques.

Pour accéder aux en-têtes et pieds de page cliquez sur l'outil en-tête et pied de page du groupe texte de l'onglet insertion.

| Diapositive | Commentaires et documents              |                   |
|-------------|----------------------------------------|-------------------|
| Inclure da  | ans la diapositive                     | Appliquer partout |
| 📃 Date e    | et <u>h</u> eure                       |                   |
| Mi          | se à jour automatique                  | Appliguer         |
| 1           | 1/01/2010 💌                            | Annuler           |
|             | Langue : Type de calendrier :          |                   |
|             | Français (France) 👻 Occidental 👻       |                   |
| C Fig       | <u>k</u> e                             | Apercu            |
| 1           | 0/01/2010                              | Aperçu            |
| Numér       | o de diapositive                       |                   |
| Pied d      | e page                                 |                   |
| Powe        | erPoint 2010                           |                   |
|             | a afficher aur la disparitive de titre |                   |

Il y a 2 réglages pour les en-têtes et pieds de page :

- **Pour les diapositives** : Vous pouvez insérer la date et l'heure en cochant la case date et heure et en choisissant une mise à jour automatique ou fixe. Vous pouvez aussi insérer un numéro de diapositive et un pied de page, en fonction du masque de diapositive.
- Pour les commentaires et documents : Vous pouvez insérer la date, une entête, un numéro de page et un pied de page pour l'impression de votre présentation.

| Diapositive Commentaires et documents   |                   |
|-----------------------------------------|-------------------|
| Indure dans la page                     | Appliquer partout |
| Date et heure                           |                   |
| Mise à jour automatique                 | Annuler           |
| 11/01/2010 📼                            |                   |
| Langue : <u>T</u> ype de calendrier :   |                   |
| Français (France) 🚽 Occidental 👻        |                   |
| ⊘ Fixe                                  |                   |
| 10/01/2010                              | Aperçu            |
| ☑ En-tête                               |                   |
| Clubs Microcam et CommunautésNumériques |                   |
| Numéro de page                          |                   |
| Pied de page                            |                   |
| PowerPoint 2010                         |                   |

Ici je veux le numéro de diapositive et le pied de page contiendra PowerPoint 2010, l'entête contiendra Clubs Microcam et Communautés Numériques, que je vais appliquer à toutes les pages de commentaires et documents.

## Organisation des diapositives dans une présentation.

#### Insérer une nouvelle diapositive.

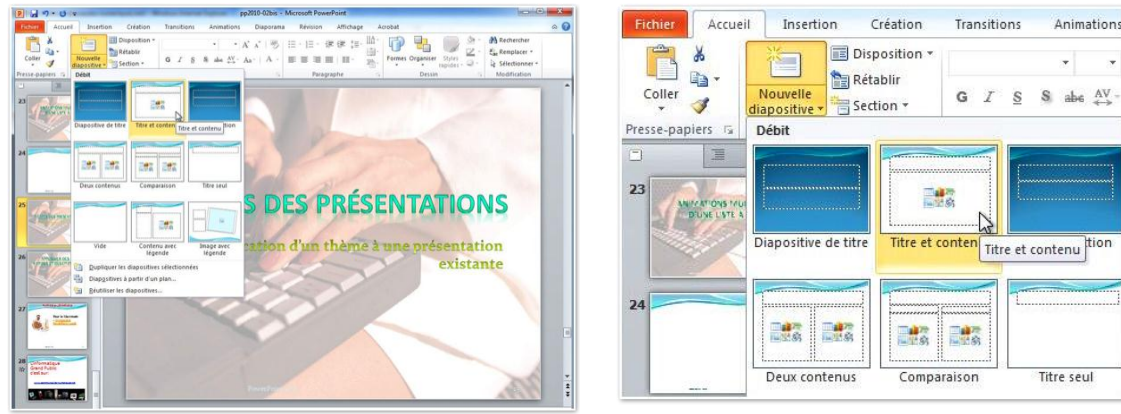

Pour insérer une nouvelle diapositive, allez dans l'onglet accueil, nouvelle diapositive. Choisissez éventuellement une disposition (ici titre et contenu). La diapositive est insérée derrière la diapositive active.

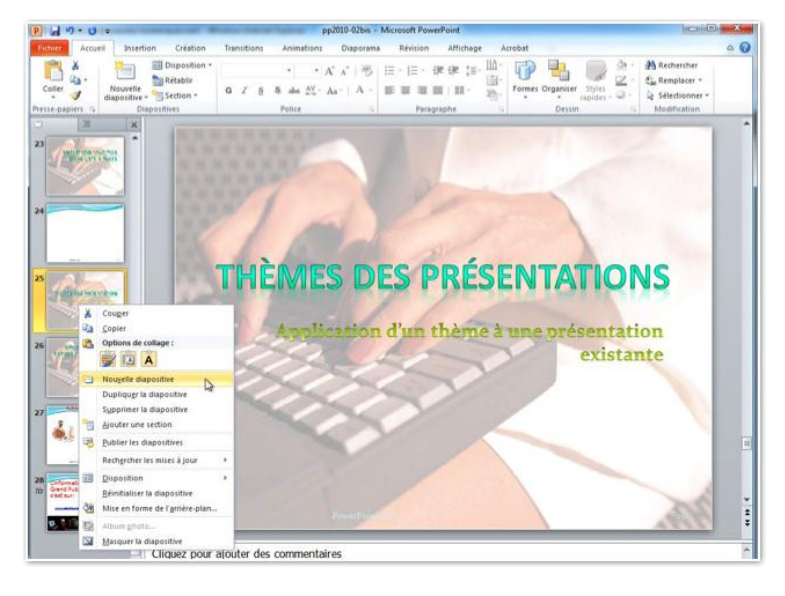

Une autre façon d'insérer une diapositive est de sélectionner une vignette de diapositive, un clic droit et nouvelle diapositive; la diapositive vierge sera insérée derrière la diapositive courante en utilisant le masque standard, dépendant du thème ou du modèle choisis.

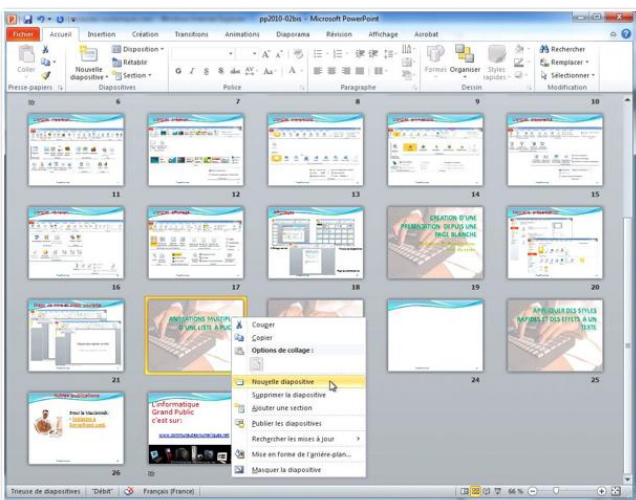

Vous pouvez aussi insérer une nouvelle diapositive depuis l'affichage trieuse de diapositives.

Positionnez-vous sur une diapositive, un clic droit, nouvelle diapositive.

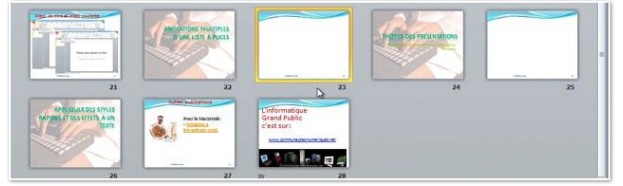

La nouvelle diapositive se positionnera derrière la diapositive courante.

#### Supprimer une ou plusieurs diapositives.

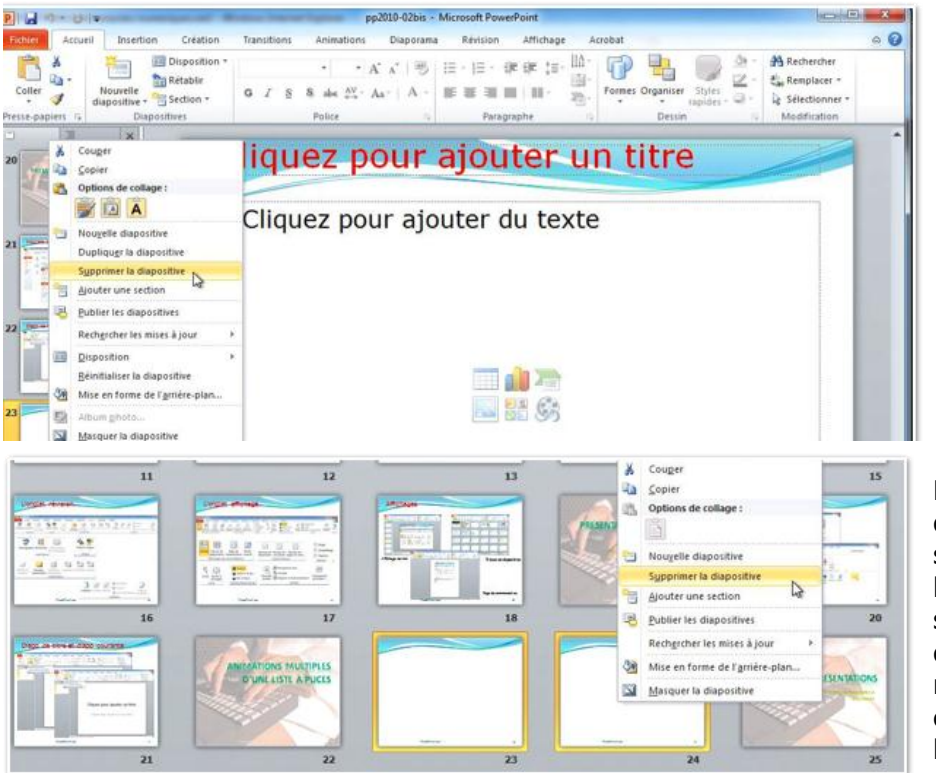

En affichage normal, sélectionnez la ou les diapositives à supprimer dans le volet d'affichage des vignettes, un clic droit, et dans le menu contextuel, choisissez supprimer la diapositive.

En affichage trieuse de diapositives, sélectionnez la ou les diapositives à supprimer, un clic droit, et dans le menu contextuel, choisissez supprimer la diapositive.

#### Dupliquer une diapositive.

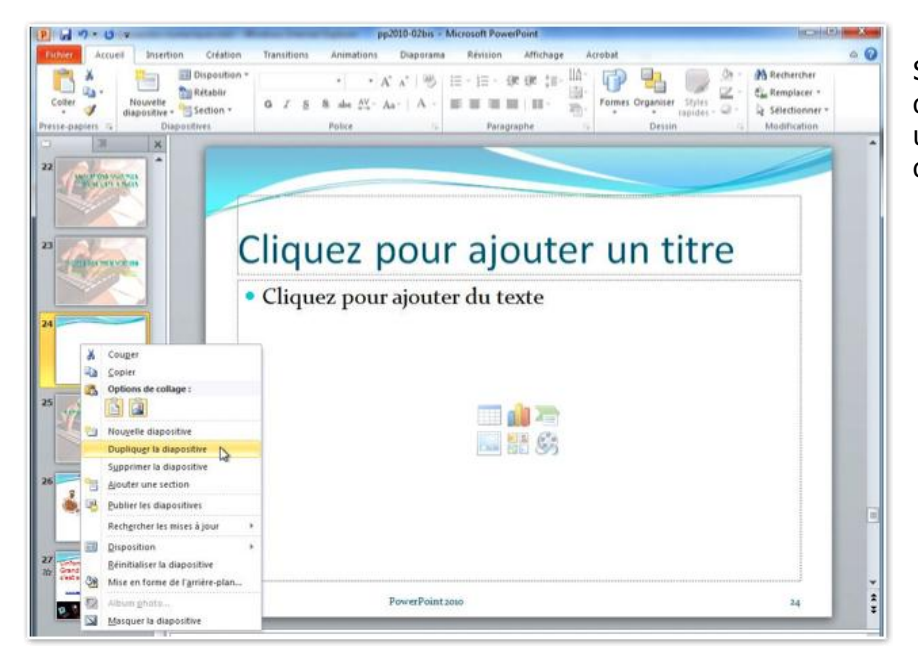

Sélectionnez la (ou les) diapositive à dupliquer, un clic droit puis dupliquer la diapositive.

# Copier une ou plusieurs diapositives depuis une autre présentation.

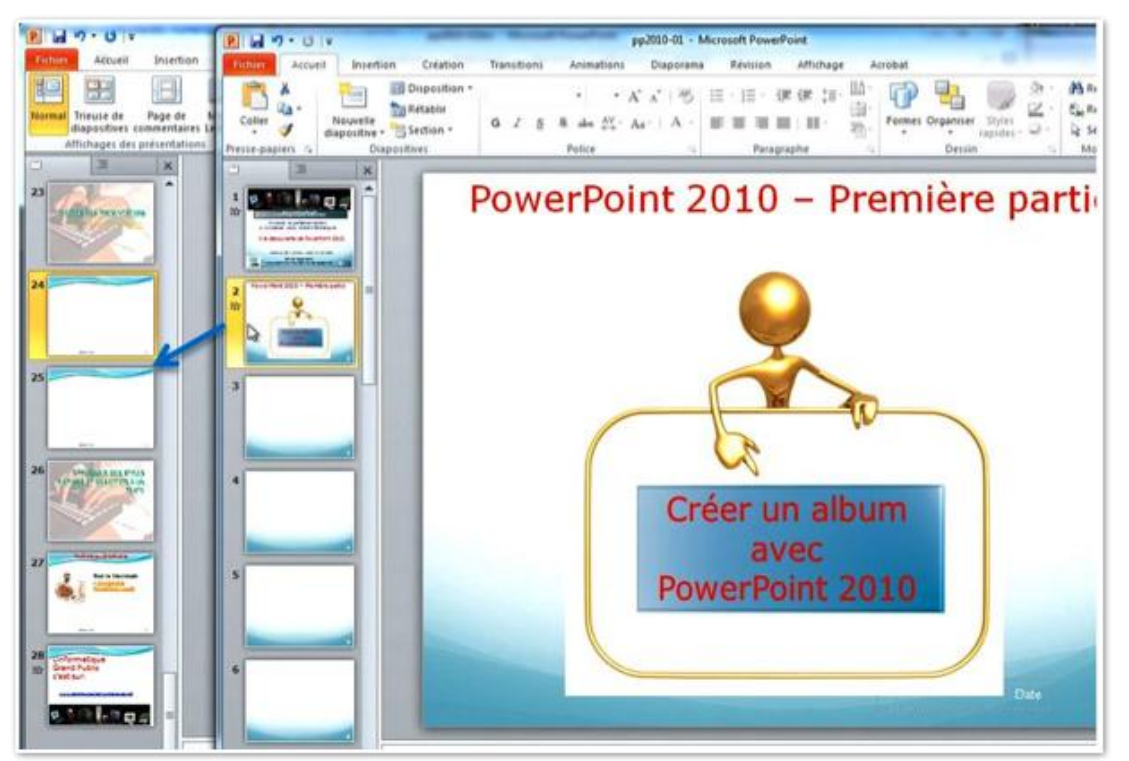

Pour copier une ou plusieurs diapositives dans votre présentation en cours depuis une autre présentation, ouvrez vos 2 présentations, sélectionnez une ou plusieurs diapositives depuis votre présentation et déplacez votre sélection à l'endroit voulu. *Ici en affichage normal.* 

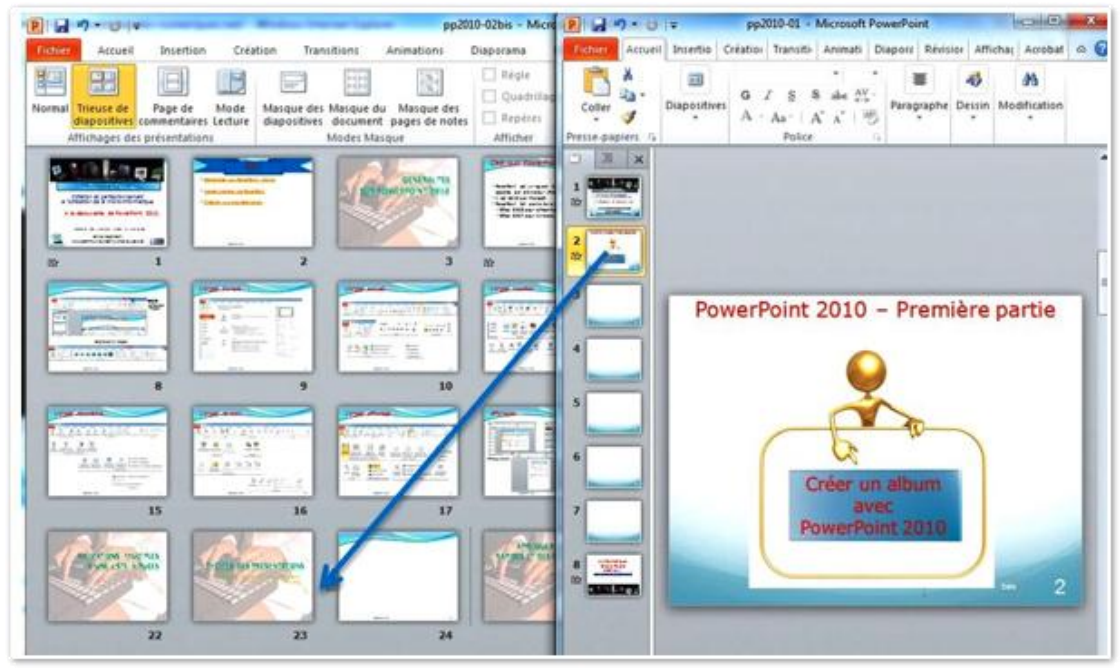

Vous pouvez réaliser l'opération de copie avec les deux présentations en affichage normal ou une en affichage normal et l'autre en affichage trieuse de diapositives, ou les 2 présentations en affichages trieuses de diapositives.

Les diapositives ne sont pas supprimées de la présentation émettrice. *Ici une présentation est en affichage normal, l'autre est en affichage trieuse de diapositives.* 

#### Déplacement de diapositives.

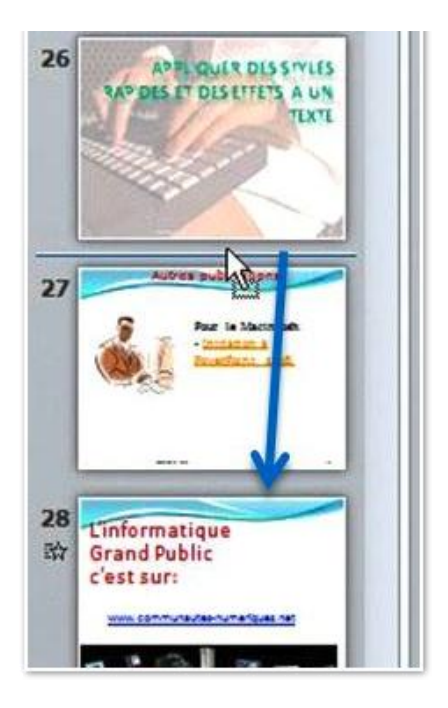

Pour déplacer une ou plusieurs diapositives dans une présentation, sélectionnez la ou les diapositives et glissez-les à l'endroit voulu. Peut se faire depuis l'affichage normal ou l'affichage trieuse de diapositive.

#### Enregistrer un son.

| 2          | 0 · 0 · -           | Teon                     | erre-sanson - Microsoft | PowerPoint                               |                           |                                       | i X    |
|------------|---------------------|--------------------------|-------------------------|------------------------------------------|---------------------------|---------------------------------------|--------|
| fidster    | Accueil Insertion   | Création Transitions     | Animations Diapora      | na Révision Affichage                    | Acrobat                   | A ()                                  |        |
| Tableau    | Image Album photo * | Formes SmartArt Graphiqu | e Dev Action            | Zone En-tête et<br>de texte pied de page | $\pi_{toustion Symbolic}$ | Video Audio                           | م      |
| Tableaux . | Images              | Bustrations              | Liens                   | Texts                                    | Symboles                  | Audio à partir du fi<br>Audio glipart | ichier |
| 1          |                     |                          |                         |                                          |                           | Engegistris Faudio                    |        |

Il est possible d'enregistrer un enregistrement audio dans une diapositive. Positionnez-vous sur la diapo où vous voulez enregistrer vos commentaires parlés. Allez ensuite dans l'onglet insertion, groupe média, audio, enregistrer l'audio.

| inregistrer un son      | ? X | Enregistrer un son      | ? ×     |
|-------------------------|-----|-------------------------|---------|
| Nom : Son enregistré    | ОК  | Nom: son1               | ОК      |
| Durée totale du son : 0 |     | Durée totale du son : 0 | Annuler |
|                         |     |                         |         |

Vous obtenez une boîte enregistrer un son. Donnez un nom à votre enregistrement, cliquez sur le bouton rouge et parlez.

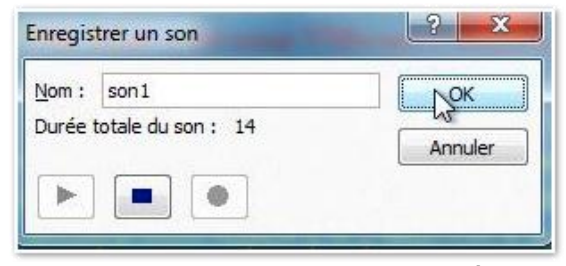

Quand l'enregistrement est terminé, cliquez sur le bouton OK. Le son est maintenant inclus dans la diapositive; un petit haut-parleur représente l'enregistrement audio.

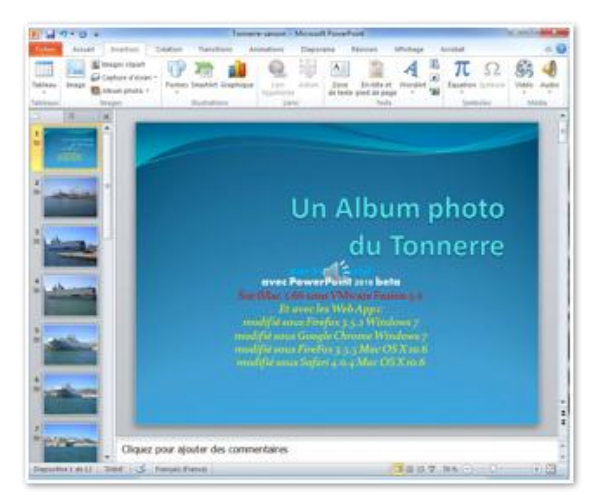

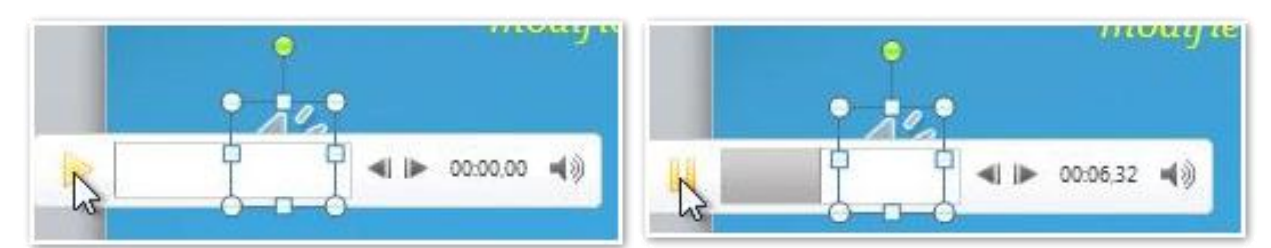

Vous pouvez déplacer l'icône du haut-parleur dans la diapositive. Pour écouter l'enregistrement, cliquez sur le petit triangle jaune. Pour arrêter l'écoute, cliquez sur les 2 traits jaunes.

#### Ordonnancement de l'audio par rapport à l'affichage des différents éléments de la diapositive.

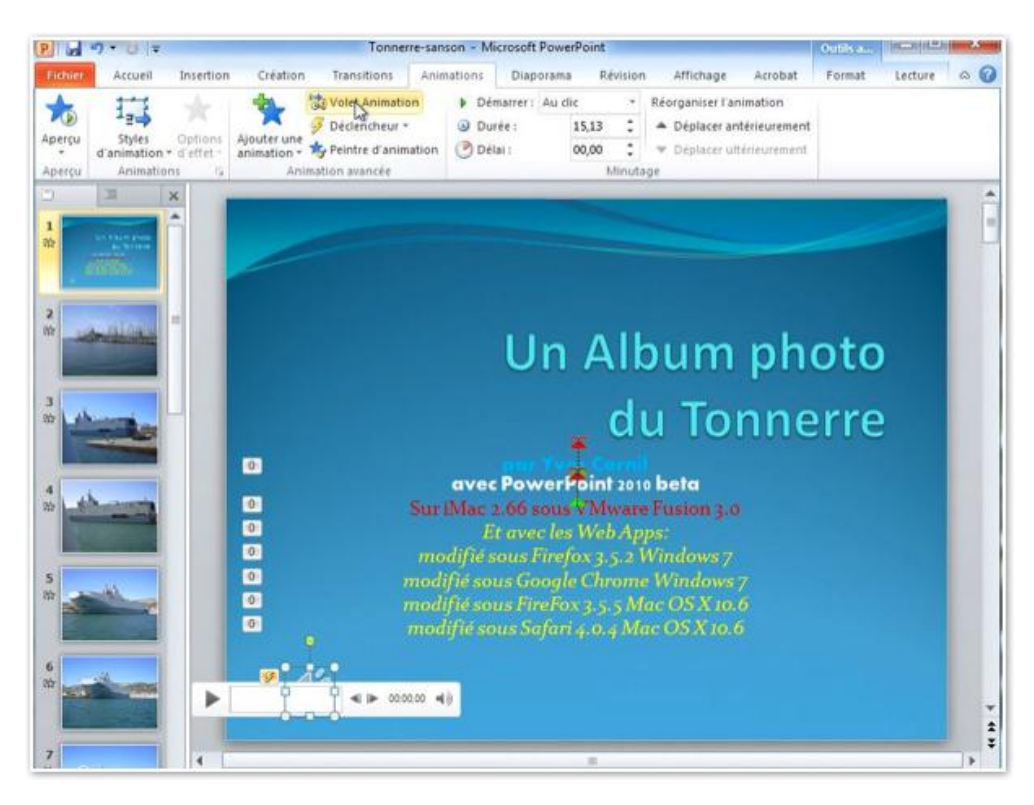

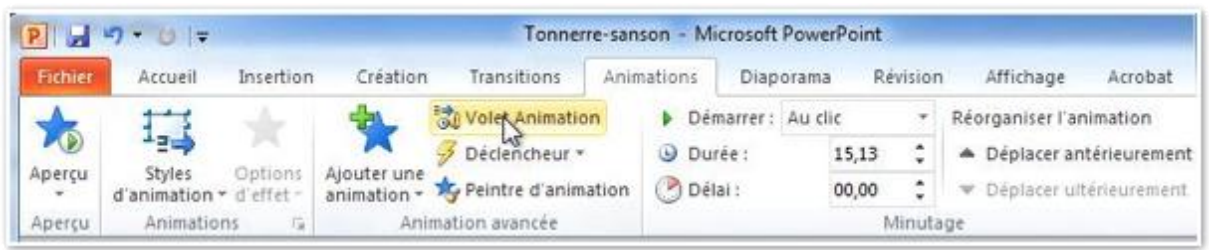

Pour changer l'ordonnancement de votre enregistrement audio, cliquez sur le bouton volet animation, du groupe animation avancée de l'onglet Animations.

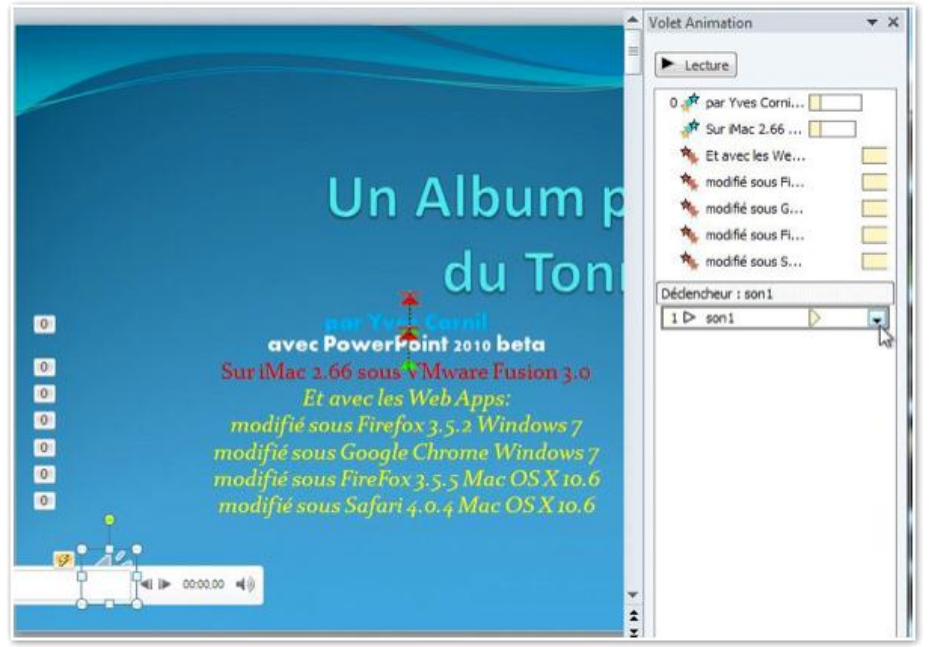

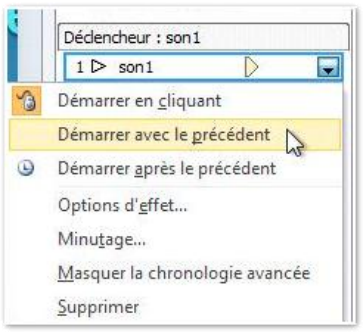

Les différentes animations du texte sont au niveau 0 et le son son1 est au niveau1; il démarre au clic. Je voudrais qu'il démarre automatiquement avec le précédent.

Je vais procéder maintenant modifier la chronologie en déplaçant le son derrière la première phrase.

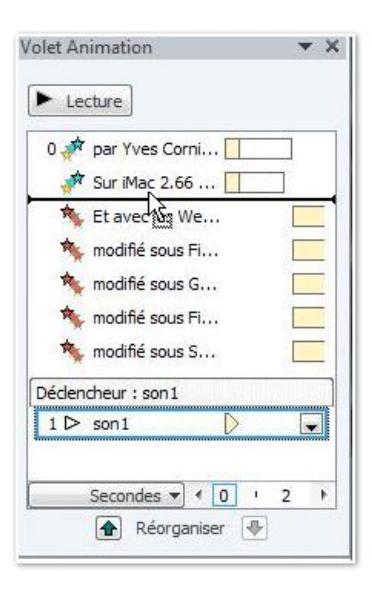

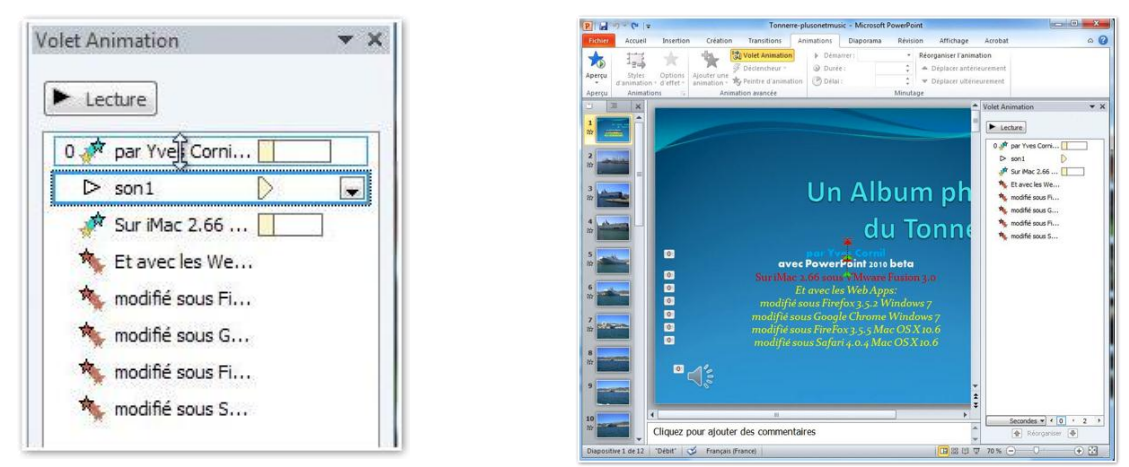

Le son est maintenant au niveau 0, comme le reste du texte de la diapositive.

## Découper l'audio.

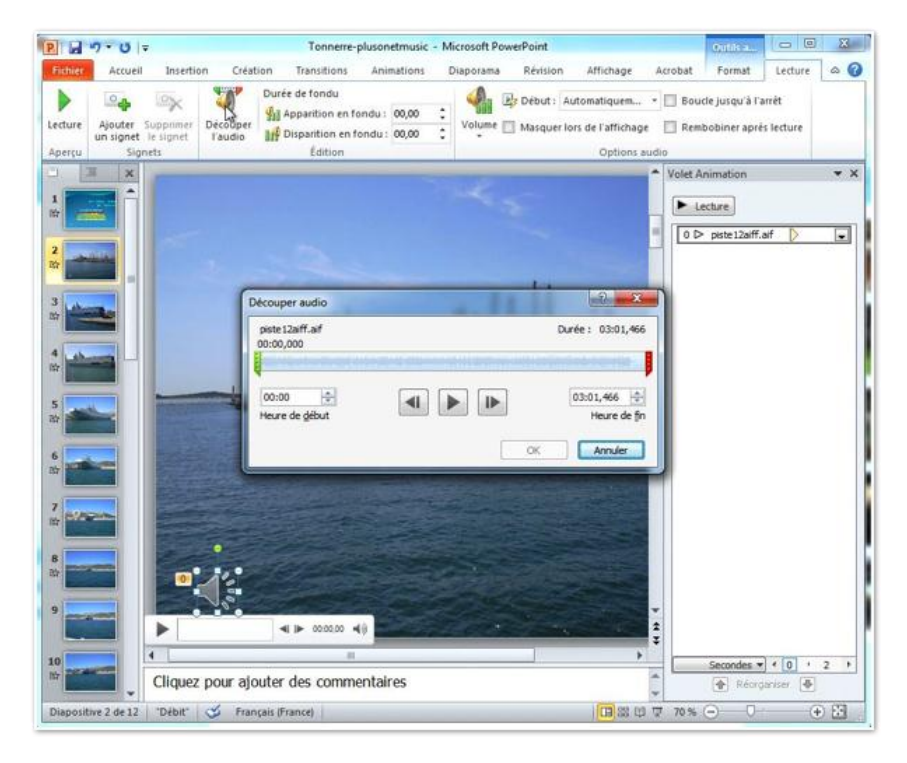

Sélectionnez le haut-parleur. Dans l'onglet Lecture cliquez sur l'outil découper l'audio dans le groupe édition. Vous obtenez une boîte de dialogue avec un curseur de début vert et un curseur de fin rouge.

| son1<br>00:00,974 | Durée : 00:14,154 |
|-------------------|-------------------|
| 00:00,974         | 00:15,129 🔹       |

Déplacez un ou 2 des curseurs. Ici le début commencera à 0,974 seconde.

### Insérer de la musique.

Dans PowerPoint 2010 vous avez le choix pour inclure des musiques dans votre présentation:

- Insérer la musique dans la présentation; votre présentation occupera plus de place mais pourra être exécutée sur un autre ordinateur (sauf si des DRM l'en empêche).
- Insérer un lien vers le fichier qui contient la musique; votre présentation sera moins lourde, mais ne pourra pas être exécutée sur un autre ordinateur, sauf à transporter le fichier musical.
- Dans tous les cas respectez la législation sur les droits d'auteur pour toute diffusion en dehors du cercle familial.

#### Insérer la musique dans la présentation.

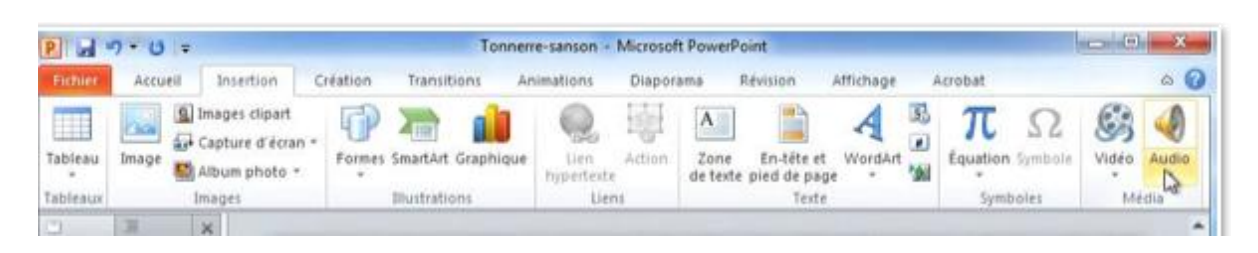

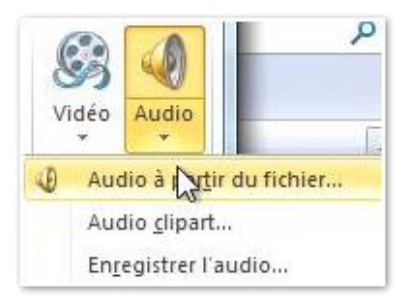

Pour insérer une musique, allez dans l'onglet Insertion, groupe média, audio, audio depuis à partir du fichier.

| Organizer - Nouveau | derrier                          | 811 -                              | FI 6   |
|---------------------|----------------------------------|------------------------------------|--------|
| organiser + Nouveau |                                  | J *                                |        |
| 🧮 Bureau 🔺          | Nom                              | Modifié le                         | Туре   |
| 📃 Emplacements ré   | I rampe33                        | 06/02/2010 17:09                   | Dossie |
| Téléchargements     | 🗼 rampe34                        | 01/05/2010 17:04                   | Dossie |
|                     | 🄰 rampe35                        | 24/03/2010 19:21                   | Dossie |
| Bibliothèques       | 퉬 rampe36                        | 24/03/2010 19:21                   | Dossie |
| Documents           | irampex1                         | 02/04/2010 16:17                   | Dossie |
| Images              | 퉬 save rampeOL2011               | 18/03/2010 06:40                   | Dossie |
|                     | 퉬 save vcard apple mail          | 04/03/2010 09:59                   | Dossie |
| Videos              | 🍌 td2010                         | 17/02/2010 16:43                   | Dossie |
| Ordinateur          | 🍌 tests 2011                     | 05/03/2010 12:34                   | Dossie |
| Disgue le sal (Ci)  | 🍌 word2010                       | 26/10/2009 20:12                   | Dossie |
|                     | 실 word2010pres301009             | 26/10/2009 20:12                   | Dossie |
| GF TIMA (E)         | Tonnerre-Cols bleus              | 02/05/2010 16:40                   | Son a  |
|                     | ٠ [                              |                                    | ۲.     |
| Nom                 | de fichier : Tonnerre-Cols bleus | <ul> <li>Fichiers audio</li> </ul> | •      |
|                     | Outils                           | - Insérer - An                     | inuler |

Sélectionnez un fichier musical (*ici la musique est en format mp3*) et cliquez sur le bouton Insérer.

**NB** : par le menu outils vous avez le choix entre Insérer et lien vers un fichier.

| Nom de fichier : | Tonnerre-Cols bleus | • | Fichiers audio | •       |
|------------------|---------------------|---|----------------|---------|
|                  | Outils              | • | Insérer 💌      | Annuler |
|                  |                     | _ | Insérer        |         |
|                  |                     |   | Lien vers un   | fichier |

| P       | 7-0=                   |                  |         | Tonnerre-p        | plusonetmusic | - Microsoft Pov | verPoint     |                               |         | Outilsta       | 0          | *  |
|---------|------------------------|------------------|---------|-------------------|---------------|-----------------|--------------|-------------------------------|---------|----------------|------------|----|
| Fichier | Accueil                | Insertion        | Créati  | on Transitions    | Animations    | Diaporama       | Révision     | Affichage                     | Acrobat | Format         | Lequie     | 00 |
|         | .8.                    | ×                | J.      | Durée de fondu    | ndu: 00,00    | :               | Début : A    |                               | * 🗐 8ou | cle jusqu'à l' | arrêt      |    |
| Apercu  | un signet la<br>Signet | signet<br>signet | l'audio | Disparition en fo | ondu: 00,00   | : volume        | ] Masquer Io | rs de l'affichag<br>Options a | e 🔲 Rem | ibobiner apro  | ts lecture |    |

Pour déclencher la musique allez dans l'onglet Lecture, groupe options audio, début et choisissez le déclenchement:

- Automatique
   Au clic
   Exécution sur l'ensemble des diapositives.

| P. 🔒    | - 9 ▼ 0 ▼ Tonnerre-sans-musique - Microsoft PowerPoint |             |                                                                 |                            | States of the local division of the local division of the local di | Outils audio           |                         |             |                 |                  |
|---------|--------------------------------------------------------|-------------|-----------------------------------------------------------------|----------------------------|----------------------------------------------------------------------------------------------------|------------------------|-------------------------|-------------|-----------------|------------------|
| Fichier | Accueil Inser                                          | tion Créati | on Transitions                                                  | Animations                 | Diaporama                                                                                                    | Révision               | Affichage               | Format      | Lecture         |                  |
| Lecture | Ajouter Supprimer                                      | Découper    | Durée de fondu<br>¶] Apparition en fon<br>¶# Disparition en fon | du: 00,00 ‡<br>du: 00,00 ‡ | Volume                                                                                                    | Début :<br>Masquer pen | Au clic<br>Automatiquem | ent Bo      | ucle jusqu'à l' | arrêt<br>lecture |
| Aperçu  | Signets                                                |             | Édition                                                         |                            |                                                                                                    |                        | Exécution sur l         | ensemble de | es diapositives |                  |

Ici choix de l'exécution sur l'ensemble des diapositives.

#### Insérer un lien sur le fichier musical dans la présentation.

|                                                                                | ateur |                                                               | Rechercher dans : OPTI                                                       | MA (E:)                              |
|--------------------------------------------------------------------------------|-------|---------------------------------------------------------------|------------------------------------------------------------------------------|--------------------------------------|
| Organiser 👻 Nouv                                                               | eau d | ossier                                                        |                                                                              |                                      |
| Bureau Emplacements ré Téléchargements                                         | ^     | Nom<br>rampe33                                                | Modifié le<br>06/02/2010 17:09                                               | Type<br>Dossie                       |
| 🛱 Bibliothèques                                                                |       | 🍻 rampe34<br>퉬 rampe35<br>🚇 rampe36                           | 01/05/2010 17:04<br>24/03/2010 19:21<br>24/03/2010 19:21                     | Dossie<br>Dossie<br>Dossie           |
| <ul> <li>Documents</li> <li>Images</li> <li>Musique</li> <li>Vidéos</li> </ul> | ш     | rampex1     save rampeOL     save vcard apple mail     td2010 | 02/04/2010 16:17<br>18/03/2010 06:40<br>04/03/2010 09:59<br>17/02/2010 16:43 | Dossie<br>Dossie<br>Dossie<br>Dossie |
| <ul> <li>Ordinateur</li> <li>Disque local (C:)</li> <li>OPTIMA (E:)</li> </ul> |       | tests<br>word2010<br>word2010pres301009                       | 05/03/2010 12:34<br>26/10/2009 20:12<br>26/10/2009 20:12                     | Dossie<br>Dossie<br>Dossie           |
| •                                                                              | - 4   | Tonnerre-Cols bleus                                           | 02/05/2010 16:40                                                             | Son au -                             |
| N                                                                              | om de | fichier: Tonnerre-Cols bleus 🔹                                | Fichiers audio                                                               | •                                    |
|                                                                                |       | Outils 👻                                                      | Insérer 🔽 🗛                                                                  | nnuler                               |
|                                                                                | 10    | Concernance and the                                           | Insérer                                                                      |                                      |

| Nom de fichier : | Tonnerre-Cols bleus | • | Fichiers audio | •       |
|------------------|---------------------|---|----------------|---------|
|                  | Outils              | • | Insérer 🔫      | Annuler |
|                  |                     | _ | Insérer        |         |
|                  |                     |   | Lien vers un   | fichier |

Ici insertion d'un lien vers le fichier musical.

# Informations sur les présentations avec fichiers musicaux.

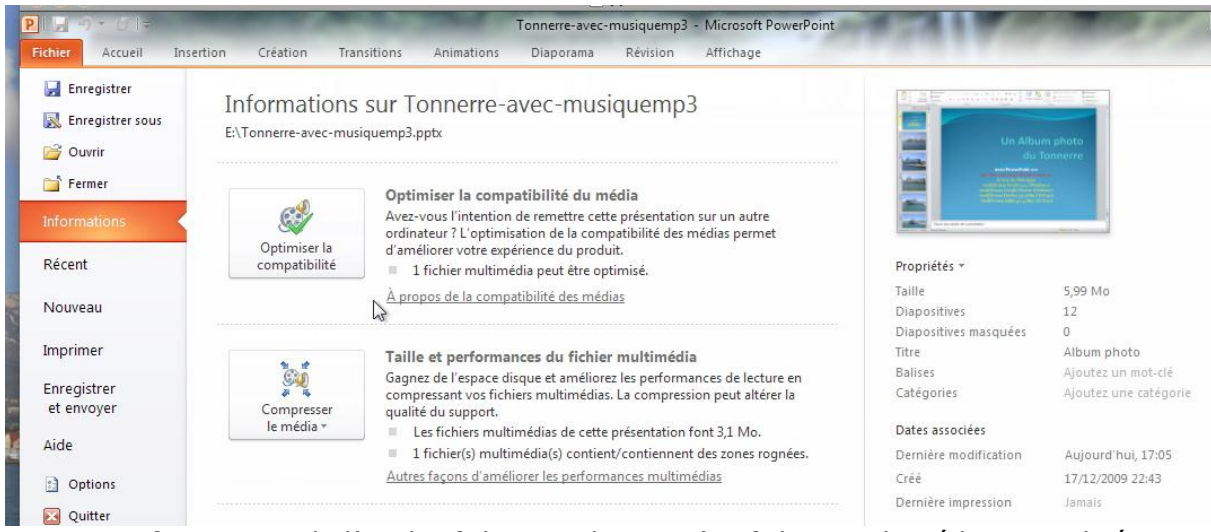

Le menu informations de l'onglet fichiers indique qu'un fichier multimédia est utilisé par la présentation.

#### Présentation avec fichiers multi-média.

| P . 9 - 0                        | <b> </b> ∓                          | -                                                           |                                 |                               |                       |                |
|----------------------------------|-------------------------------------|-------------------------------------------------------------|---------------------------------|-------------------------------|-----------------------|----------------|
| Fichier Accue                    | il Insertion Création               | Transitions Animations                                      | Diaporama Révision              | Affichage Comp                | oléments              | ۵ 😮            |
|                                  | Disposition *                       | • • A                                                       | A <sup>*</sup>   ∰ := - 1 = - 1 | e ≇ ‡≡- <sup>∐∆</sup> -<br>⊯_ | 1 4 🖓 🍂               | A Rechercher   |
| Coller                           | Nouvelle<br>diapositive - Section - | $G I \underline{S} S abe \stackrel{AV}{\leftrightarrow} Aa$ | · A · E = = =                   | Fo                            | rmes Organiser Styles | Sélectionner * |
| Presse-papiers 🕞                 | Diapositives                        | Police                                                      | G Paragr                        | aphe 😳                        | Dessin G              | Modification   |
| <ol> <li>Avertissemen</li> </ol> | nt de sécurité Les références au    | ux objets multimédia externes ont él                        | té bloquées. Activer le d       | ontenu                        |                       | ×              |

Si votre présentation fait référence à des objets multimédias externes, vous aurez un avertissement de sécurité. Cliquez sur le bouton activer le contenu pour invalider cette alerte.

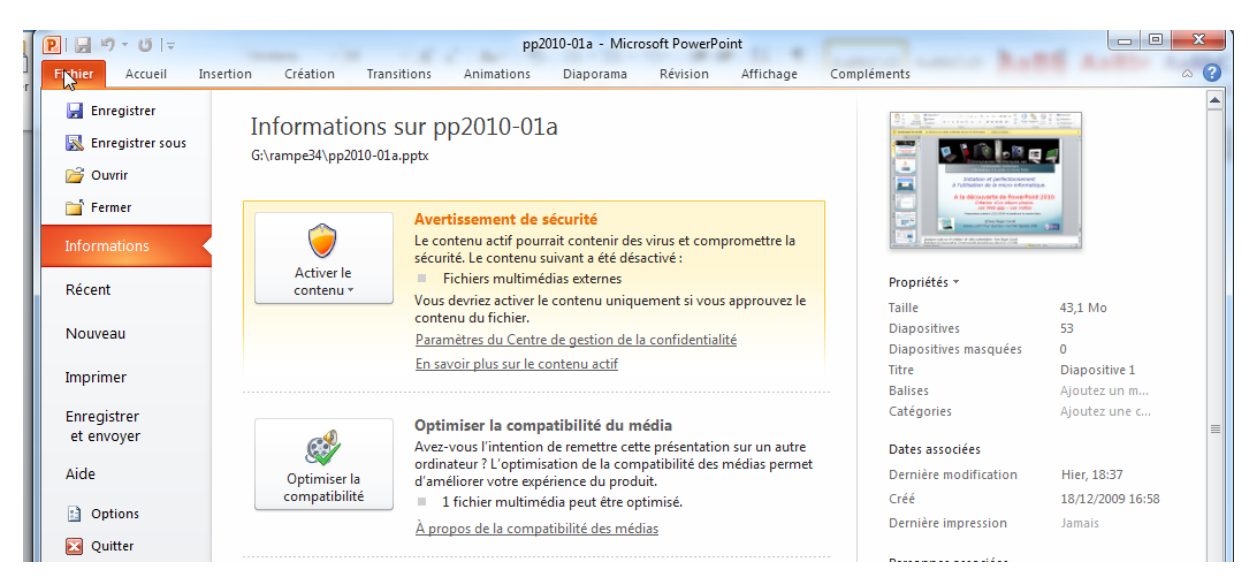

Le menu informations de l'onglet fichier donne des informations sur la présence d'objets multimédia externes.

## Taille des présentations.

| Tonnerre-avec-musique-lienMP3.ppsx  | 02/05/2010 17:31 | Diaporama Micros  | 2 978 Ko |
|-------------------------------------|------------------|-------------------|----------|
| Tonnerre-avec-musique-lienMP3.pptx  | 02/05/2010 17:22 | Présentation Micr | 2 978 Ko |
| Tonnerre-avec-musiquemp3.ppsx       | 02/05/2010 16:50 | Diaporama Micros  | 6 138 Ko |
| Tonnerre-avec-musiquemp3.pptx       | 03/05/2010 14:11 | Présentation Micr | 6 138 Ko |
| 🛐 Tonnerre-avec-musiqueMPoptim.ppsx | 02/05/2010 18:03 | Diaporama Micros  | 5 767 Ko |
| Tonnerre-avec-musiqueMPoptim.pptx   | 02/05/2010 18:00 | Présentation Micr | 5 767 Ko |
| Tonnerre-Cols bleus.mp3             | 02/05/2010 16:40 | Son au format MP3 | 3 160 Ko |
| Tonnerre-sans-musique.pptx          | 02/05/2010 16:55 | Présentation Micr | 2 961 Ko |

La taille des fichiers PowerPoint dépendra de l'incorporation ou non et la musique et du type de musique (.wav, .mp3, .aiff, etc.).

#### Exécution des présentations sur un Macintosh.

Il n'y a pas de « PowerPoint viewer » pour le Macintosh; créez plutôt un fichier vidéo en format .wmv.

#### **Dessiner avec PowerPoint 2010.**

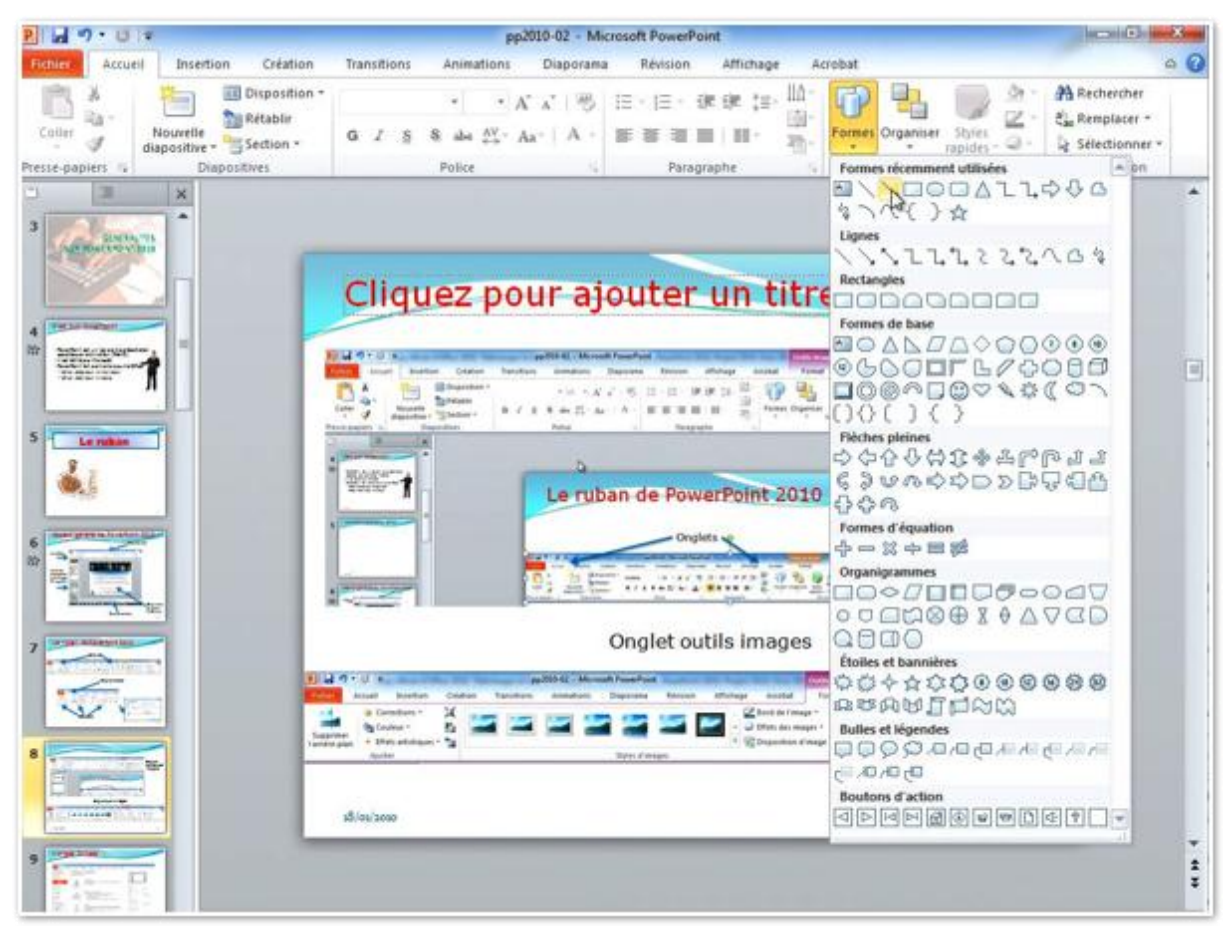

Avec PowerPoint vous pouvez dessiner des formes.

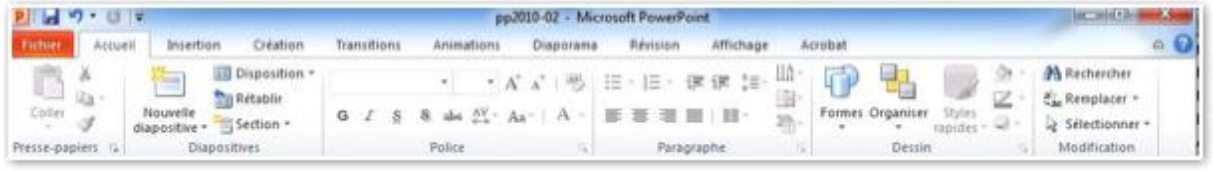

Allez dans l'onglet Accueil, groupe dessin et cliquez sur formes.

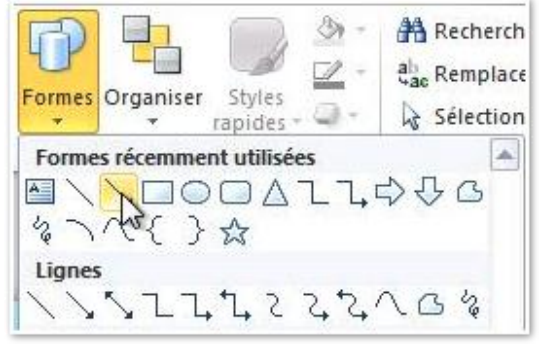

Choisissez une forme. *Ici je choisis une flèche.* 

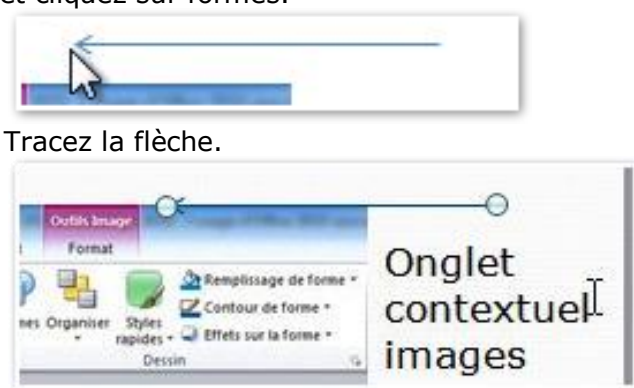

La flèche est tracée; les extrémités se terminent par une boule pour permettre des opérations d'étirage ou d'orientation. Ces boules disparaîtront.

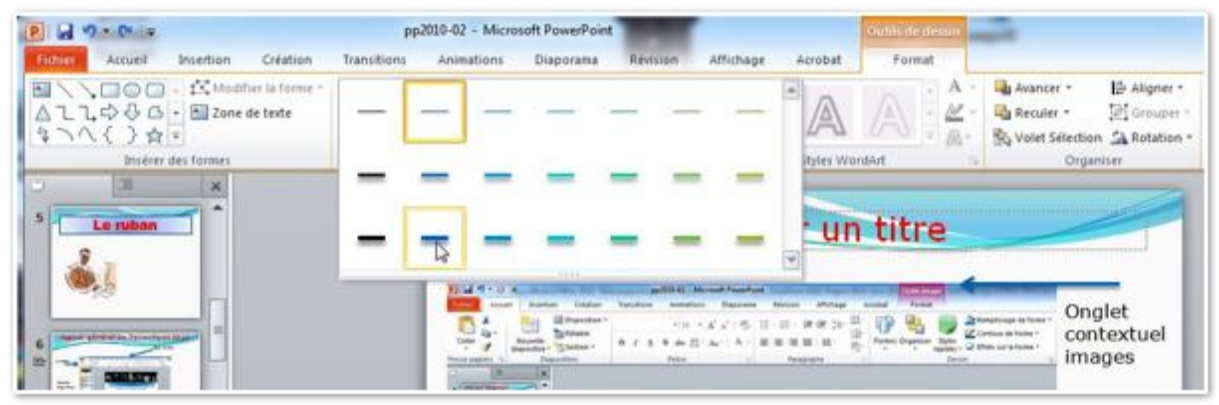

#### Choisissez un type de trait.

|                                                                                                    | Vies  | A R | emplissage de forme *  | A Rech | placer *           |      |
|----------------------------------------------------------------------------------------------------|-------|-----|------------------------|--------|--------------------|------|
| <u>v</u> v rapi<br>Dessin                                                                                                    | des * | Cou | ileurs du thème        |        | ionner *<br>cation |      |
| un titre                                                                                                    |       | ļ   |                        |        |                    | TASP |
| -                                                                                                    |       | Cou | ileurs standard        |        |                    |      |
| Affichage Acrobat Fasture                                                                                                    | On    |     | Sans contour           |        |                    | 1.1. |
| R (R 10- 10- Farmes Organiser Styles                                                                                                    | cor   | -   | Autres couleurs de con | tour   |                    |      |
| aphe to Denin to Torise *                                                                                                    | ima   |     | Épaisseur              | *      | ¾ pt               | -    |
|                                                                                                    |       |     | Tirets                 | *      | ∛₂ pt              | _    |
| verPoint 2010                                                                                                    |       | Ħ   | Electres               |        | 34 pt              |      |
| Sheet Contraction of Contraction of |       |     |                        |        | 1½ pt              |      |
| ilets sector                                                                                                    |       |     |                        |        | 2¼ pt              |      |
| S 2                                                                                                    |       |     |                        |        | 3 pt 💻             |      |
| the states                                                                                                    |       |     |                        |        | 4½ pt              |      |
| utils images                                                                                                    |       |     |                        |        | 6 pt               |      |
|                                                                                                    | _     |     |                        |        | Autres tra         | nits |

Vous pouvez changer la couleur de la flèche ainsi que l'épaisseur du trait.

| Cliquez                         | our ajouter un titre                                                                                |          |
|---------------------------------|----------------------------------------------------------------------------------------------------|----------|
| Cirquez                         | our ajouter un titre                                                                                | j        |
|                                 |                                                                                                    |          |
| 1 4 7 · 0 .                     | pp.2010-62 - Microsoft PowerPoint                                                                   |          |
| Fotor Accuel Insertion Creation | Transitions Animations Diaporama Revulon Affichage Acrobat Format                                   | Onglat   |
| Coler Numeter Section -         | - (□ + A <sup>+</sup> A <sup>+</sup>   ⊕   Ξ +  Ξ +  ℝ +  ℝ +  □ +  □ +  □ =  □ +  □ +  □ +  □ +  □ | contextu |
| Prose-papies 1 Disputives       | Pulse 5 Paragraphe 5 Dessin G                                                                       | images   |
| 4 Decar Materia                 |                                                                                                    |          |

La flèche est en place; vous pouvez lui donner, éventuellement, une animation.

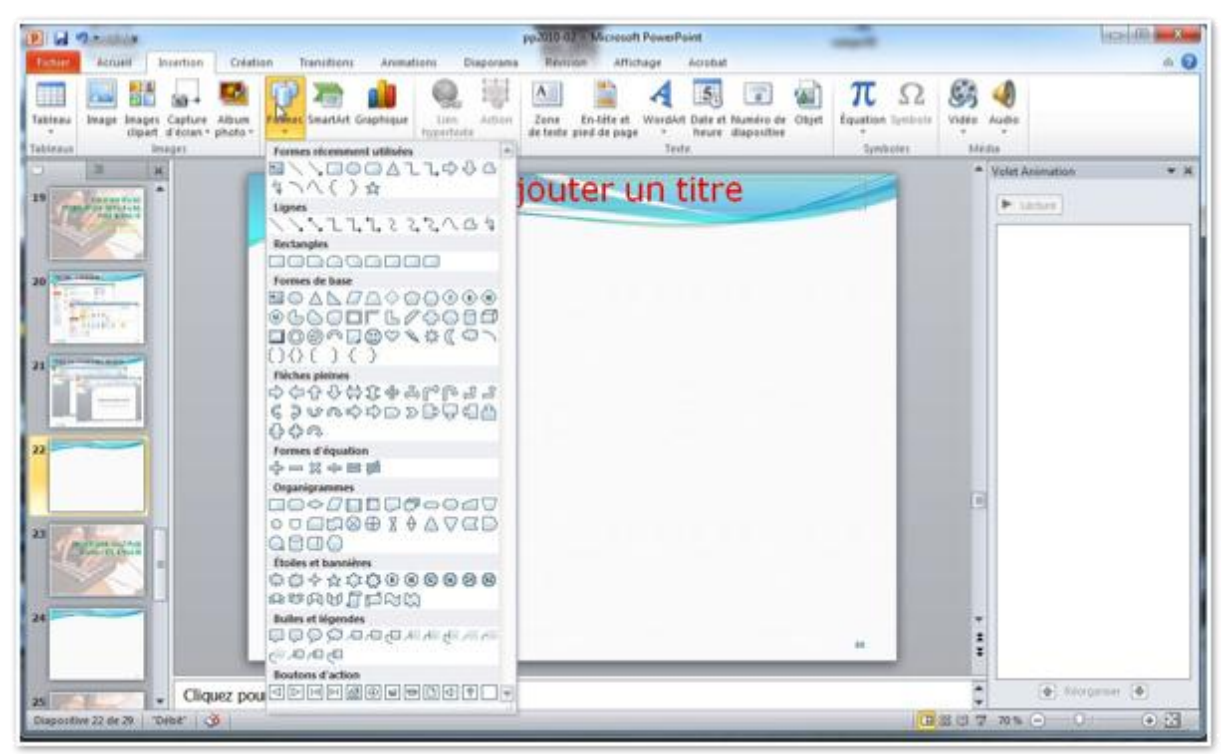

L'outil forme est accessible aussi depuis l'onglet Insertion, outil forme. Vous pouvez utiliser une des formes récemment utilisée, ou des lignes, des rectangles, des formes de base, des flèches pleines, des formes d'équation, des organigrammes, des étoiles et des bannières, des bulles et des légendes et des boutons d'action.

#### Les boutons actions.

Dans le chapitre actions nous avons découvert comment mettre un lien vers une autre diapositive d'une présentation ou vers une autre présentation.

*Vous pouvez effectuer les mêmes opérations depuis les boutons actions, en y ajoutant, un bouton.* 

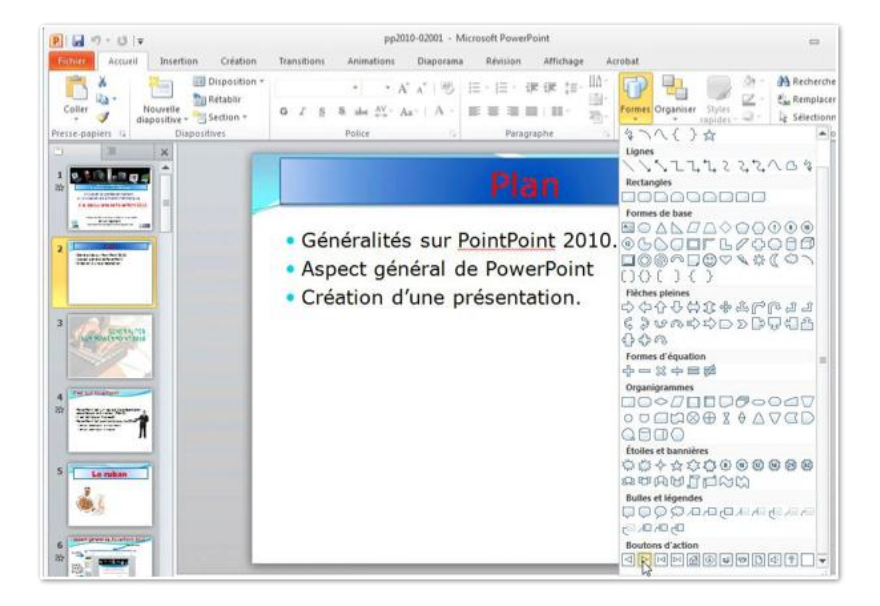

| Boutons d'action |    |
|------------------|----|
| <                | -  |
| 43               | 12 |

Pour ajouter un bouton d'action, allez dans l'onglet accueil, cliquez sur le bouton formes et choisissez un bouton d'action.

Dans votre diapositive, tracez le bouton.

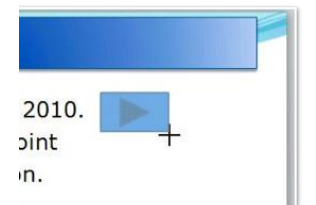

Dans votre diapositive, tracez le bouton.

*Le bouton que j'ai choisi c'est le bouton diapositive suivante.* 

Dans la boîte de dialogue paramètres des actions, cliquez sur Ok ou choisissez une autre action dans le menu déroulant créer un lien hypertexte vers:

| Cliquer avec la souris | Pointer avec la souris |           |
|------------------------|------------------------|-----------|
| Action quite à un die  |                        |           |
| Action suite a un cic  |                        |           |
| O <u>A</u> ucune       | 189 85 199             |           |
| Créer un lien hyp      | ertexte vers :         |           |
| Diapositive suiv       | ante                   |           |
| © Exécuter le prog     | ramme :                |           |
|                        |                        | Parcourir |
| Exécuter la macr       | 0:                     | -         |
|                        |                        |           |
|                        |                        |           |
| Action OLE :           |                        |           |
|                        |                        |           |
| Activer un son :       |                        |           |
| [Aucun son]            |                        | *         |
| Animer le clic         |                        |           |
| TAUMELIE Die           |                        |           |

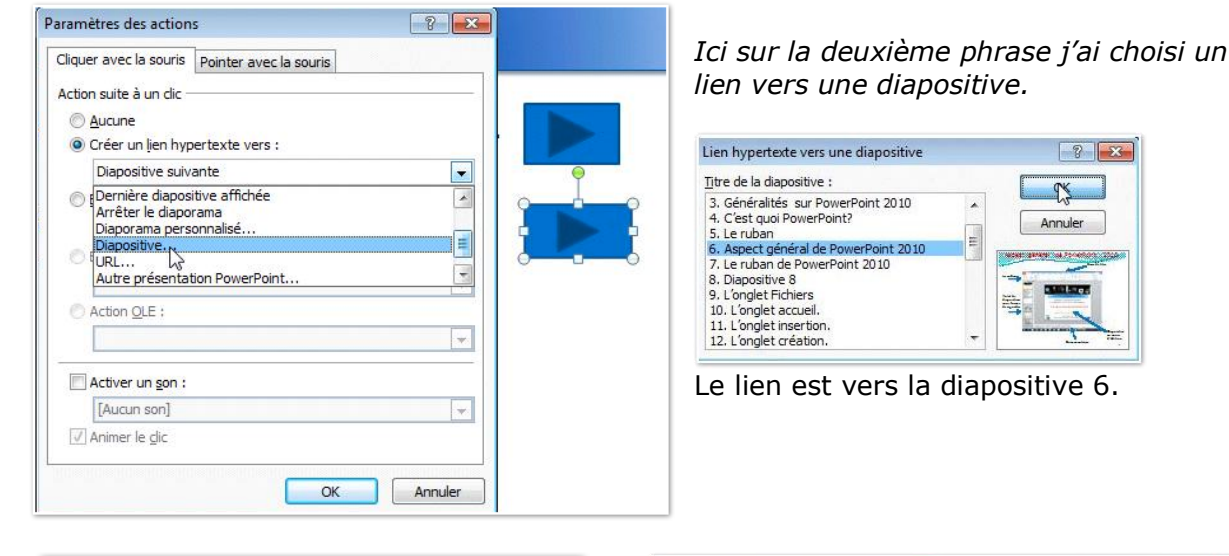

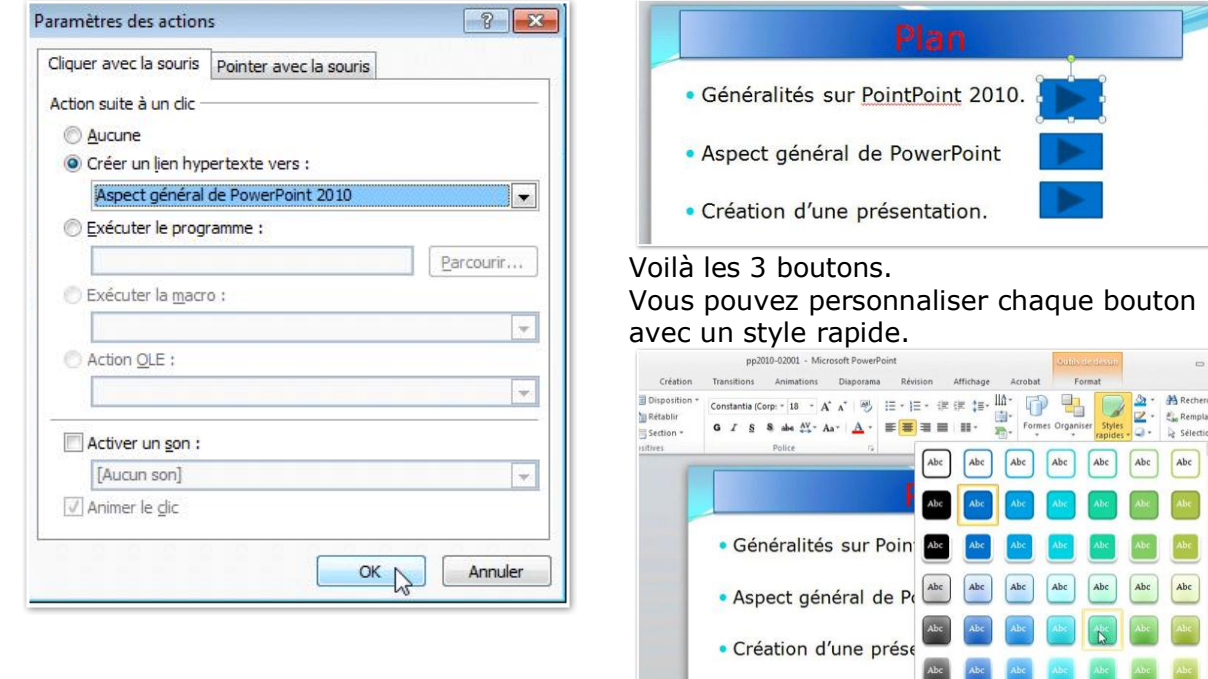

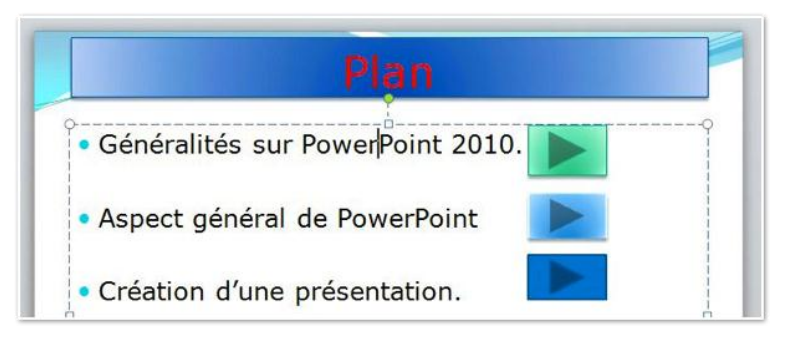

*Voici mes 3 boutons ; j'ai rectifié le nom écorché de PowerPoint.* 

## Modifier un lien.

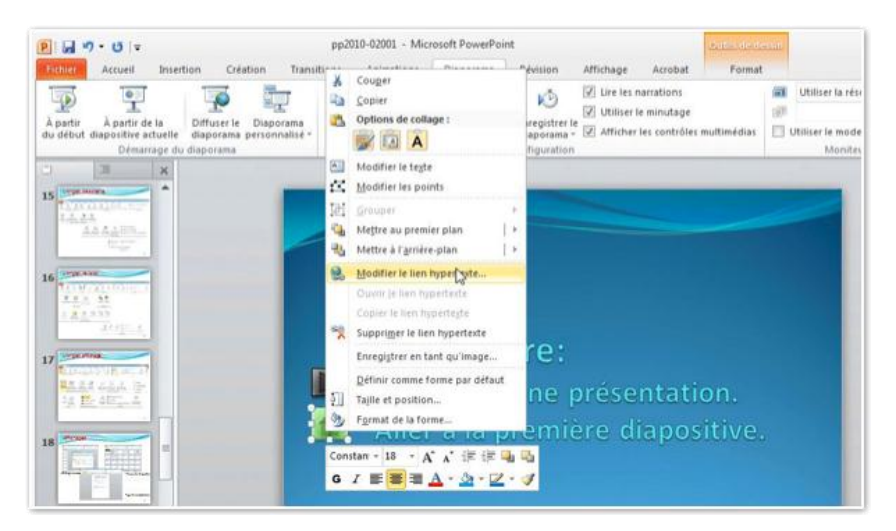

Ici j'avais choisi le bouton aller au début de la présentation (la petite maison dans la diapositive); je vais changer le lien pour aller sur la deuxième diapositive, c'est-à-dire la diapositive du plan

|                                                                                                    |            | Paramètres des actions                                                                                                    |
|----------------------------------------------------------------------------------------------------|------------|----------------------------------------------------------------------------------------------------|
| ien hypertexte vers une diapositive                                                                                                    | ? <b>×</b> | Cliquer avec la souris Pointer avec la souris                                                                                                    |
| <u>I</u> itre de la diapositive :<br>1. Diapositive 1<br>2. Plan<br>3. Généralités sur PowerPoint 2010<br>4. C'est quoi PowerPoint?<br>5. Le ruban<br>6. Aspect général de PowerPoint 2010<br>7. Le ruban de PowerPoint 2010<br>8. Diapositive 8<br>9. L'onglet Fichiers | CK CK      | Action suite à un dic<br><u>A</u> ucune<br>Créer un lien hypertexte vers :<br><u>Plan</u><br>Exécuter le programme :<br><u>Exécuter la macro :</u> |
| 10. L'onglet accueil.                                                                                                    |            | <ul> <li>Action QLE :</li> <li>✓</li> <li>Activer un gon :         <ul> <li>[Aucun son]</li> <li>✓</li> </ul> </li> <li>Animer le glic</li> </ul>  |

## Les graphiques.

Dans PowerPoint 2010 vous pouvez insérer une grande variété de graphiques.

Pour insérer un graphique, allez dans l'onglet insertion, groupe illustrations et cliquez sur le bouton graphique.

| P H      | 9 - 0 1-            |                              |                  |        |             |          | pp2010-0.          | 2001 - N |
|----------|---------------------|------------------------------|------------------|--------|-------------|----------|--------------------|----------|
| Fichier  | Accueil             | Insertion                    | Créati           | on 1   | Transitions | Animati  | ons D              | iaporama |
|          |                     |                              | <b>1</b> 2       | Ð      |             |          |                    | <b>W</b> |
| Tableau  | Image Imag<br>clips | ges Capture<br>art d'écran * | Album<br>photo * | Formes | SmartArt G  | raphique | Lien<br>hypertexte | Action   |
| Tableaux |                     |                              | Illustrations    |        |             | Lier     | ns                 |          |

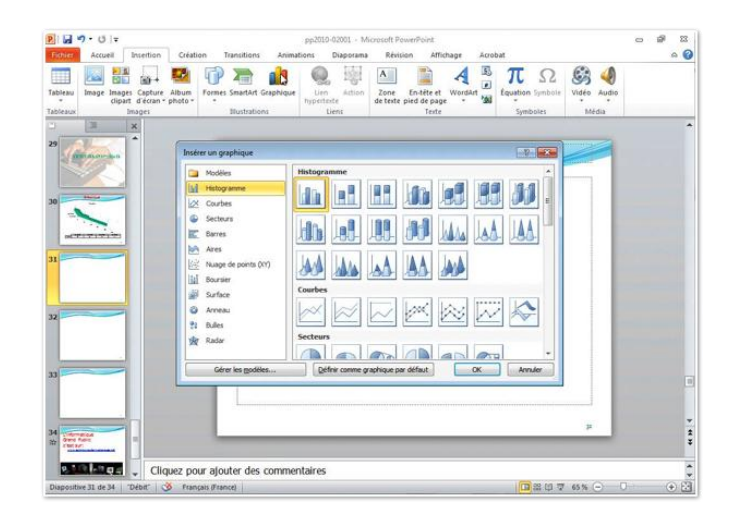

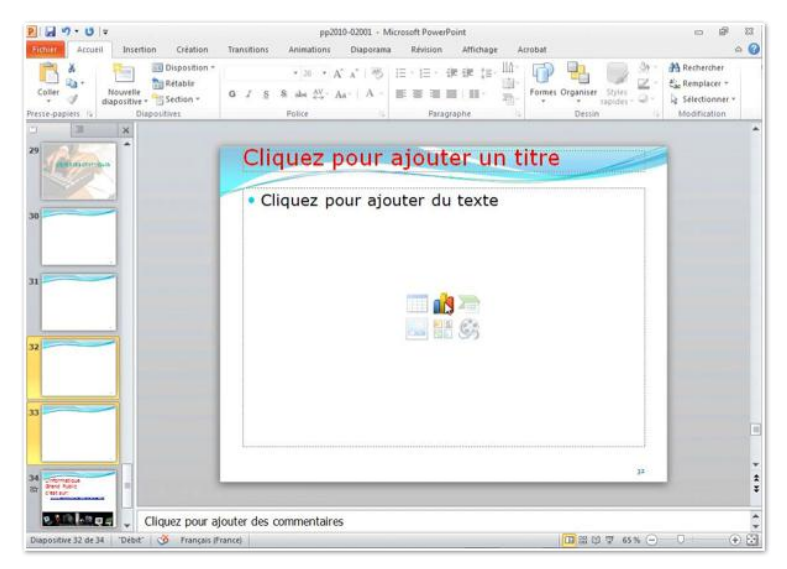

Vous avez aussi accès à la fonction graphique depuis l'icône graphique de certaines diapositives (dépend de la disposition de la diapositive).

| P                                                                                                    | pp2010-02001 - Microsoft PowerPoint                                                                                                    | Résision Affichaos Arrobat Format                         |                                                                                                  |
|----------------------------------------------------------------------------------------------------|----------------------------------------------------------------------------------------------------|-----------------------------------------------------------|--------------------------------------------------------------------------------------------------|
| Caller Caller Ca | liten * Verdans * 26 * A* A* ₩ 150<br>r<br>G Z § 8 abs A* A* Δ *<br>Police r                                                                                                    | HE + (R (R (E - 10))<br>■ ■ ■ ■ - ■ - Parsgraphe - Design | Styles                                                                                           |
| 27 3 X<br>28 4 4 4 4 4 4 4 4 4 4 4 4 4 4 4 4 4 4 4                                                                                                    | eter un graphique  Moties  Moties  Notice anne  Sectours  Mage de points (Y)  Mage de points (Y)  Mage de |                                                           |                                                                                                  |
| 34 Viterature<br>30 Bene Kuns<br>emitter                                                                                                    |                                                                                                    | Q                                                         | р<br>1<br>1<br>1<br>1<br>1<br>1<br>1<br>1<br>1<br>1<br>1<br>1<br>1<br>1<br>1<br>1<br>1<br>1<br>1 |
| Diapositive 32 de 34 (Débit) 🕉 Fri                                                                                                    | our ajouter des commentaires                                                                                                    | 10 x 0                                                    | ₽ 65% ⊙ 0 ↔ 2                                                                                    |

Choisissez un modèle de graphique; *ici j'ai choisi un graphique secteurs (que l'on appelle aussi camembert).* 

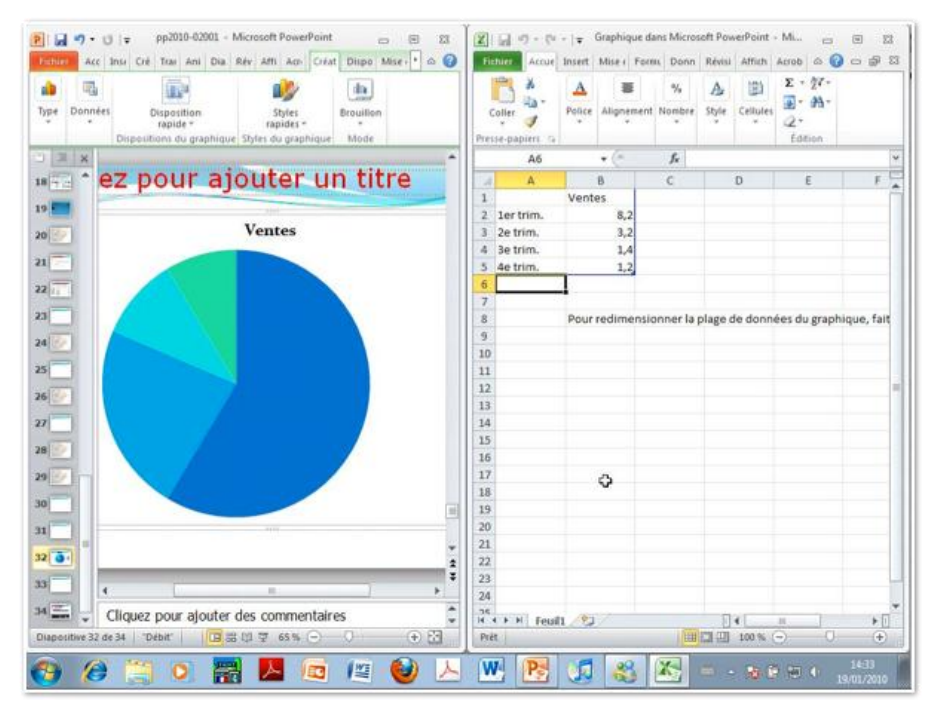

PowerPoint lance l'application Excel avec un modèle de tableau, que vous pouvez modifier; les applications PowerPoint et Excel sont côte-à-côte.

|     | X and          |              |         |             | -         |           |          | Standard      |         |      |
|-----|----------------|--------------|---------|-------------|-----------|-----------|----------|---------------|---------|------|
|     | - i            | Calibri      | * 11    | * A' A'     |           | a 20      | EP.      | 10 - 4C       | 444     | sup  |
| 1   | Coller         | G / § ·      | 田•      | 3 - A -     | 16 H I    | 1 (P (P   | - 111    | 20 00         |         | fené |
| hei | ise-papiers 14 | Po           | lice    | 4           | ABQ       | nement    | 16       | Nombre        | 4       | seu  |
|     | 81             | <b>*</b> (n  | fs.     | Ventes      |           |           |          |               |         |      |
| 4   | A              | в            | C       | 1           | )         | E         | F        |               | G       |      |
| 1   |                | Ventes       |         |             |           |           |          |               |         |      |
| 2   | 1er trim.      | 82           |         |             |           |           |          |               |         |      |
| 3   | 2e trim.       | 32           |         |             |           |           |          |               |         |      |
| 4   | 3e trim.       | 14           |         |             |           |           |          |               |         |      |
| 5   | 4e trim.       | 12           |         |             |           |           |          |               |         |      |
| 6   |                | 50           |         |             |           |           |          |               |         |      |
| 7   |                |              |         |             |           |           |          |               |         |      |
| 8   |                | Pour redimen | sionner | la plage de | o données | du graphi | que, fai | tes glisser l | le coil |      |
| 9   |                |              |         |             |           |           |          |               |         |      |

Après avoir modifié les données (j'ai supprimé les décimales), j'agrandis la fenêtre d'Excel qui est maintenant la seule affichée.

| Prêt     |   |   |  |   |  |   |   |   |  |
|----------|---|---|--|---|--|---|---|---|--|
| <b>1</b> | 0 | 8 |  | 人 |  | ۷ | r | W |  |

En cliquant sur le logo de PowerPoint dans la barre de tâches je vais mettre l'application PowerPoint au premier plan.

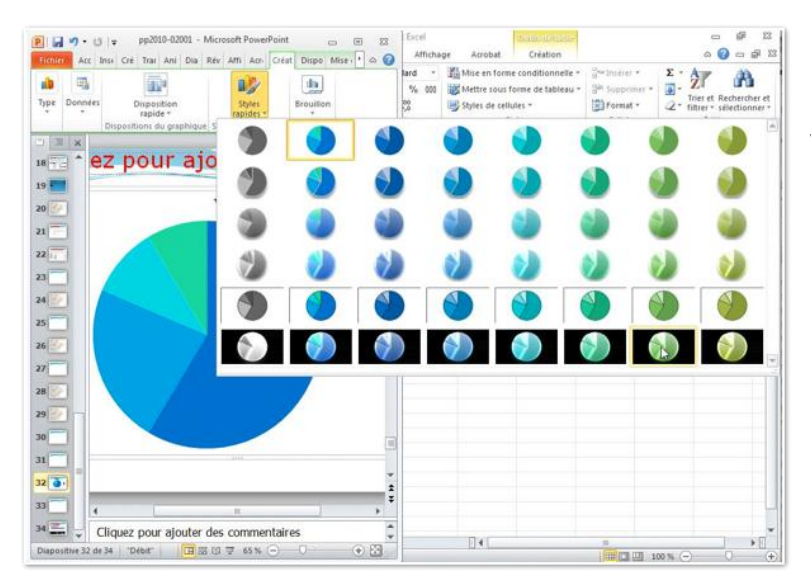

Dans les styles rapides vous pouvez modifier le style de votre graphique.
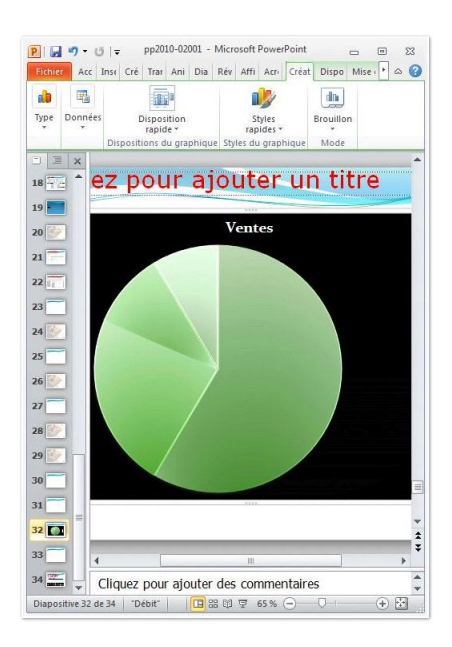

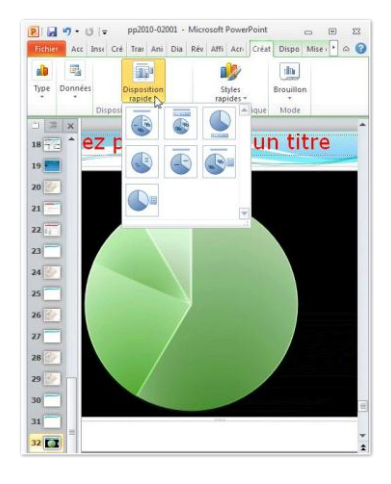

Vous pouvez aussi modifier la disposition en cliquant sur le bouton disposition rapide.

# Modification de type de graphique.

Le graphique que nous venons de créer précédemment est modifiable.

Cliquez sur le bouton modifier le type de graphique.

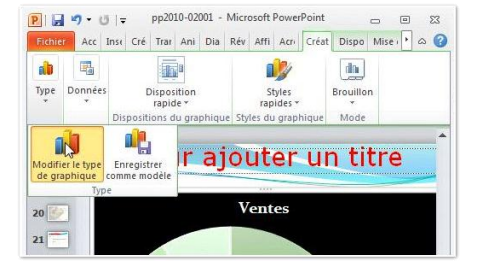

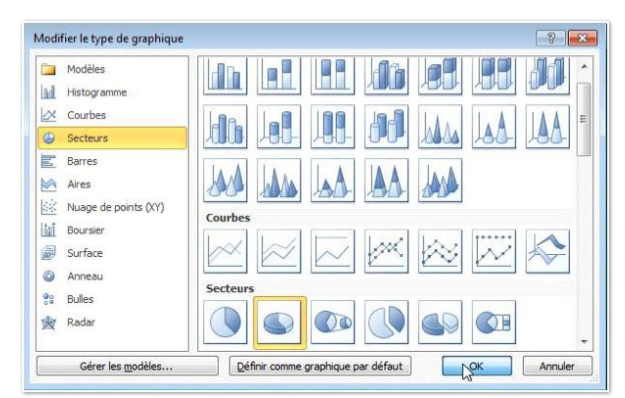

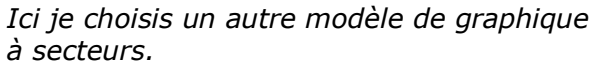

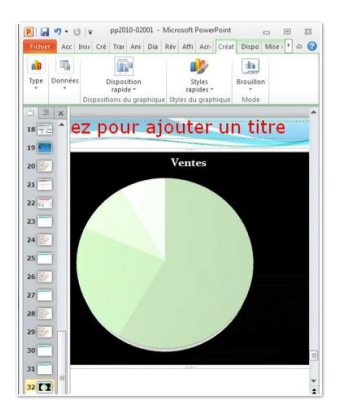

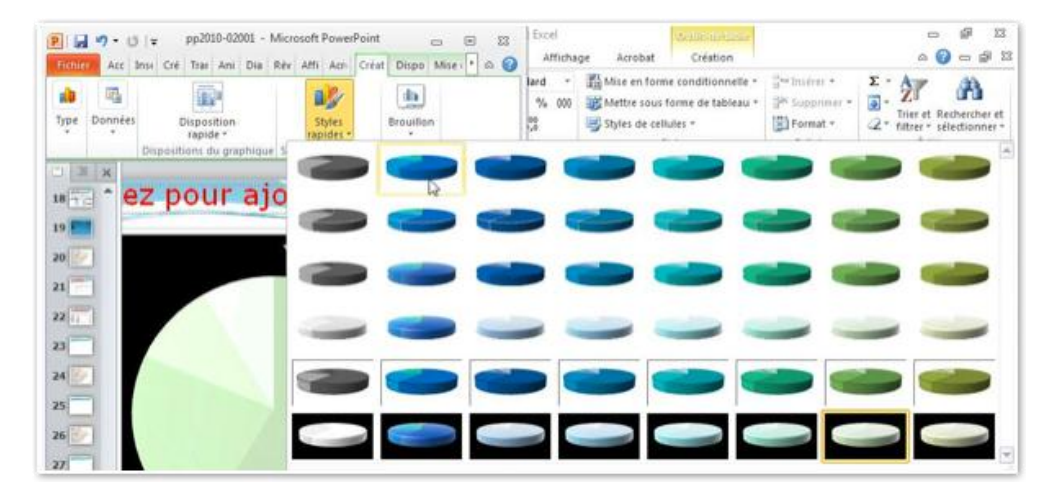

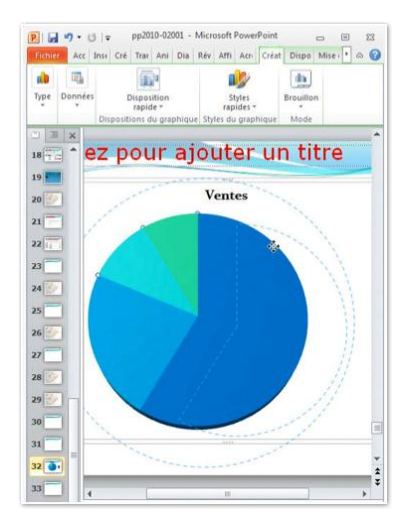

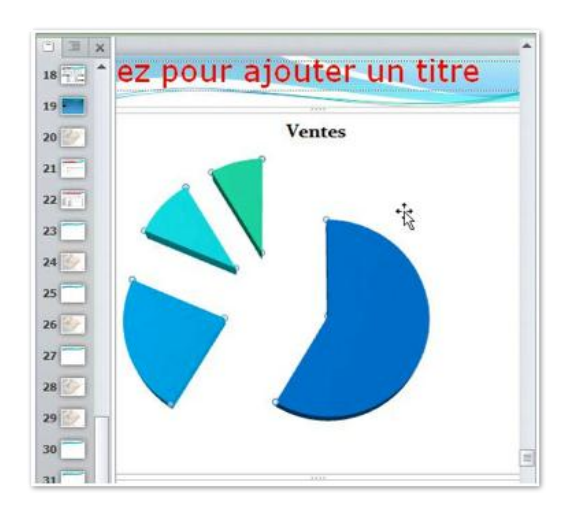

J'ai écarté les différents secteurs.

# Modifier le type de graphique (2ième).

| Aodi | fier le type de graphique |                                    | - ? <b> X</b> |
|------|---------------------------|------------------------------------|---------------|
|      | Modèles                   | AAL AA AA                          |               |
| hi   | Histogramme               |                                    |               |
| X    | Courbes                   | Courbes                            |               |
| ۲    | Secteurs                  |                                    | × .           |
| E.   | Barres                    |                                    |               |
|      | Aires                     | Secteurs                           | 4             |
| 68   | Nuage de points (XY)      |                                    |               |
| in   | Boursier                  |                                    |               |
| Ð    | Surface                   | Barres                             |               |
| 0    | Anneau                    |                                    |               |
| 000  | Bulles                    |                                    | <u> </u>      |
| ×    | Radar                     |                                    |               |
|      |                           |                                    |               |
|      | Gérer les modèles         | Définir comme graphique par défaut | Annuler       |

Maintenant je vais choisir un graphique à barres.

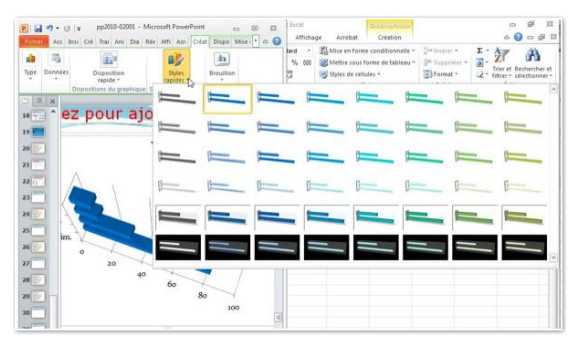

# Changement de disposition rapide du graphique.

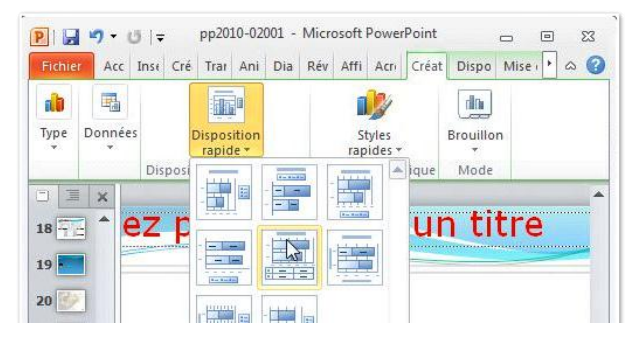

Je choisis une autre disposition.

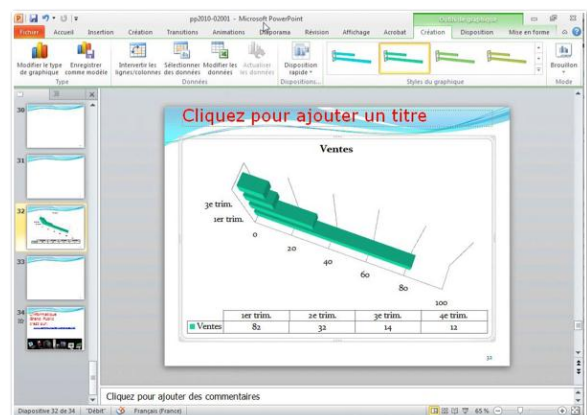

### Modifier les données du graphique.

| 000             |                |                    |              |             |              | 192.168.0.3    |           |         |               |                   |              |           |
|-----------------|----------------|--------------------|--------------|-------------|--------------|----------------|-----------|---------|---------------|-------------------|--------------|-----------|
| P 6 9.          | UV             |                    | pp2          | 010-02001 - | Microsoft Po | werPoint       |           |         | .0.0          | Is the collectory |              | 109 22    |
| Fichier A       | ccueil Inserti | on Création        | Transitions  | Animatio    | ns Diapo     | rania Révision | Affichage | Acrobat | Création      | Disposition       | Mise en form | 6         |
| Modifier le typ | e Enregistrer  | Intervertir les    | Sélectionner | Modify les  | Actualiser   | Disposition    | -         | -       | -             | -                 |              | Brouition |
| ne graprindu    | Type           | agree contribution | Donne        | es.         | ies moniters | Dispositions   |           | 50      | yles du graph | ique.             |              | Mode      |

Vous pouvez modifier les données en cliquant sur le bouton modifier les données du groupe données de l'onglet outils graphiques.

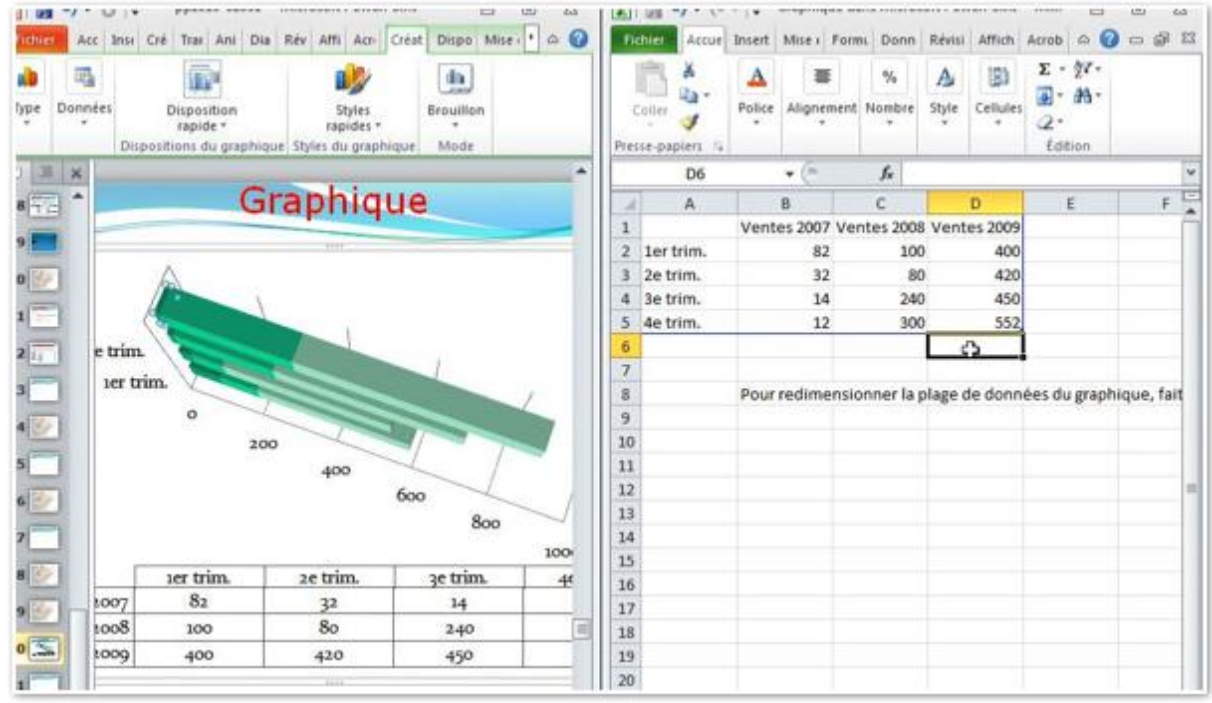

Je modifie les données dans le tableau Excel.

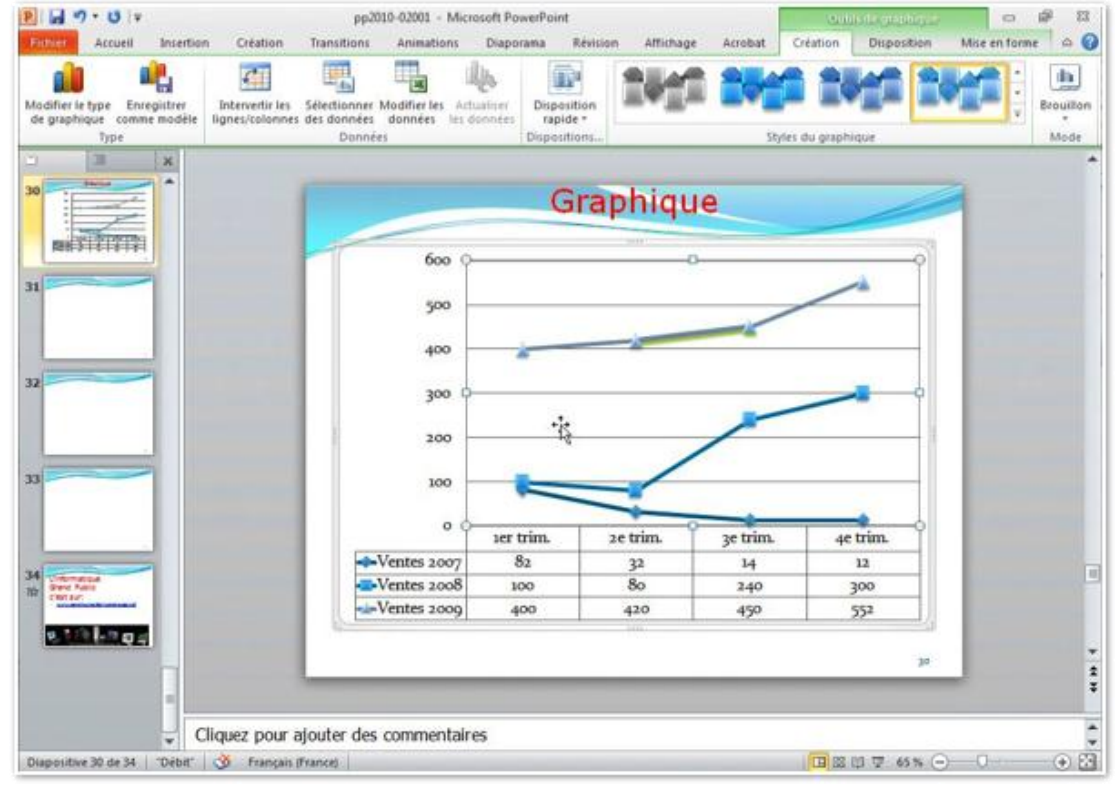

J'ai modifié aussi le type de graphique.

### Les graphiques SmartArt.

«Un graphique SmartArt est une représentation graphique de vos informations et idées. Vous pouvez créer un graphique SmartArt en choisissant une disposition parmi celles, nombreuses, qui vous sont proposées dans le but de faire passer votre message avec rapidité, simplicité et efficacité.» Extrait de l'aide en ligne de PowerPoint 2010.

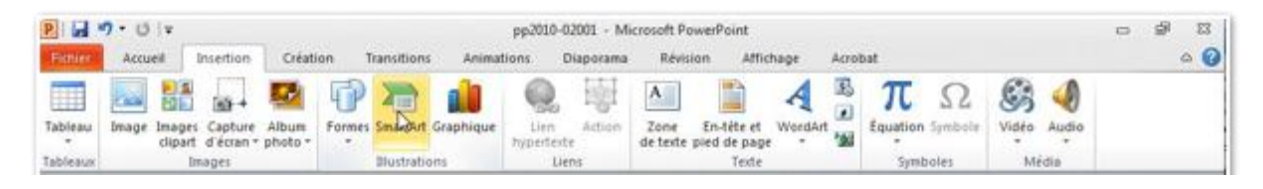

Allez dans l'onglet Insertion, groupe Illustrations, bouton SmartArt.

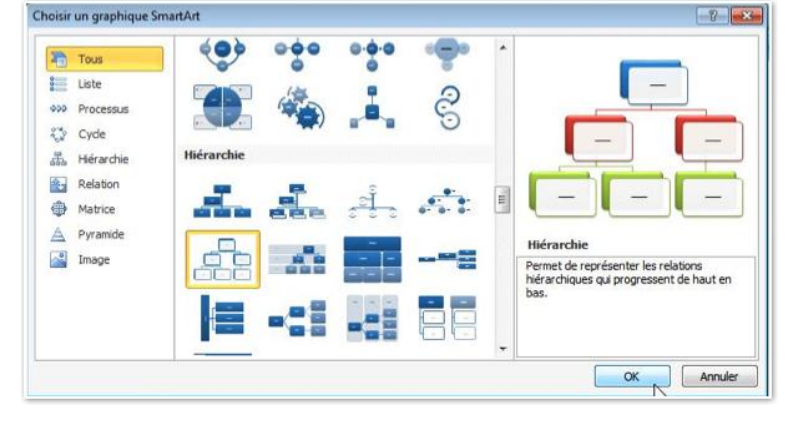

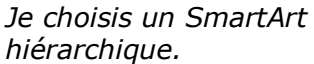

Tapez les différents textes, soit dans les rectangles, soit dans la partie gauche.

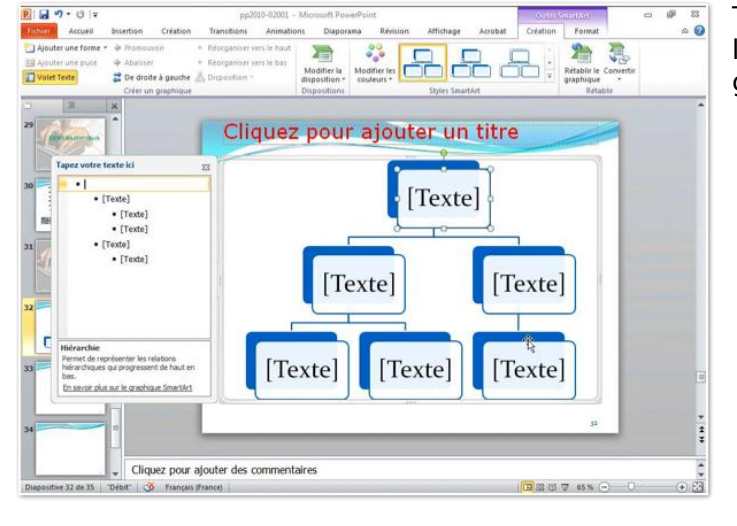

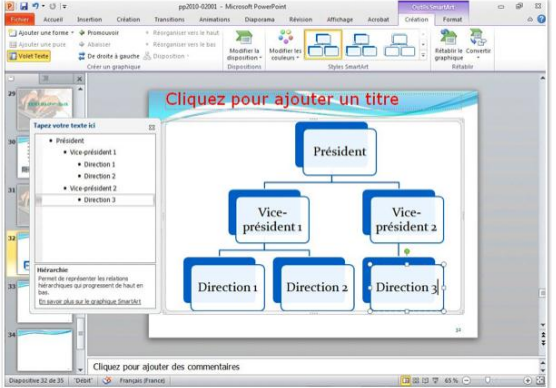

Vous pouvez choisir un style rapide pour chaque case de l'organigramme.

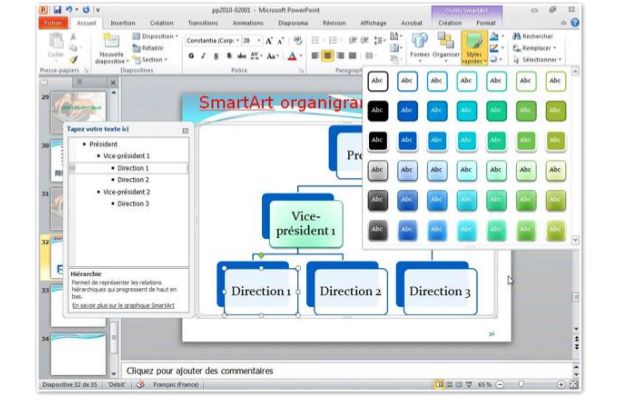

### **Quelques graphiques SmartArt.**

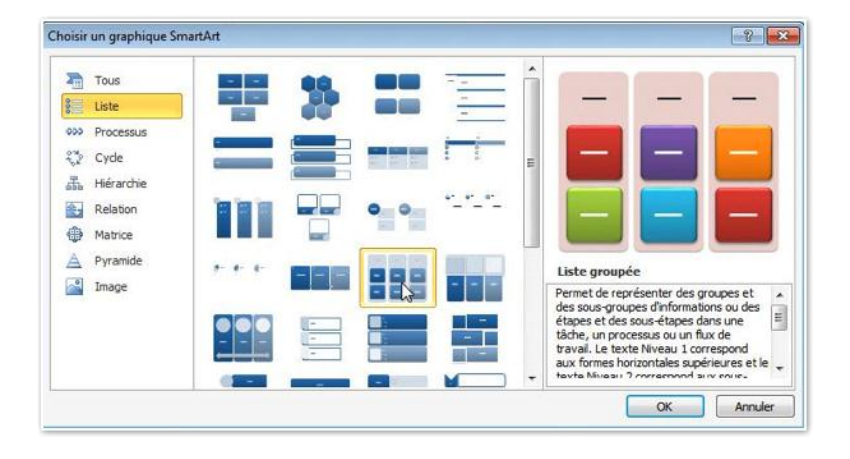

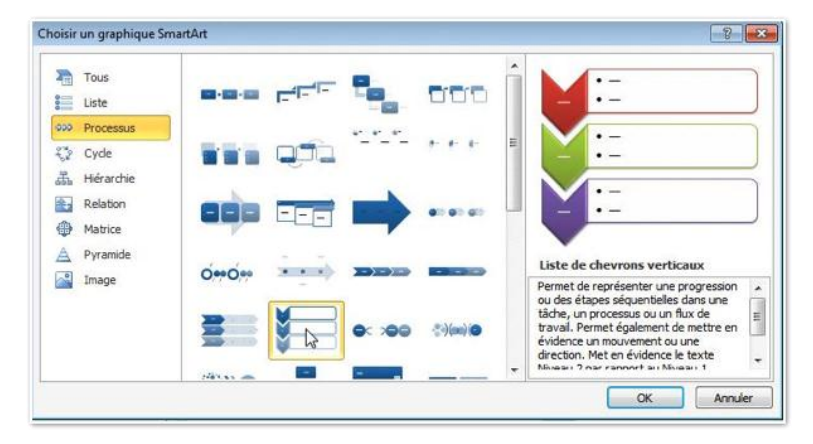

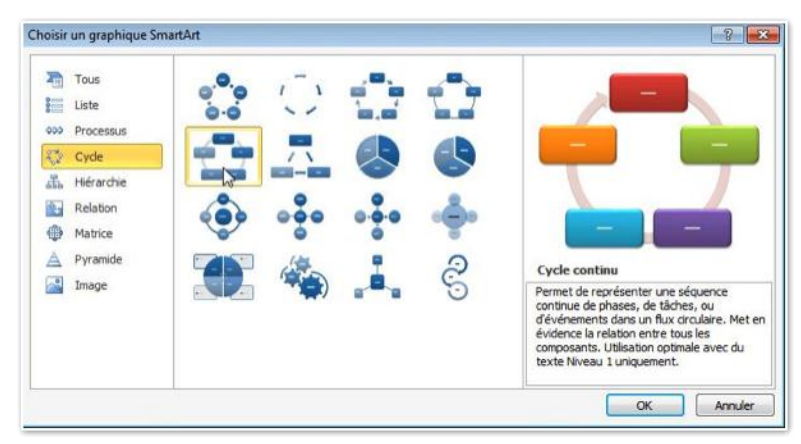

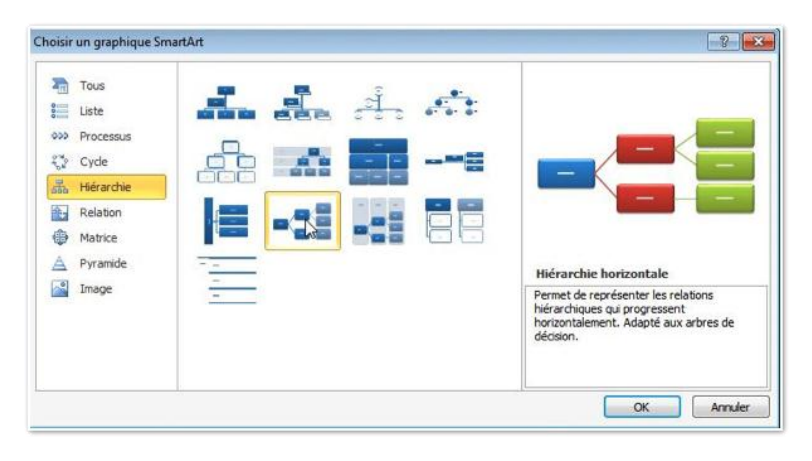

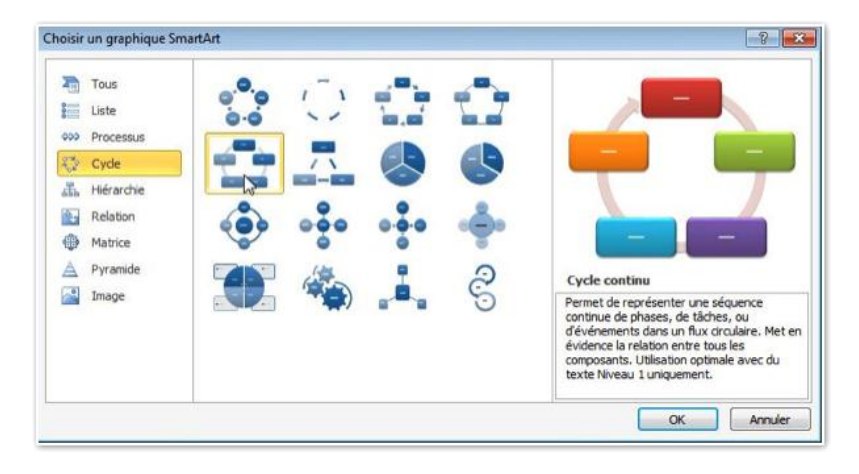

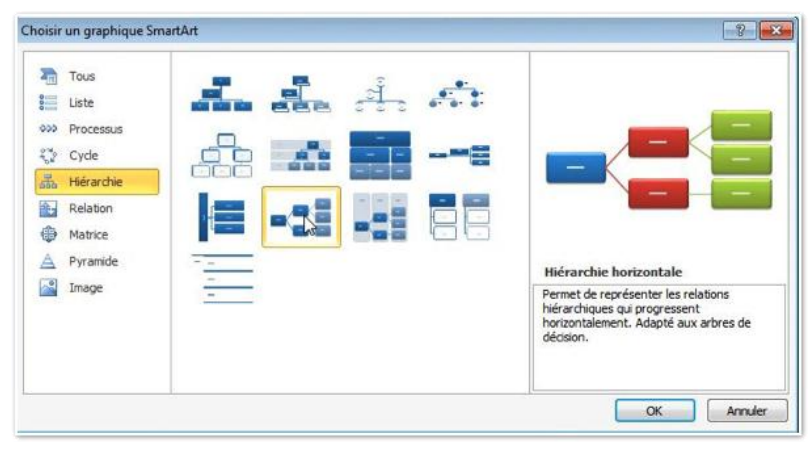

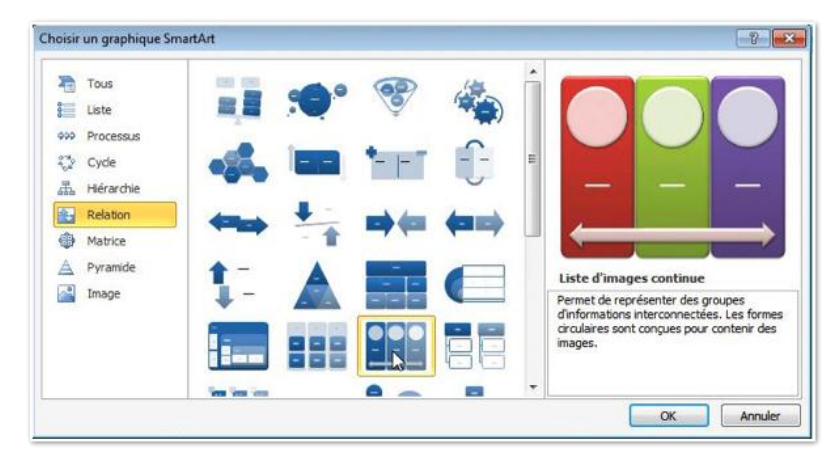

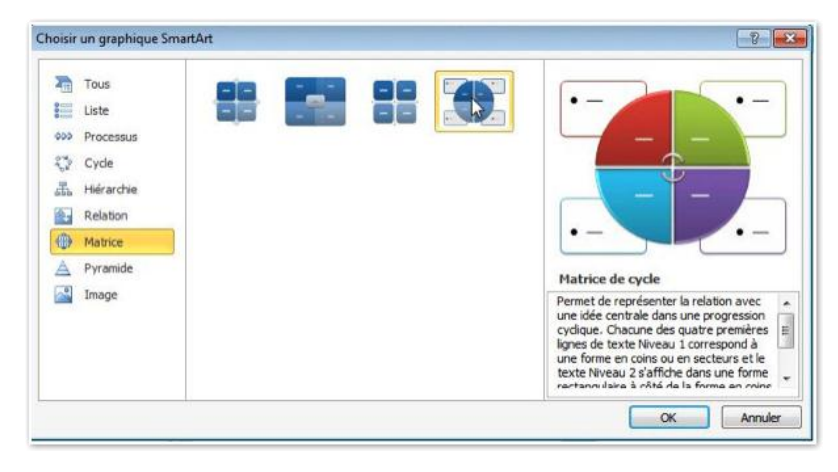

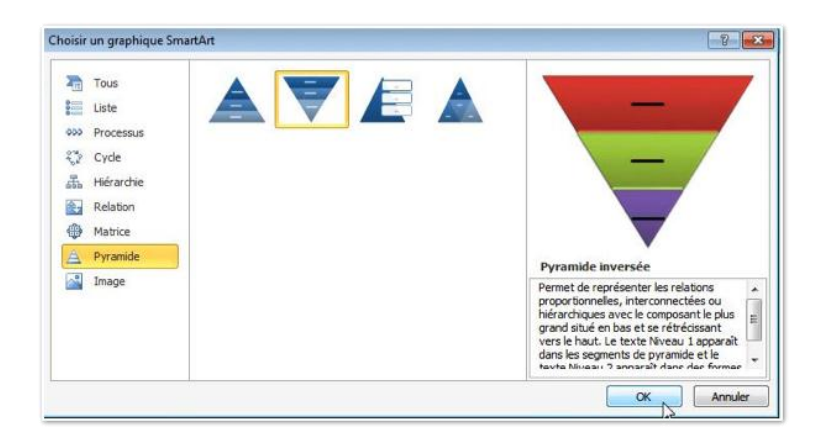

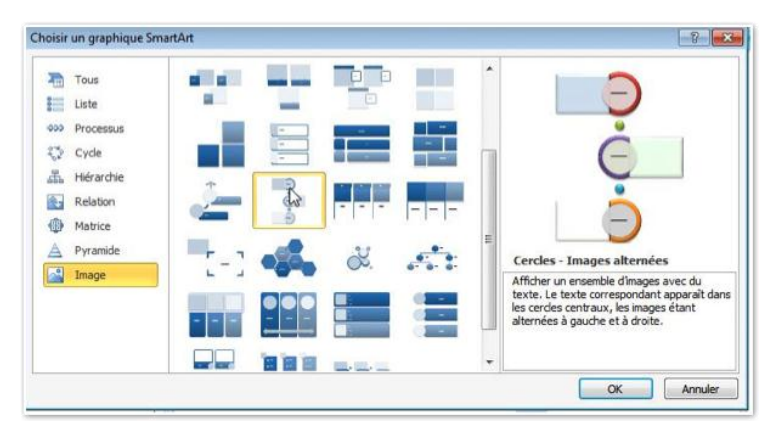

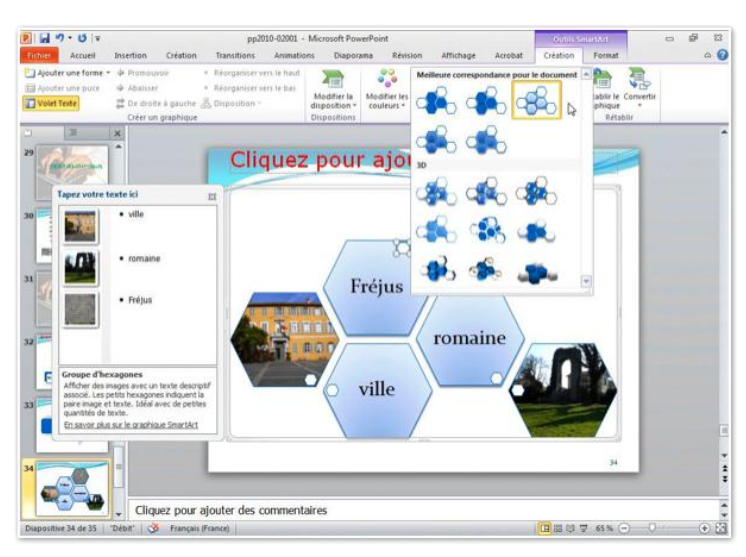

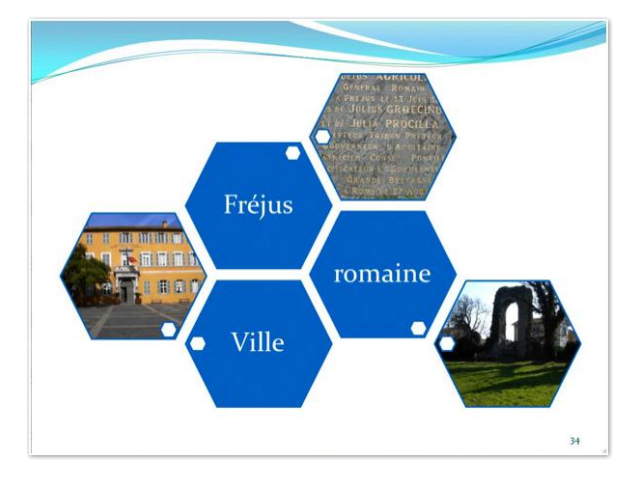

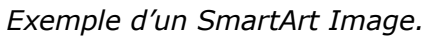

# Transformer une liste à puces en graphique SmartArt.

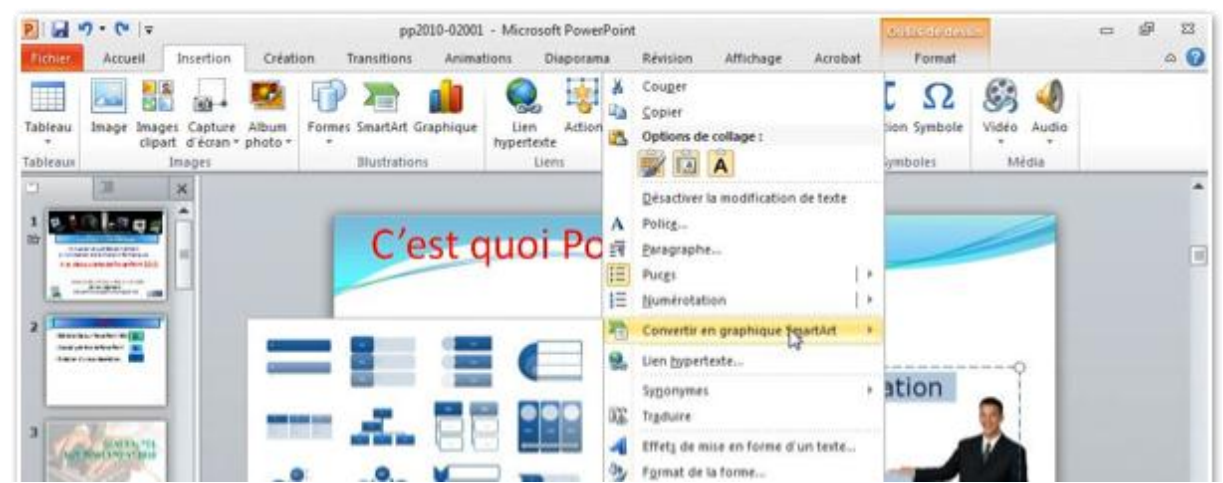

La plupart des listes dans une présentation PowerPoint sont des listes à puces. Vous pouvez transformer vos listes en graphique SmartArt.

Sélectionnez votre texte, un clic droit, convertir en graphique SmartArt.

| P                                                                    | i ∓<br>Jeil Insertion Créati                               | pp2010-0200<br>on Transitions Animi | 1 - Microsoft PowerPo<br>itions Diaporama | int<br>Révision Affichage Acr                                                                                                    | obat Format                        | iit                  | 0 0 13<br>0 0 |
|----------------------------------------------------------------------|------------------------------------------------------------|-------------------------------------|-------------------------------------------|----------------------------------------------------------------------------------------------------|------------------------------------|----------------------|---------------|
| Tableau<br>Tableau                                                   | Images Capture Album<br>cipart d'écran • photo •<br>Images | Formes SmartArt Graphique           | Lien Action<br>hypertexte<br>Liens        | A B Concernent Concernent Concern | πΩ<br>Equation Symbole<br>Symboles | Vidéo Audio<br>Média |               |
|                                                                      |                                                            | C'est o                             | quoi Pov                                  | werPoint?                                                                                                    |                                    |                      |               |
| 2 Sector back to<br>sector back to<br>terr controls<br>3 Jun Science |                                                            | - <b>A.</b> Bi                      |                                           |                                                                                                    |                                    |                      |               |
| 4 Hereitaningen                                                      |                                                            |                                     | Liste de                                  | chevrons                                                                                                    |                                    | T                    |               |
| S La nata                                                            |                                                            | etres graphiques SgartArt.          |                                           | Office 2008<br>pour le<br>Macintosh.                                                                                                    | Office 2007<br>pour<br>Windows.    |                      |               |
| Dispositive 4 de                                                     | Cliquez po                                                 | ur ajouter des comme                | ntaires                                   |                                                                                                    |                                    | 65 5 - 0             | **            |

La liste à puces sera transformée en liste à chevrons. Vous pourrez agrémenter cette liste SmartArt avec des animations.

### Partager.

Votre présentation terminée, il vous reste à distribuer aux participants de votre conférence et aux absents, un support.

Avec PowerPoint 2010, les modes de distribution des présentations sont variés.

Avec PowerPoint 2010 vous pouvez:

- Envoyer votre présentation par le courrier électronique.
- Enregistrer la présentation sur votre SkyDrive (enregistrer dans le site Web) ou le SharePoint de votre organisation; la présentation pourra être visualisée sur Internet grâce aux Web Apps (Web applications).
- Diffuser en direct (ou plutôt en différé) votre présentation sur Internet.
- Créer un document PDF ou XPS.
- Créer une vidéo en format .wmv.
- Créer un document Word depuis la présentation PowerPoint.
- Vous pourrez aussi imprimer vos diapositives.
- Créer un CD-ROM (package CD-Rom) pour exécuter votre diaporama qui comporte des liens externes (musique en particulier).

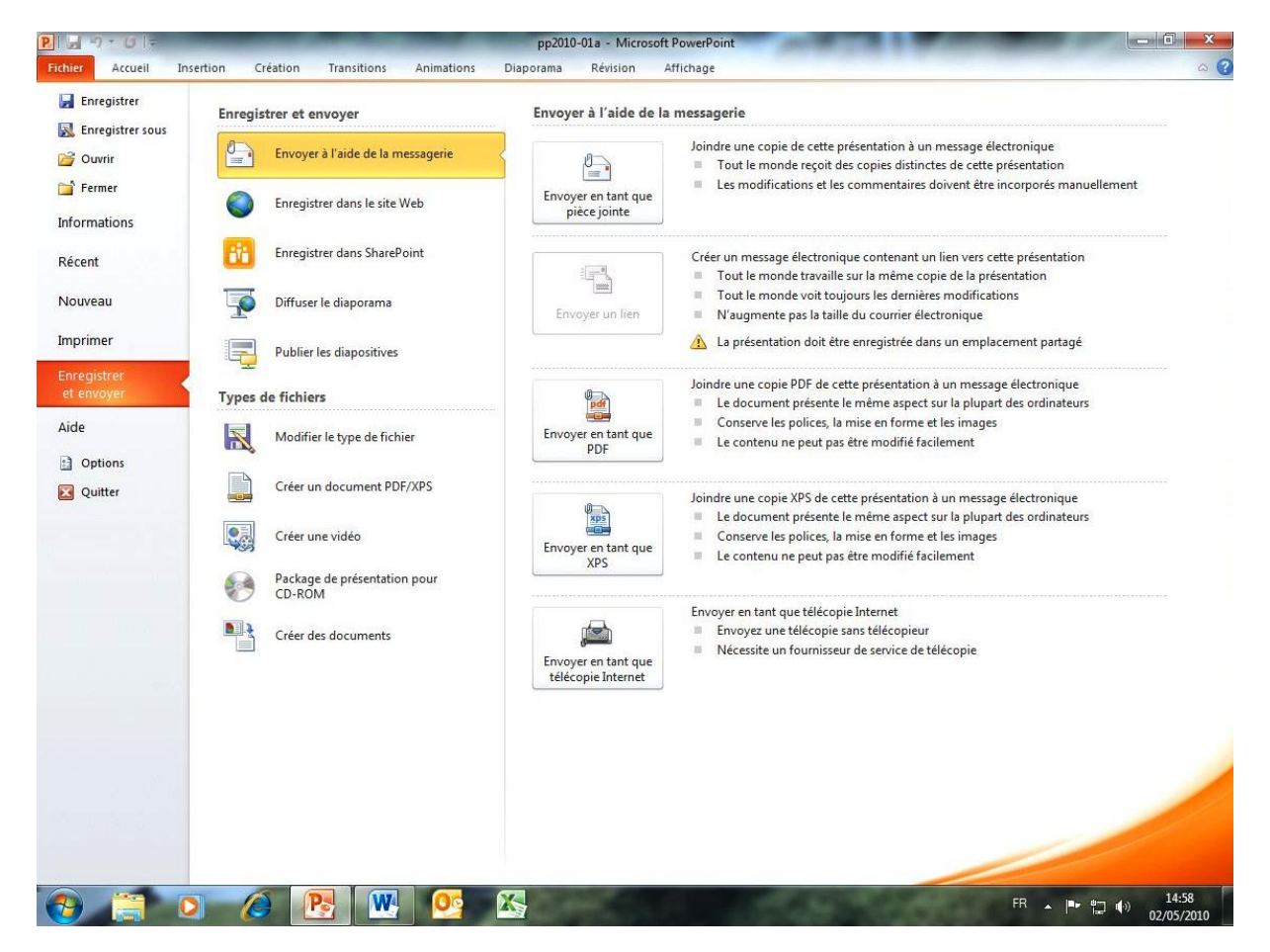

### Diffuser un diaporama.

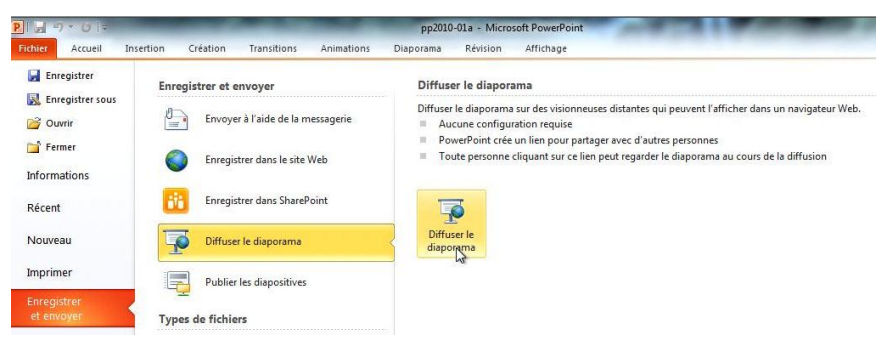

PowerPoint 2010 permet de diffuser sur Internet un diaporama. Pour diffuser un diaporama allez dans l'onglet fichier, partager le diaporama et cliquez sur le bouton diffuser le diaporama.

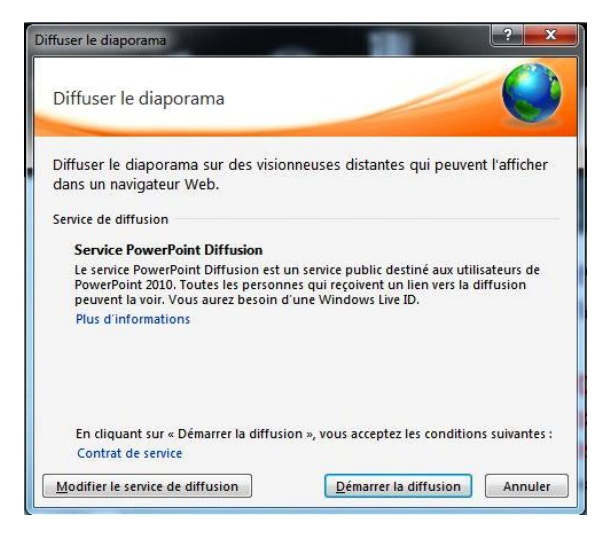

Cliquez sur démarrer la diffusion.

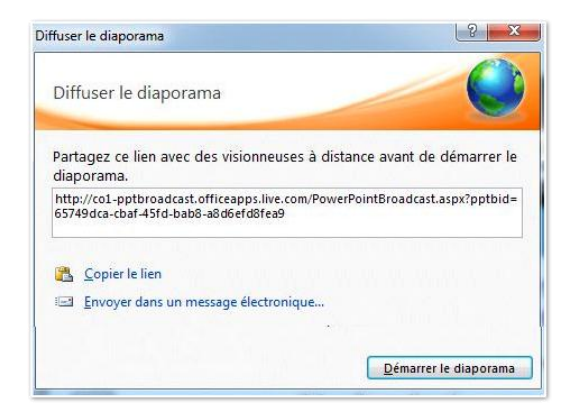

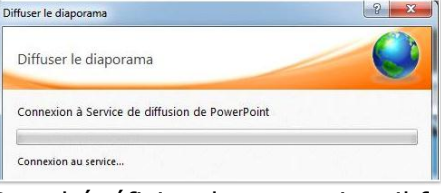

Pour bénéficier de ce service, il faut un Windows Live-ID. Donnez votre live-id et le mot de passe associé.

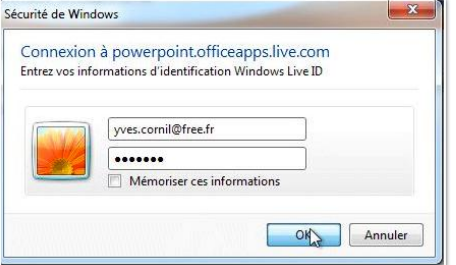

| 5749dca-cbat-45fd-bab8-a8d6efd8fe | a9       |
|-----------------------------------|----------|
|                                   | K Couper |
|                                   | Copier 6 |
|                                   | Coller   |

PowerPoint 2010 se connecte au service et donne une adresse, à copier ou à envoyer dans un message électronique. *Ici je sélectionne l'adresse, un clic droit, copier.* 

|                                                                                                    | Diffuser le diaporama                                                                                                    |
|----------------------------------------------------------------------------------------------------|----------------------------------------------------------------------------------------------------|
| Poored         Fichier Edition Affichage Insertion Format Outlis ?           Forgyrer         Energistrer comme brouillon Joindre Vérifier les noms Priorité Haute Basse                                                      | Diffuser le diaporama                                                                                                    |
| U A: Conflyer.com/fifte.fn:<br>C: C: C: C: C: C: C: C: C: C: C: C: C: C                                                                                                    | Erreur lors du démarrage de la diffusion<br>Impossible de télécharger votre présentation vers ce service. Réessayez<br>ultérieurement. |
| ⊕ • Pepierà lettres · Calibri · 12 · G I S △ · # 0 □ ♥ IE · iK · / · 0 · 0             c'est ici             http://col-pptbroadcast.officeapps.llve.com/PowerPointBroadcast.aspx?pptbid=65749dca-cbaf-45fd-bab8-a8d6efd8fea9 | Il est possible que le service de diffusion<br>ne fonctionne pas ; ce qui était le cas le<br>2/5/2010.                                 |

*Et j'insère cette adresse dans un message pour mon invité (ou à mes invités).* 

> **NB** : Les captures d'écrans qui suivent ont été réalisées avec la version béta.

### Visionnage sur un ordinateur distant.

Le 11 janvier 2010 j'avais invité un correspondant à visionner le diaporama de ma présentation Microsoft PowerPoint 2010; j'avais envoyé le lien fourni par le service de diffusion dans un message.

*Mon correspondant avait (et a toujours) un Mac et il a copié l'adresse reçue dans son logiciel Entourage 2008.* 

| 00                                                                                                    | 🖹 pp2                                                                                                    | 2010diffuser                                   | 01mb.mov                                                        |                               |               |  |  |
|----------------------------------------------------------------------------------------------------|----------------------------------------------------------------------------------------------------|------------------------------------------------|-----------------------------------------------------------------|-------------------------------|---------------|--|--|
| Entourage Fichier Édition Affichag                                                                                                    | e Message Format Outils Fenêtre                                                                                                    | Aide \$                                        | A - I - + Ilfraces (2) (2)                                      | 30 Jun. 11 janv. 21:49 Yves   | Cornil        |  |  |
| 00                                                                                                    | Bolte de ro                                                                                                    | Iception - Sur mon and                         | inateur                                                         |                               | 01            |  |  |
|                                                                                                    | andre Réperdre à trace Transferer Lagorerer i                                                                                                    | Talve Con                                      | gener by English English                                        | Q<br>Rechession               | -             |  |  |
| Robe de réception (856) Calondrier Liste des                                                                                                    | slohas Qui me samensoyiti                                                                                                    |                                                |                                                                 |                               |               |  |  |
| Diet men erdinateur                                                                                                    | Baite de réception                                                                                                    |                                                | Objet 4                                                         | Coreiere a l'iller            | 10.0          |  |  |
| <ul> <li>Beire de reception (BAA)</li> </ul>                                                                                                    | - 5 (B) + 1 (F) (b)                                                                                                    | Erwind                                         | Cityet                                                          | Compte                        |               |  |  |
| E Brouttens                                                                                                    | * Aucun indicateur (866)                                                                                                    | allo se su su su su su su su su su su su su su |                                                                 | And the second second         | 1000          |  |  |
| a Bolte d'envoi                                                                                                    |                                                                                                    | Access 21 of 21 All                            | P\$7010                                                         | AND STORES                    | -             |  |  |
| Déments envoyes                                                                                                    | Las Soldes de Remenie                                                                                                    | Animar Part 21-23                              | 14MAIS NU : Photo das PRUV consident las antident               | VEC and Free                  |               |  |  |
| Eléments supprimés (2)                                                                                                    | Marillor - Lanza Branneti                                                                                                    | Animed Text 12.40                              | Les telles continuent des es es elles                           | VBC and Free                  |               |  |  |
| Courrier indésirable (389)                                                                                                    | Dell France - Particulars                                                                                                    | AutouriPhui 06/23                              | Officer which use conditioner insubiliable.                     | VEC and Free                  |               |  |  |
| ALC ALC                                                                                                    | Notretemps.com                                                                                                    | Autoord hat 05:39                              | Nouveautes fiscales 2010. Mutuelles plus chères. Ar.,           | YRC sur Free                  |               |  |  |
| Microsoft (45)                                                                                                    | I- D Jean François Percevault                                                                                                    | Hier 22:02                                     | Photos fate des anfants de leugeres du 10 01 2010               | VRC sur Free                  |               |  |  |
| In the Plants (1)                                                                                                    | Devid Corell                                                                                                    | Hier 39:11                                     | Retourner un vidéo                                              | YEC set free                  | 1.1           |  |  |
| and a state of the state of the | Le U Christian Felter                                                                                                    | Her 18:50                                      | Bonne année 2010                                                | YBC sur Free                  | 1.0           |  |  |
|                                                                                                    |                                                                                                    |                                                |                                                                 |                               | rin Mary      |  |  |
| and the tay man                                                                                                    |                                                                                                    |                                                |                                                                 |                               | 100           |  |  |
| TE MOOK (17)                                                                                                    | 002010                                                                                                    |                                                |                                                                 |                               |               |  |  |
| E Démencs envoyes                                                                                                    | * Yory Corni open combine 3%                                                                                                    |                                                |                                                                 |                               |               |  |  |
| Eléments supprimés (5)                                                                                                    | A . Yes Cont over consideration                                                                                                    |                                                |                                                                 |                               |               |  |  |
| bill Brourbons                                                                                                    | An and a second second s |                                                |                                                                 |                               |               |  |  |
| Courter indésirable (8)                                                                                                    | Big Soyey aftering our nens contenue pars on ma                                                                                                    | state il sentre que se res-                    | cage and du sourcer indexcutor, the west pas of Pressign index- |                               | 100           |  |  |
| Ico Orafis                                                                                                    | The sine copie de ce message se traues pur le serv                                                                                                    | en, separate as service                        |                                                                 |                               |               |  |  |
| Y 🕒 Campte de News 2                                                                                                    | Cestilit                                                                                                    |                                                |                                                                 |                               | 1.0           |  |  |
| incressift aublic fr mac                                                                                                    | I the lot of a sold in a fact of the same the control                                                                                                    | ower the other particular and a super-         | same and an one take one take abute takes                       |                               | 1.2           |  |  |
| T I S Canadra de Nese MS                                                                                                    |                                                                                                    |                                                |                                                                 |                               | also:         |  |  |
| animate and an in the second second s |                                                                                                    |                                                |                                                                 |                               | 1 1 1 1 1 1 1 |  |  |
|                                                                                                    |                                                                                                    |                                                |                                                                 |                               | 1.882         |  |  |
| a success (human such success (1)(1))                                                                                                    |                                                                                                    |                                                |                                                                 |                               | 1.000         |  |  |
| Attohage du courtier                                                                                                    |                                                                                                    |                                                |                                                                 |                               |               |  |  |
|                                                                                                    |                                                                                                    |                                                |                                                                 |                               |               |  |  |
|                                                                                                    |                                                                                                    |                                                |                                                                 |                               |               |  |  |
|                                                                                                    |                                                                                                    |                                                |                                                                 |                               |               |  |  |
|                                                                                                    |                                                                                                    |                                                |                                                                 |                               |               |  |  |
|                                                                                                    |                                                                                                    |                                                |                                                                 |                               |               |  |  |
|                                                                                                    |                                                                                                    |                                                |                                                                 |                               |               |  |  |
|                                                                                                    |                                                                                                    |                                                |                                                                 |                               |               |  |  |
|                                                                                                    |                                                                                                    |                                                |                                                                 |                               |               |  |  |
|                                                                                                    | En                                                                                                    |                                                |                                                                 |                               | and a         |  |  |
| 2357 elements amones, 1 selectionness, 19C sur Juan/E                                                                                                    | sevents supported                                                                                                    | -                                              | Récherche des ite                                               | stapes not his we we we we we | A 14          |  |  |
|                                                                                                    |                                                                                                    | Concerning of                                  |                                                                 |                               | 67            |  |  |
| 1 0PD                                                                                                    |                                                                                                    | 1 TEALCON                                      |                                                                 |                               | PTOCAL PT     |  |  |
| and the state of the state of t |                                                                                                    | A REAL PROPERTY                                |                                                                 | Test                          | 100           |  |  |

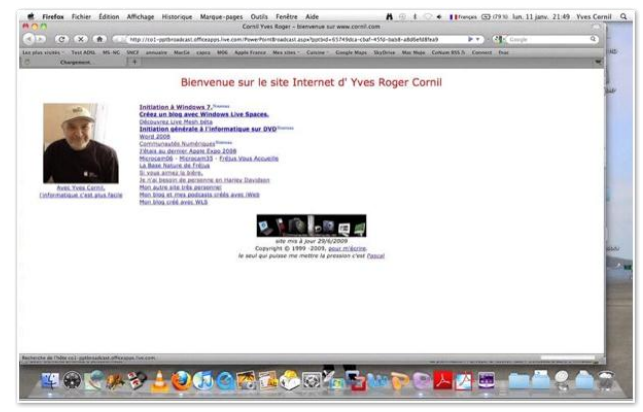

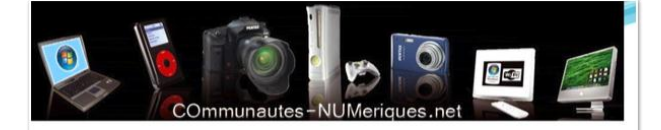

Initiation et perfectionnement à l'utilisation de la micro-informatique.

A la découverte de PowerPoint 2010.

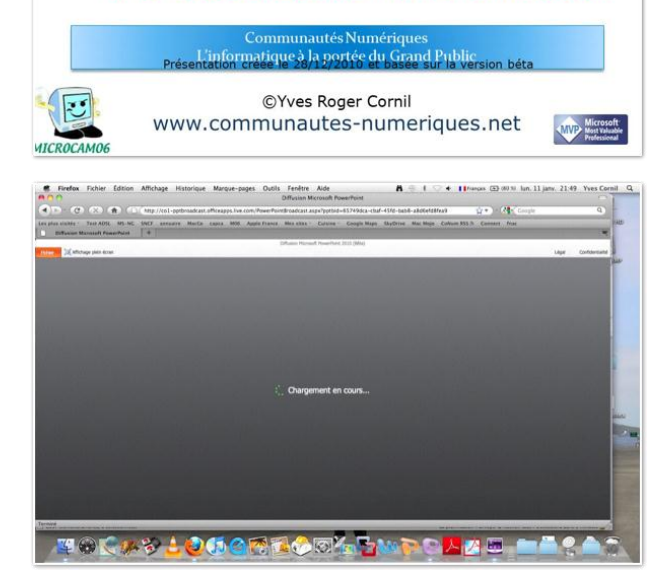

Mon correspondant avait collé l'adresse dans son navigateur (ici Firefox 3.5.7).

| P La TTON                                                                                                    | pp2010-02bis - Microsoft PowerPoint                                                                                                    |     |
|----------------------------------------------------------------------------------------------------|----------------------------------------------------------------------------------------------------|-----|
| Diffusion                                                                                                    |                                                                                                    | - C |
| A partir A partir de la<br>du début diapositive actuelle<br>Démanner le diapositive actuelle                                                                                                    | Refold/tion: Utilitier la relolution a *     Information: Utilitier la relolution a *     Utilitier la mode Presentativue     Unitier la mode Presentativue     Officialiso     Officialiso |     |
| Mode de diffusion V                                                                                                    | us diffusez cette présentation et ne pouvez pas y apporter des modifications. Dn de la diffusion                                                                                            | ×   |
| 1 0.106204                                                                                                    | Diffuser le diaporana                                                                                                    |     |
| ta muura a fuarter bia                                                                                                    | Diffuser le diaporama                                                                                                    |     |
| L                                                                                                    |                                                                                                    |     |
|                                                                                                    | Partagez ce lien avec des visionneuses à distance avant de démarrer le<br>diaporama.                                                                                                    |     |
|                                                                                                    | http://col-pptbroadcatt.officeappi.live.com/PowerPointBroadcast.aspx?pptbide<br>65749dca-cbaf-45rd-babb-alla6erdbfea9                                                                       |     |
| 3 auryn                                                                                                    | Copier le lien                                                                                                    |     |
|                                                                                                    | Envoyer dens un message électronique                                                                                                    |     |
| 4 Provinsion                                                                                                    |                                                                                                    |     |
| The second second secon | nt 2010.                                                                                                    |     |
|                                                                                                    |                                                                                                    |     |
| 5 La ruhan                                                                                                    | Dimatres le diaporama                                                                                                    |     |

*De mon côté j'avais lancé le diaporama sur le PC qui hébergeait la présentation.* 

**Attention**: c'est le PC qui a PowerPoint 2010 qui pilote la vitesse de déroulement du diaporama. L'ordinateur distant doit se connecter à la présentation avant le démarrage (sinon il prend le « train en marche ») du diaporama sur le PC hébergeant la présentation sous PowerPoint 2010.

*Le chargement démarre sur le Mac distant qui utilise le navigateur Firefox 3.5.7. Il n'est pas nécessaire que l'ordinateur distant (Mac ou PC) ait PowerPoint.* 

Diffusion Microsoft PowerPoint 2010 (Bêta)

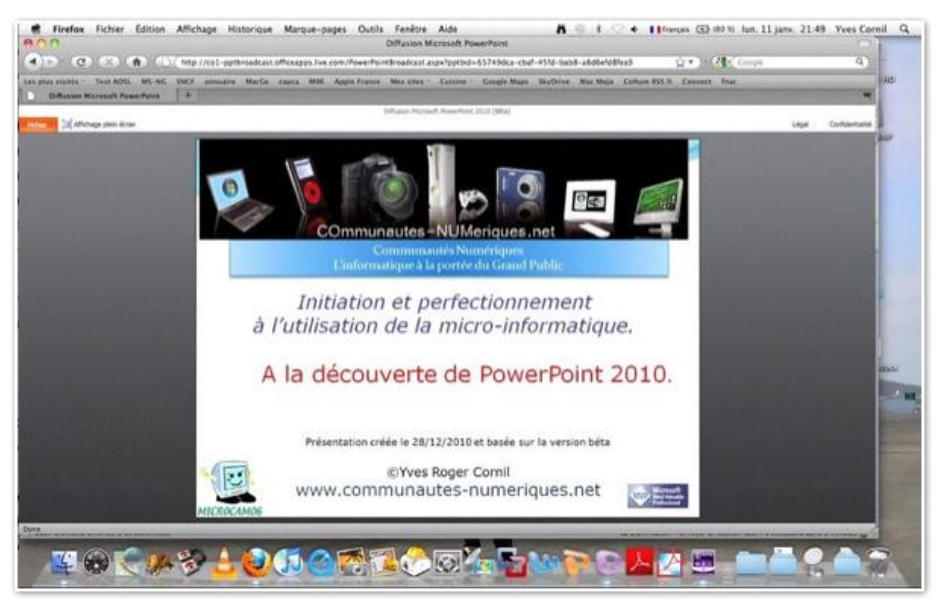

Le diaporama est animé, comme dans la présentation originale.

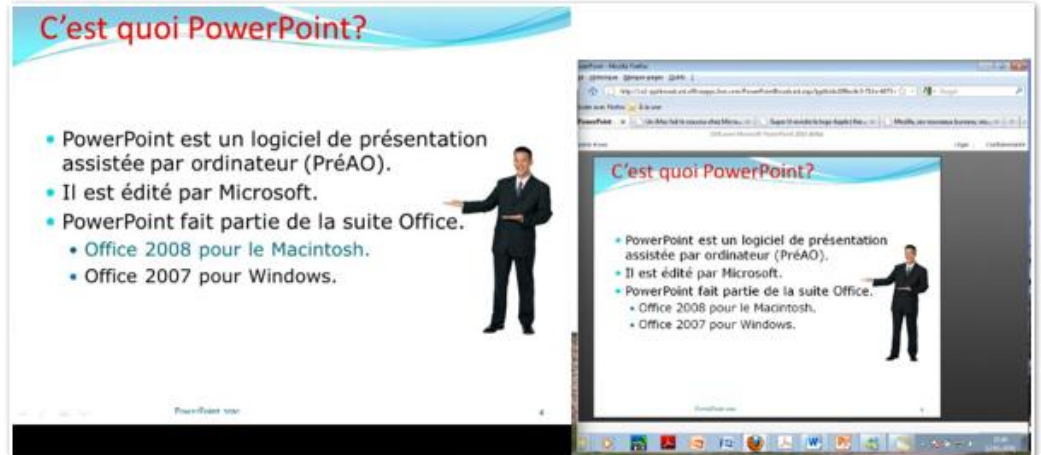

A droite le diaporama sur le PC; à gauche le diaporama sur le Mac.

### Fin de la diffusion.

|                                                                                                    | ¢ 0 |
|----------------------------------------------------------------------------------------------------|-----|
| August of the second of the second of t |     |
| Mode de diffusión Vous diffusez cette présentation et ne pouvez pas y apporter des modifications. En de la agrunion                                                                                                    |     |
| x                                                                                                    | ×   |
|                                                                                                    |     |
| L'onglet transitions contient:                                                                                                    |     |
| Amarati                                                                                                    | *   |

Vous diffusez cette présentation et ne pouvez pas y apporter des modifications. Ein de la diffusion

Le gestionnaire du PC qui pilote le diaporama peut mettre fin à la diffusion du diaporama. Pour arrêter la diffusion du diaporama, cliquez sur le bouton fin de la diffusion.

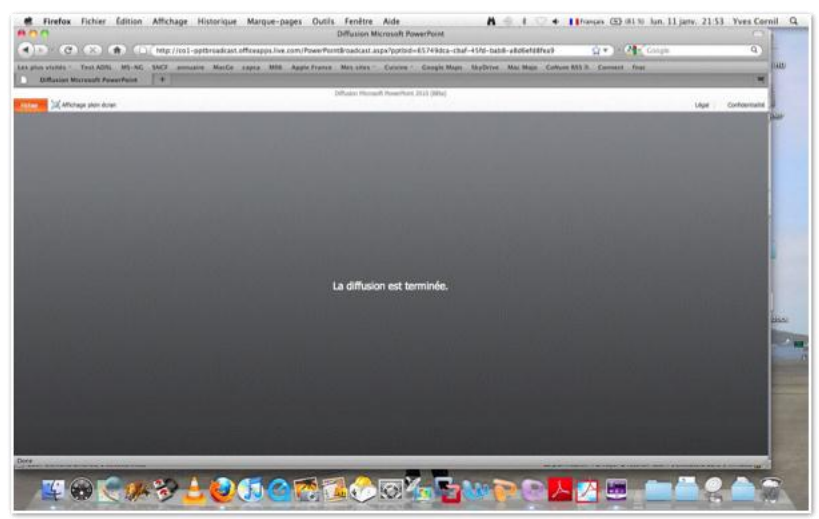

L'ordinateur distant (ici le Mac de notre correspondant) est avisé de la fin de la diffusion.

### Une partie à trois.

|                                                        | 10.010                              | and the later and the same from the same                                                                                                    | the State of Long T                                                                | 1. H                                                                                                    | 100                |                                                                                                    | _                           |
|--------------------------------------------------------|-------------------------------------|----------------------------------------------------------------------------------------------------|------------------------------------------------------------------------------------|----------------------------------------------------------------------------------------------------|--------------------|----------------------------------------------------------------------------------------------------|-----------------------------|
| M houghts                                              | Informations<br>Contractions        | sur pp2010-02                                                                                                    | in the second                                                                      | -                                                                                                    | a Passaffund - We  | 192, Id.R.D. 4                                                                                                    |                             |
| i han                                                  |                                     | Addression<br>Turn and particle operations in the court and and and<br>other sectors                                                                                                    |                                                                                    |                                                                                                    | Affectuage Faceria | el d'Arres Bergen Torrette d'ant de la partici d'in<br>Oran T<br>Carl In lead 1 Partic - E-mai                               | Hallo Calvallar Min Parlage |
| resonas<br>Ingentras<br>Natingati                      | (C)<br>Trade & primero<br>Magnetine | Natura pour la sariagió<br>Natra Suraga surante ciudas por primeros<br>1. Republic de consentir di nome di referenci<br>2. Republic de consentir di nome di referenci<br>2. Nato de consentir di nome di referenci<br>2. Nato de consentir di nome di referenci                                                                                                    | All<br>Address<br>All<br>All<br>All<br>All<br>All<br>All<br>All<br>All<br>All<br>A |                                                                                                    | Dispertent lines + | <ul> <li>         All Dachardser + (1) + (2) + (2) + (2) + (2)      <li>         Fin de complétenets, *     </li> </li></ul> | 5 + 10 + 11 + 11 + 1        |
| ante<br>Alle Competence -<br>La Antonio<br>Di Santonio | ()<br>Inchester                     | Paramet<br>Des parent une en experiment activitat de areasis es parante des<br>areas estadas<br>des areas des areas des areas de areas de areas de areas<br>des areas de areas de areas de areas de areas de areas<br>de areas de areas de areas de areas de areas de areas de areas<br>de areas de areas de a | Englis and Annual State                                                            | And a second second sec | Rays plan Area     | L'onglet Fichiers                                                                                                    | LILD BIN                    |
|                                                        |                                     | 🗑 Agnorf for 1112 pergebarrent autoretapen                                                                                                    | 0                                                                                  | 1. 100 (1000<br>10.7000                                                                                                    |                    | Videologia                                                                                                    |                             |

Plusieurs ordinateurs peuvent visualiser simultanément le diaporama; il suffit d'avoir l'adresse de diffusion.

A gauche le «PC-PowerPoint 2010»; à droite en avant-plan un PC sous Internet Explorer 8 et en arrière-plan un PC sous Firefox visionnent, à distance, le diaporama.

# *Ne manquez les vidéos sur le site dédié à PowerPoint 2010.*

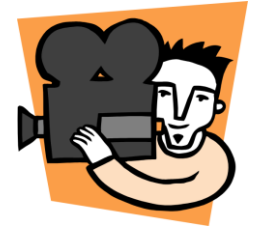

http://web.mac.com/ycornil/PP2010/

### Créer un package pour CD-ROM.

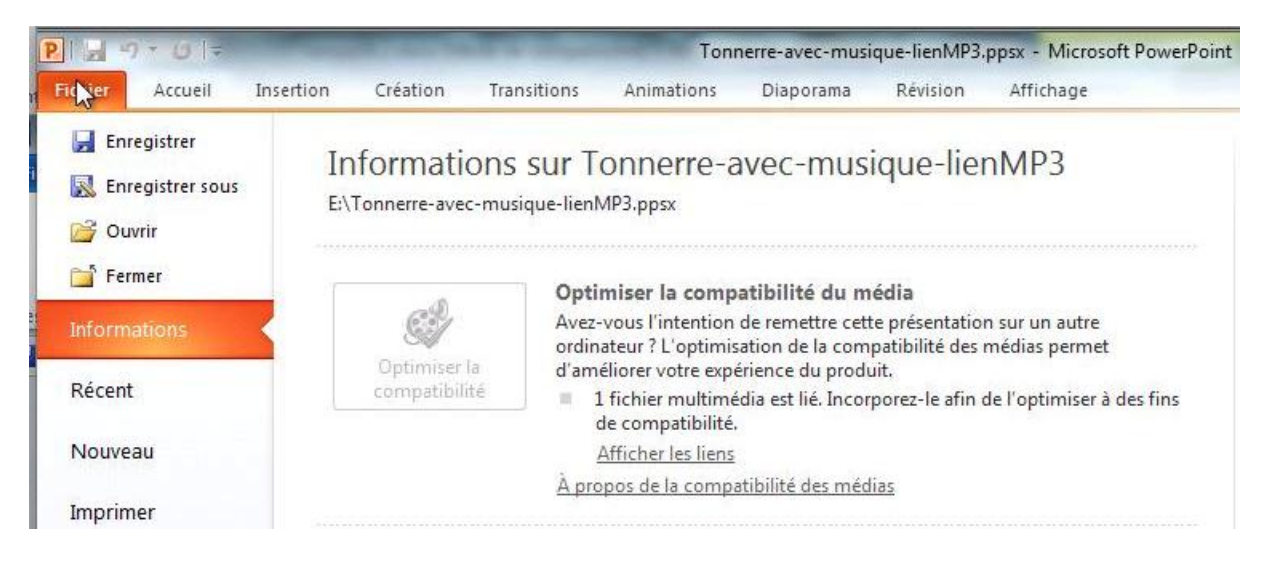

J'ai créé une présentation avec une musique liée à l'œuvre. Si je communique le diaporama il faudra que je joigne la musique pour que mon correspondant puisse écouter le morceau (ou les) qui accompagne la présentation.

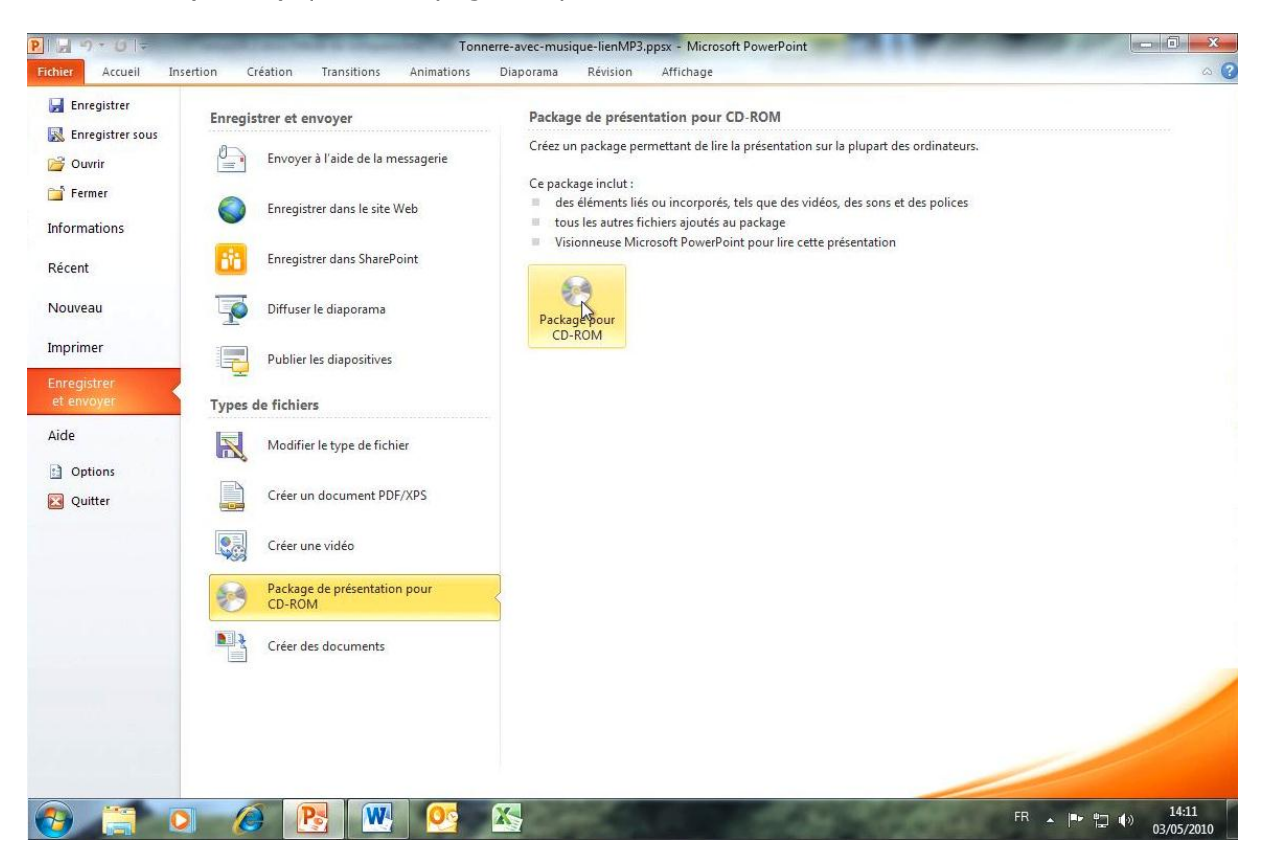

Pour cela je vais aller dans le menu enregistrer et envoyer de l'onglet fichier, puis package de présentation pour CD-Rom.

Le package pour CD-Rom contiendra :

- Des éléments liés ou incorporés, tels que des vidéos, des sons et des polices ;
- Tous les autres fichiers ajoutés au package.

Nous avons vu dans le chapitre musique qu'il était possible de lier un fichier musical; cependant si la présentation doit être exécutée sur un autre ordinateur, il faut transporter le ou les fichiers multimédia (musique et vidéo). Pour cela créez une présentation du package pour CD-ROM.

- Allez dans le menu partager de l'onglet fichiers, présentation du package pour CD-ROM, package pour CD-ROM.
- Donnez un nom pour le CD-ROM ; si vous voulez créer un dossier au lieu du CD Rom, cliquez sur copier dans un dossier.

| 9 | sur un CD-ROM.     |                   |          |
|---|--------------------|-------------------|----------|
|   | Nommez le CD-ROM : | CDPresentation    |          |
|   | Fichiers à copier  |                   |          |
| 1 | Tonnerre-avec-mus  | ique-lienMP3.ppsx | Ajouter. |
|   |                    |                   | Supprime |
|   |                    |                   |          |

| Copier les fichiers                                  | dans un nouveau dossier dont vous spé                                                 | cifiez le nom et | Organiser 👻 Nouveau de                                                                                                    | ossier                                                                                  |  |
|------------------------------------------------------|---------------------------------------------------------------------------------------|------------------|----------------------------------------------------------------------------------------------------|-----------------------------------------------------------------------------------------|--|
| Mom du dossier :<br>Emplacement :<br>Ouvrir le dossi | CDPresentation<br>C: \Users\yvesw7Fusi\Documents\<br>er une fois l'opération terminée | Parcoultr        | <ul> <li>Emplacements ré ^</li> <li>Téléchargement:</li> <li>Bibliothèques</li> <li>Documents</li> <li>Inages</li> <li>Musique</li> </ul> | Nom<br>irampe33<br>irampe34<br>irampe35<br>irampe36<br>irampe01<br>irampe01<br>irampe01 |  |
| électionne<br>outon sélé                             | ez un dossier et clique                                                               | z sur le         | Vidéos                                                                                                    | save vcard apple mail<br>td2010<br>tests 2011<br>Tonnere-package                        |  |

| •                                     |                                     |                     |
|---------------------------------------|-------------------------------------|---------------------|
| Copier les fichiers<br>l'emplacement. | dans un nouveau dossier dont vous s | spécifiez le nom et |
| <u>N</u> om du dossier :              | CDPresentation                      |                     |
| Emplacement :                         | E:\Tonnerre-package\                | Parcourir           |
| V Ouvrir le dossie                    | er une fois l'opération terminée    |                     |
|                                       | [ or                                | Appular             |

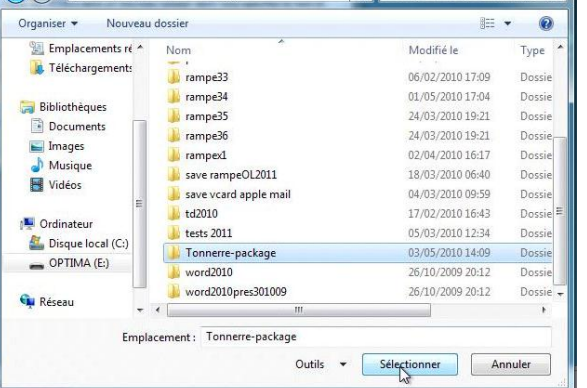

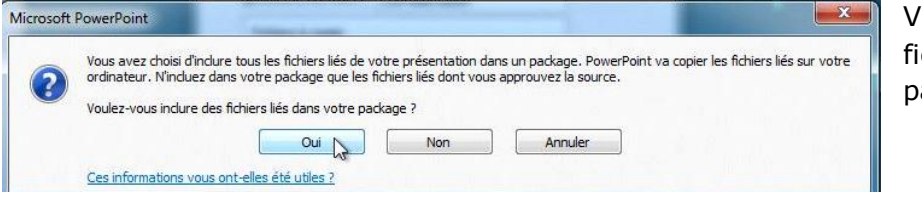

Voulez-vous inclure les fichiers liés dans le package ?

Q

Copie des fichiers dans le dossier en curs Copie de E: \Tonnerre-Cols bleus.mp3 en cours... Créer un package pour CD-ROM

#### Copie des fichiers dans le dossier en cous

Copie de E:\Tonnerre-avec-musique-lienMP3.ppsx en cours...

Créer un package pour CD-ROM
Copiez un jeu de présentations dans un dossier sur votre ordinateur ou sur un CD-ROM.
Nommez le CD-ROM : CDPresentation
Fichiers à copier
Tonnerre-avec-musique-lienMP3.ppsx
Ajouter...
Supprimer
Options...
Copier dans un dossier...
Copier sur le CD-ROM
Ferreer

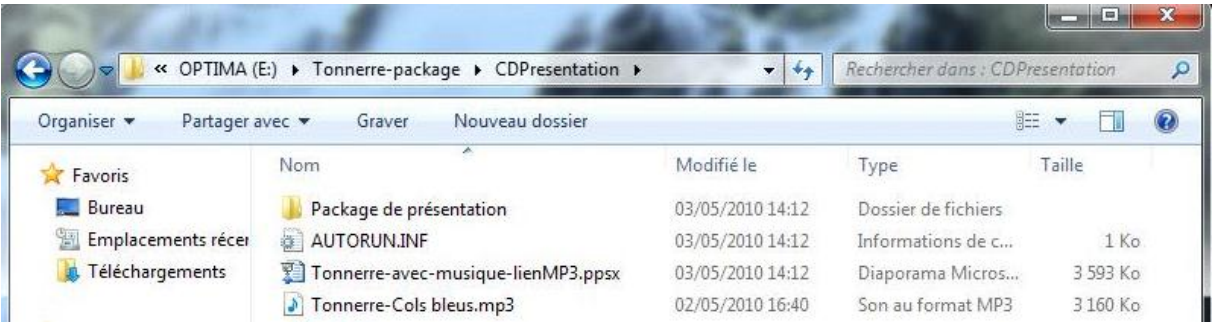

```
Le Package.
```

## Exécution du package.

Activer le contenu externe pour cette session

Ouvrir le Centre de gestion de la confidentialité

| Organiser 👻 🛛 Partager i                        | avec 🔻 Graver Nouveau dossier                     |                          | 822                                | •        | 2 |
|-------------------------------------------------|---------------------------------------------------|--------------------------|------------------------------------|----------|---|
| 🔆 Favoris                                       | Nom                                               | Modifié le               | Туре                               | Taille   |   |
| Na Bureau                                       | 📙 Package de présentation                         | 03/05/2010 14:12         | Dossier de fichiers                |          |   |
| 🔄 Emplacements récer                            | AUTORUN.INF                                       | 03/05/2010 14:12         | Informations de c                  | 1 Ko     |   |
| 🚺 Téléchargements                               | Tonnerre-avec-musique-lienMP3.ppsx                | 03/05/2010 14:12         | Diaporama Micros                   | 3 593 Ko |   |
| Bibliothèques Documents                         | Taille : 3,50 Mo<br>Modifié le : 03/05/2010 14:12 |                          |                                    |          |   |
|                                                 |                                                   |                          |                                    |          |   |
| ions de sécurité Microsoft Off Alerte de sécuri | ice 2                                             | Lors de l'e<br>PowerPoir | exécution du dia<br>it, un message | porama   |   |

Annuler

OK

# Créer une vidéo.

Avec PowerPoint 2010 vous pouvez créer une vidéo en format .wmv depuis votre présentation; cela peut éviter l'utilisation du programme PowerPoint viewer sur certaines plateformes (en particulier le Macintosh), de plus vous pourrez y incorporer, si nécessaire, la musique qui accompagne le diaporama.

- Il est à noter que les dernières versions Office pour le Mac (PowerPoint 2004 et 2008) permettent la création de vidéos en format .mov.
- Les utilisateurs de Macintosh pourront visionner votre vidéo en format .wmv en ajoutant le composant, gratuit, pour QuickTime Flip4Mac.

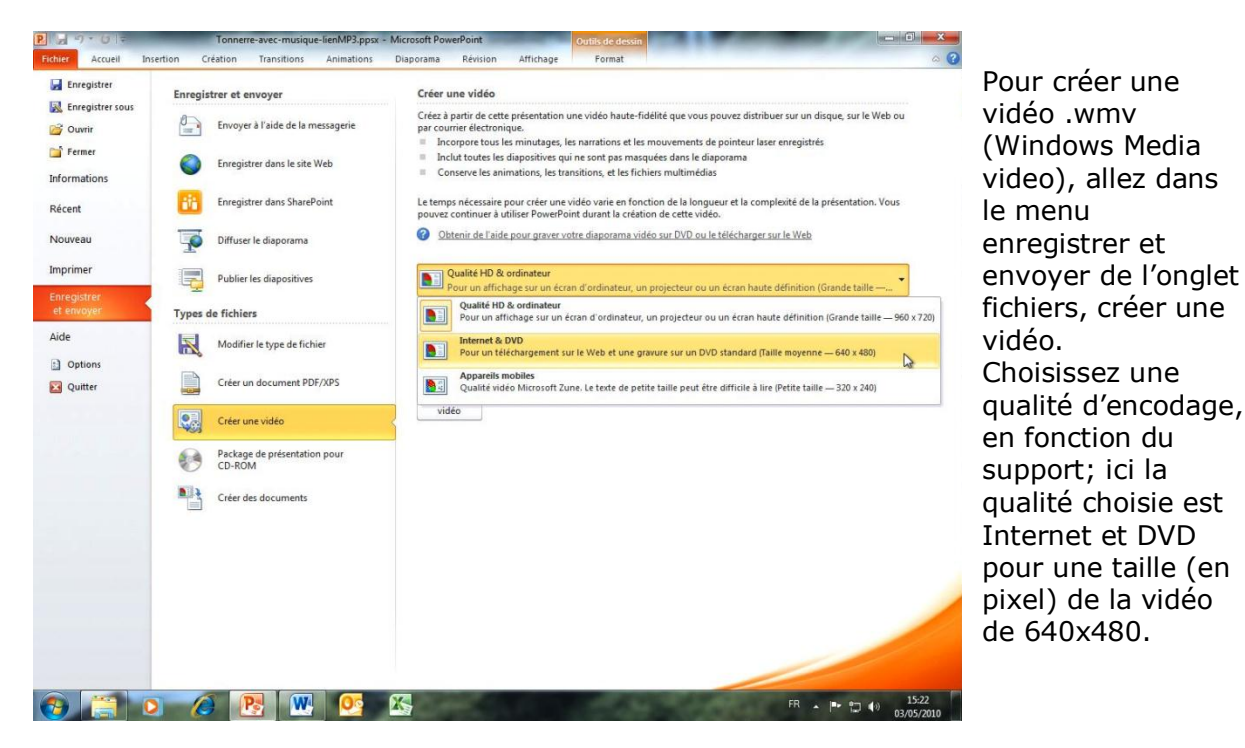

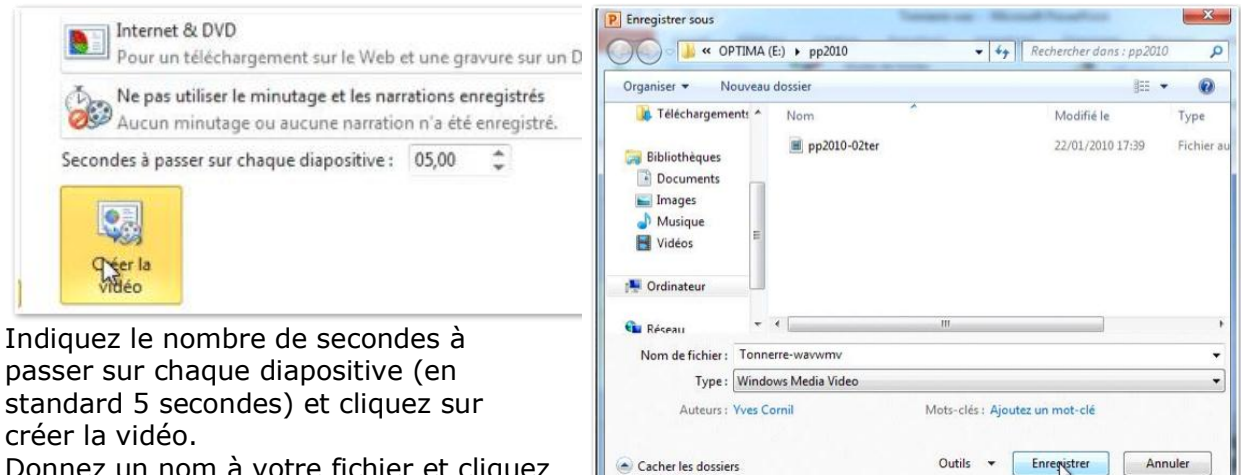

Donnez un nom à votre fichier et cliquez sur enregistrer.

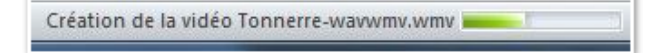

Le temps de création du fichier dépendra, en grande partie, de la puissance de votre ordinateur.

Les Aventuriers du Bout du Monde la revue des clubs Microcam - page 49

# Créer des documents.

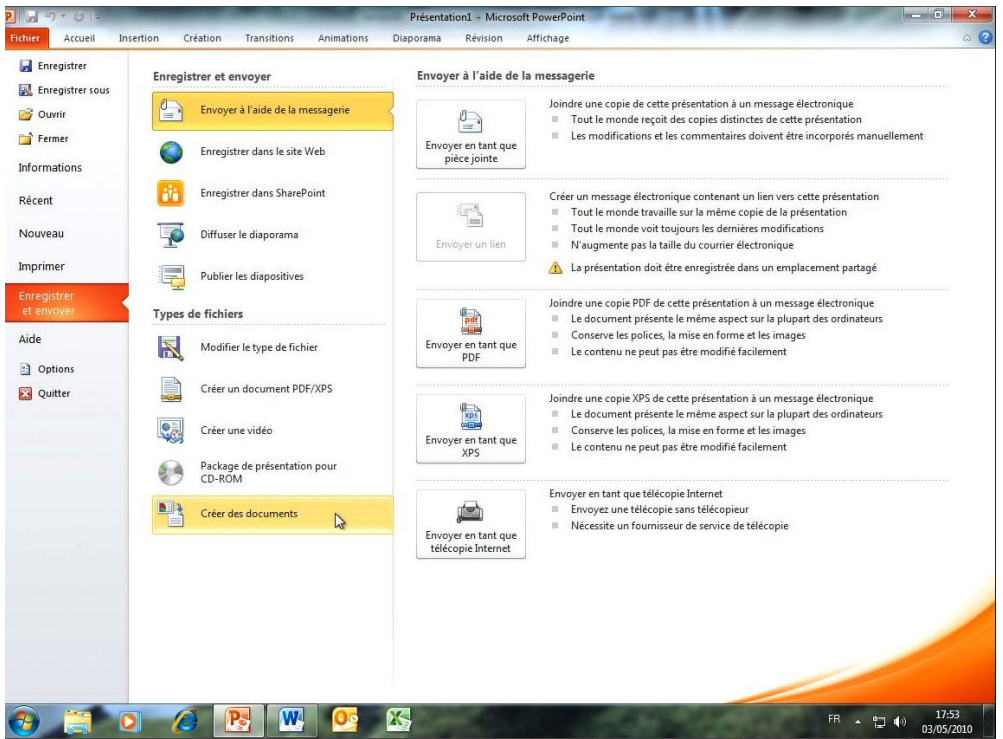

Vous pouvez créer des documents dans Microsoft Word depuis PowerPoint 2010. Allez dans l'onglet fichier, enregistrer et envoyer, créer des documents.

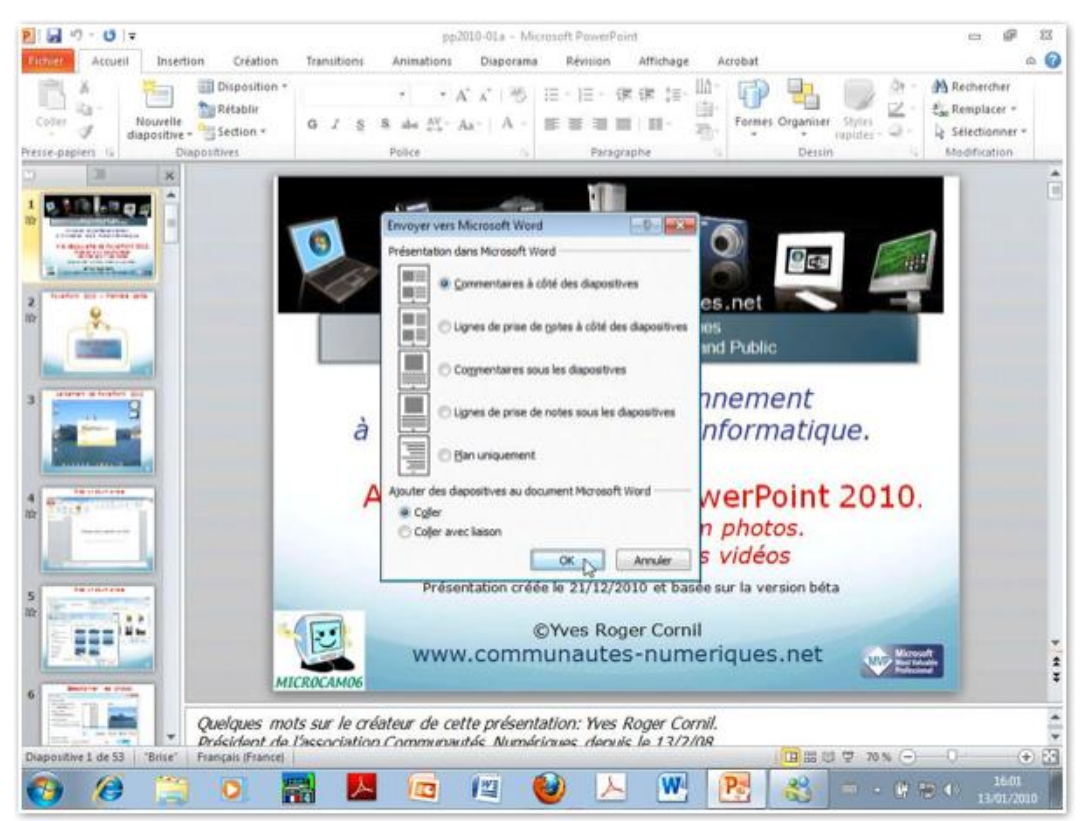

Pour envoyer votre présentation PowerPoint à Word, vous avez plusieurs dispositions possibles.

Ici j'ai choisi d'avoir les commentaires à côté des diapositives.

Vous pouvez coller les diapositives dans le document Word, avec ou sans liaisons.

| W                                                     | Document1                                                                                                    | [Mode de compatibilité] - Microsoft                                                                 | Word                                                 | alinemente                                     | c @ 11                                                          |
|-------------------------------------------------------|----------------------------------------------------------------------------------------------------|----------------------------------------------------------------------------------------------------|------------------------------------------------------|------------------------------------------------|-----------------------------------------------------------------|
| Ficher Accuell<br>Coller Accuell<br>Presse-papiers 15 | Insertion Miss en page Réf<br>bri (Corp: - 11 * A* A* A<br>I § * de x, x*   A<br>Police                                                                                                    | érences Publipostage Révisio<br>•   ♥   Ξ •  Ξ • 'Ξ+   ₽ €<br>• ▲ • ■ ■   Ξ •   Ξ •  <br>Paragraphe | m Affichage Acrobal<br>■ 21 ¶ AaBbCcD:<br>32 = ⊞ = 5 | AaBbCcD: AaBbC:<br>T Sans int Titre 1<br>Style | A Rechercher *<br>C Remplacer<br>Selectionner *<br>Modification |
|                                                       | Restored<br>Texasistic<br>Texasistic<br>Texasist | <text></text>                                                                                       |                                                      |                                                |                                                                 |
| <b>()</b>                                             | 🔄 o 🚮                                                                                                    | K 🔟 🖾 🌘                                                                                             | ) 📐 💌                                                | P: 3 - 0 -                                     | 16.02<br>13/01/2010                                             |

Word récupère les diapositives, 3 diapositives par page. S'agissant d'un document Word, il vous est possible de le modifier (pied de page, entête, etc.).

### Imprimer une présentation.

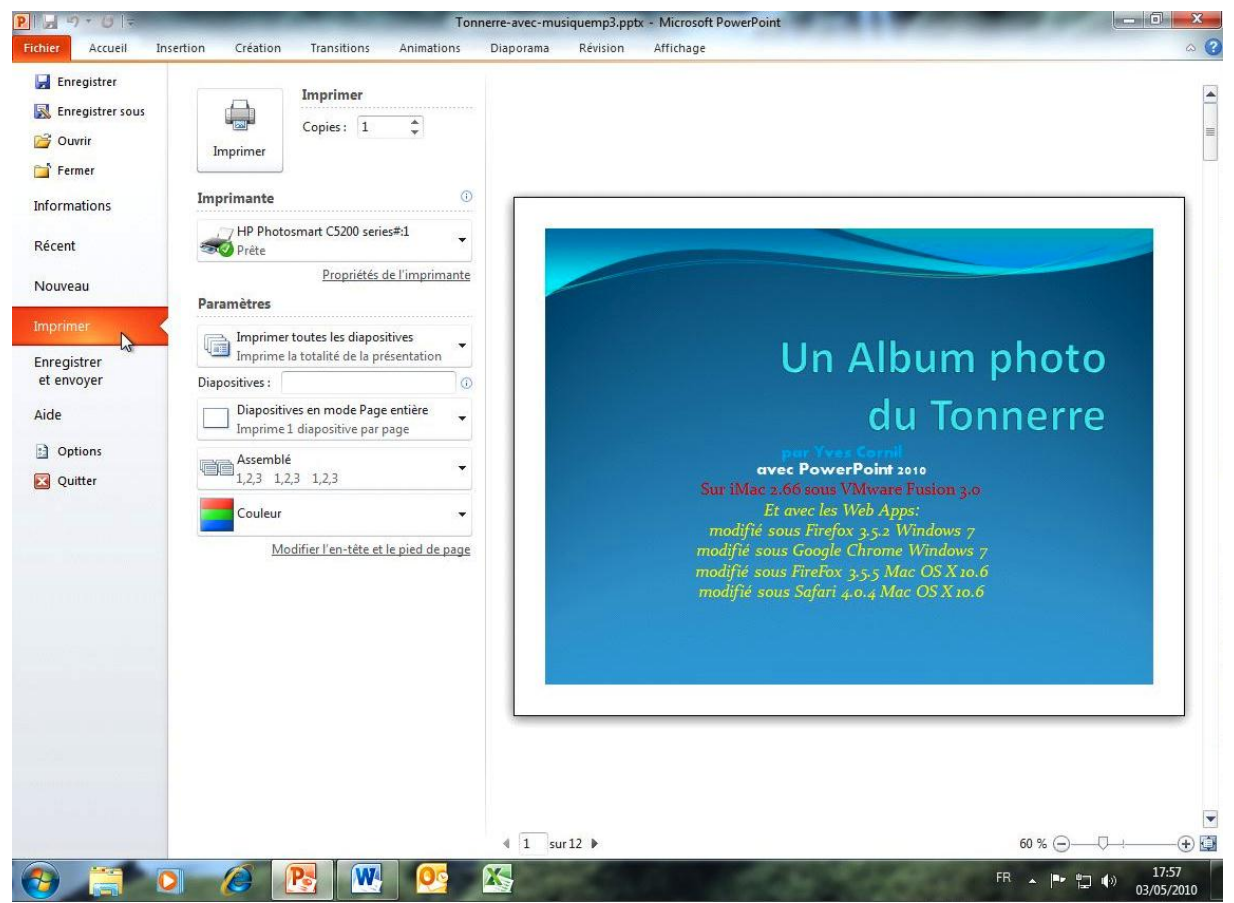

Pour imprimer votre présentation, allez dans le menu Imprimer de l'onglet fichiers. Choisissez votre imprimante.

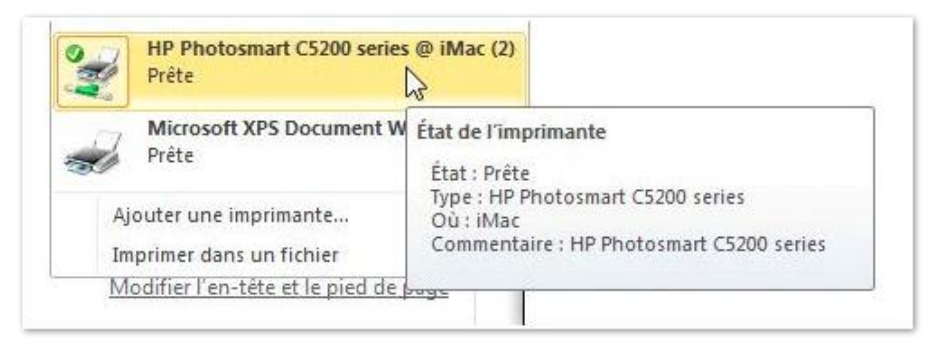

Ici c'est l'imprimante HP PhotoSmart C5200 qui est sur le réseau et connectée à l'iMac.

| Impression recto                      | Paramètres Plage personnalisée Entre des diapositives spécifiq                                                                        |
|---------------------------------------|----------------------------------------------------------------------------------------------------|
| Assemblé<br>1,2,3 1,2,3 1,2,3         | Diapositives Imprimer toutes les diapositives Imprime la totalité de la présentation Imprime la célection                             |
| Couleur                               | Imprime la diapositive selectionnée:<br>Imprime uniquement les diapositives sélectionnée:<br>Imprime uniquement la diapositive active |
| Modifier l'en-tête et le pied de page | Plage personnalisée<br>Entre des diapositives spécifiques à imprimer                                                                  |

Choisissez un type d'impression.

Choisissez une plage d'impression.

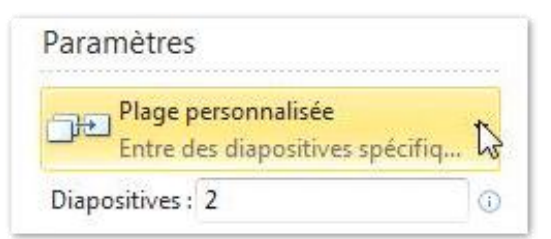

Ci-dessus impression de la diapositive 2.

13

A droite choix de l'assemblage.

Couleur

Couleur

Nuances de gris

Noir et blanc intégral

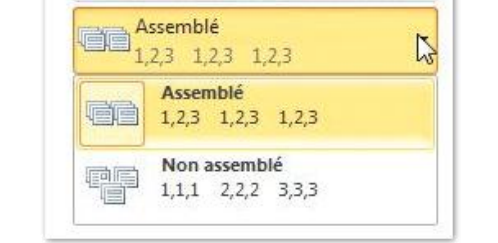

| Propriétés de       | État de l'imprimante                                          |
|---------------------|---------------------------------------------------------------|
| Paramètres          | État : Prête<br>Type : HP Photosmart C5200 series<br>Où : Mar |
| Plage personnalisée | Ou : iMac<br>Commentaire : HP Photosmart C5200 serie          |

Couleur ou nuance de gris.

### Différents types d'impression des diapositives.

| chier Accueil Ins | ertio Mode Page                   |                             |                             |
|-------------------|-----------------------------------|-----------------------------|-----------------------------|
| 🛃 Enregistrer     |                                   |                             | 利用                          |
| Enregistrer sous  | Diapositives en mode Page entière | Pages de commentaires       | Plan                        |
| Guvrir Ouvrir     | Documents                         |                             | 83                          |
| ゴ Fermer          | 1 diapositive                     | 2 diapositives              | 3 diapositives              |
| Informations      | 88                                | 83                          |                             |
| Récent            | 4 diapositives horizontales       | 6 diapositives horizontales | 9 diapositives horizontales |
| Nouveau           | 4 diapositives verticales         | 6 diapositives verticales   | 9 diapositives verticales   |

Vous pouvez imprimer votre présentation sous forme de diapositives avec ou ou plusieurs diapositives par page.

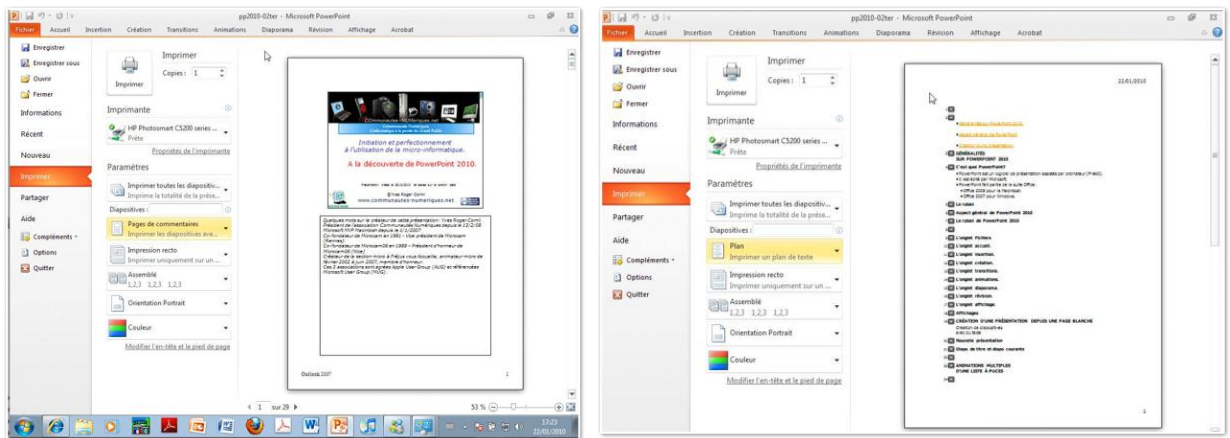

Impression des pages de commentaires.

Impression du plan.

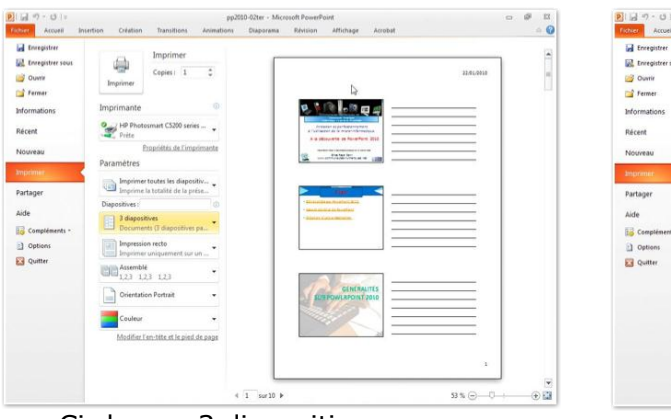

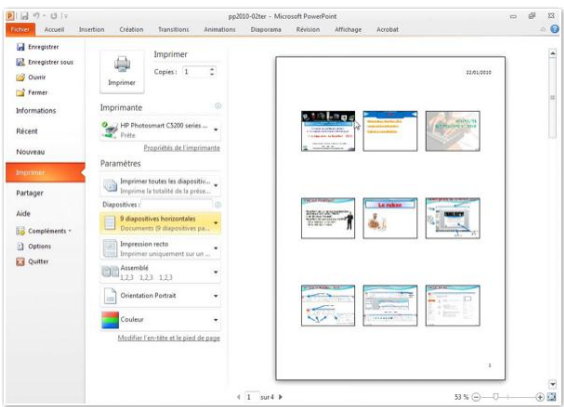

Ci-dessus 3 diapositives par page. A droite 9 diapositives par page.

### Modification du pied de page des diapositives.

| apositive     | Commentaires et documents            |                   |
|---------------|--------------------------------------|-------------------|
| Indure da     | ns la diapositive                    | Appliquer.partout |
| Date e        | t <u>h</u> eure                      | 2                 |
| Mis           | se à jour automatique                | Appliguer         |
| 2             | 2/01/2010                            | Annuler           |
|               | Langue : <u>Type de calendrier</u>   | ile-m             |
|               | Français (France) 👻 Occidental       |                   |
| 🕐 Fi <u>x</u> | e                                    | Apercu            |
| 2             | 2/01/2010                            |                   |
| V Numér       | o de diapositive<br>e page           |                   |
| Déco          | uverte de PowerPoint 2010            |                   |
| Ne nas        | afficher sur la dianositive de titre |                   |

Vous pouvez modifier les pieds de page des diapositives.

# Modification de l'en-tête et du pied de page des commentaires.

| Diapositive | Commentaires et documents             |         |
|-------------|---------------------------------------|---------|
| Inclure da  | ins la page                           |         |
| Date e      | t heure                               | <u></u> |
| @ Mis       | se à jour automatique                 | Annuler |
| 2           | 2/01/2010 👻                           |         |
| -           | Langue : <u>T</u> ype de calendrie    | er :    |
|             | Français (France) 👻 Occidental        | -       |
| O Fiz       | je                                    |         |
| 2           | 2/01/2010                             | Aperçu  |
| En-têt      | e                                     |         |
| Com         | nunautés Numériques et clubs Microcam |         |
| V Numér     | o de page                             | (       |
| Pied de     | e page                                |         |
| Powe        | rPoint 2010                           |         |

Vous pouvez modifier les en-têtes et pieds-de-page des commentaires.

## Impression.

| Epregistrer sous | Imprim      | er |     |
|------------------|-------------|----|-----|
| Enregistrer sous | Conjer      | 1  |     |
| 🚰 Ouvrir         | <br>copies. | 1  | . * |

Pour imprimer cliquez sur imprimer; vous pouvez choisir le nombre de copies.

### Créer un document PDF.

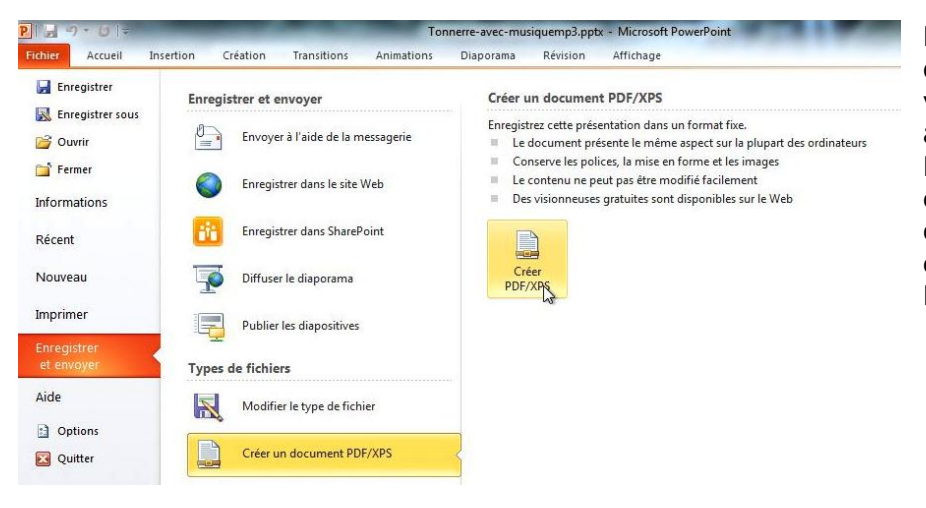

Pour créer un document PDF de votre présentation, allez dans l'onglet Fichier, enregistrer et envoyer, créer un document PDF/XPS, créer un document PDF/XPS.

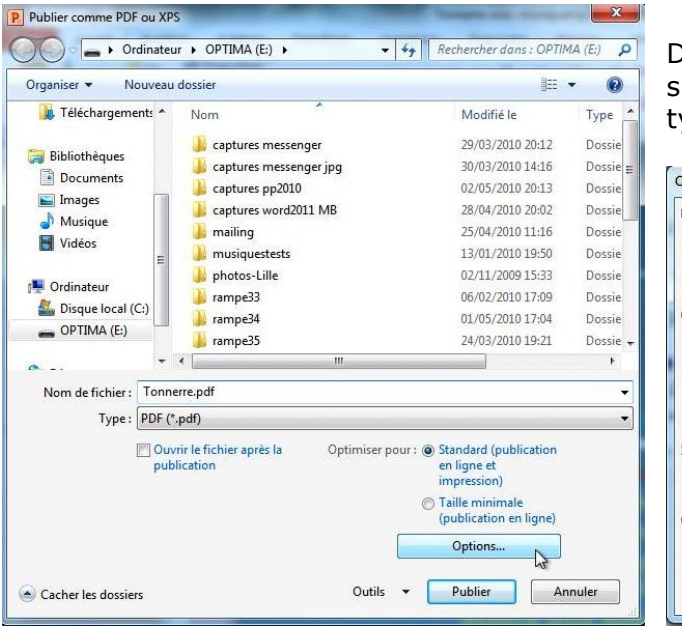

Donnez un nom au fichier PDF, cliquez sur le bouton options pour choisir le type «d'impression» du document.

| Plage                                             |                             |            |     |
|---------------------------------------------------|-----------------------------|------------|-----|
| 🧿 Tous 🔘 Diapositive en cours 🔘 Sél               | lection                     |            |     |
| Diaporama personnalisé :                          |                             |            |     |
| O Diapositive(s) De :                             | À: 12 🕀                     |            |     |
| Options de publication                            |                             |            |     |
| Éléments à publie <u>r</u> :                      |                             |            |     |
| Documents                                         | Diapositives par page :     | 4          | 1 2 |
| Encadrer les diapositives                         | Ordre :                     | Horizontal | 34  |
| Indure les diapositives masquées                  |                             | O Vertical |     |
| 🕅 Indure les commen <u>t</u> aires et les marques | manuscrites                 |            |     |
| Inclure les informations non imprimables          |                             |            |     |
| Propriétés du document                            |                             |            |     |
| Balises de structure de document pour l'          | accessibilité               |            |     |
| Options PDF                                       |                             |            |     |
| Compatible ISO 19005-1 (PDF/A)                    |                             |            |     |
| Texte de hitman quand les polices ne pe           | vivent pas être incorporées |            |     |

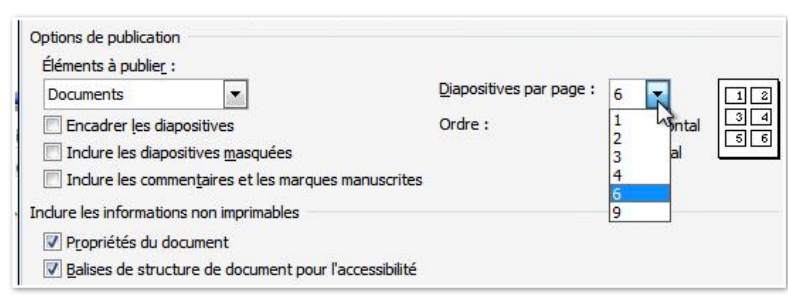

Vous pouvez choisir les éléments à publier: diapositives, documents, pages de commentaires, mode plan, nombre de diapositives par page, plage (tous, diapositive en cours, sélection).

Choisissez les éléments à publier, le nombre de diapositives par page, encadrer les diapositives...

Choisissez le dossier et donnez un nom à votre fichier PDF, cliquez sur publier.

### **Créer un album avec PowerPoint 2010**

Microsoft PowerPoint 2010 contient une nouvelle fonctionnalité : la création d'un album photos.

### Lancement de PowerPoint 2010.

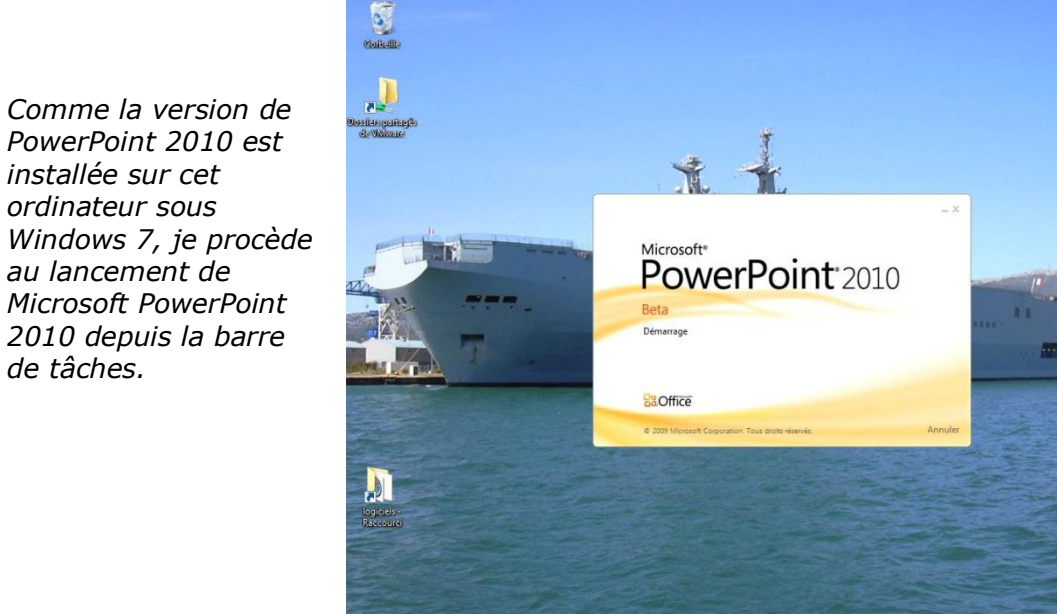

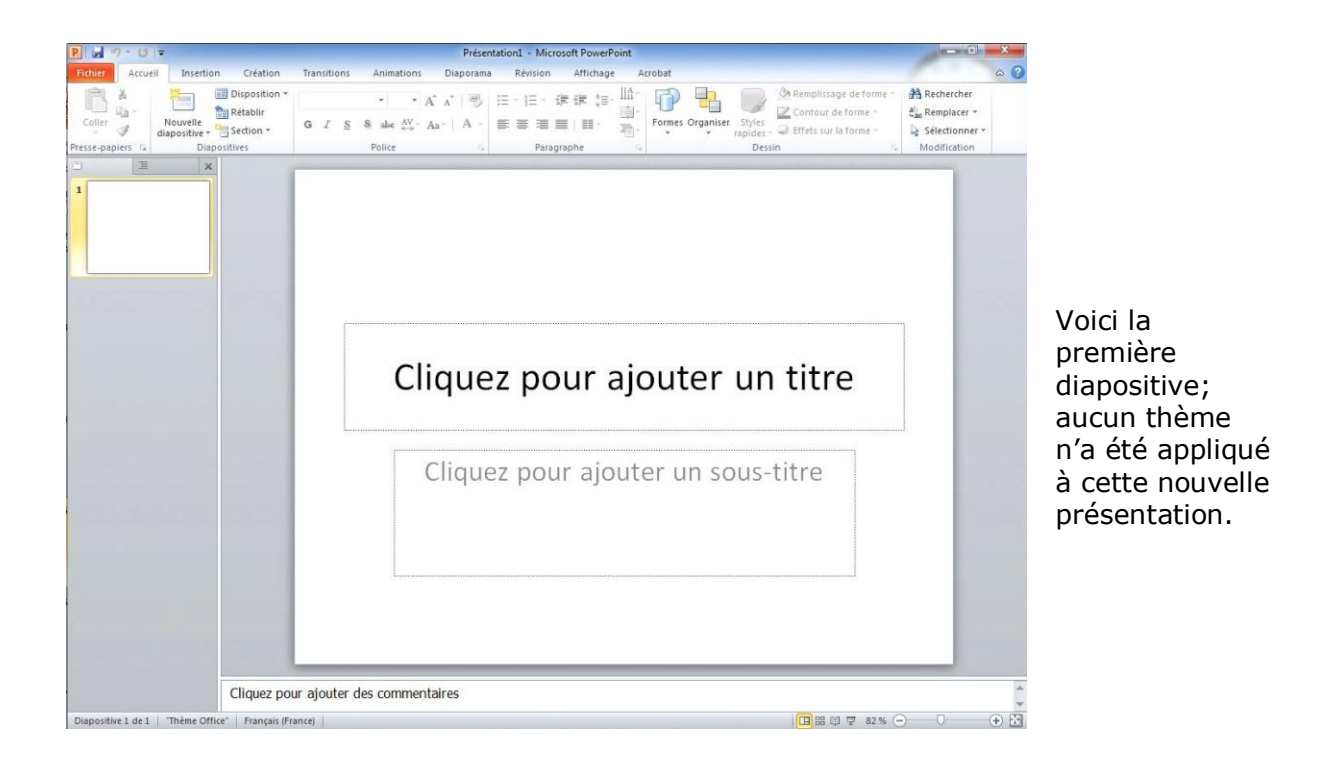

🧭 🚆 🖸 🙉 🖻 🔺 🚟 🕨 💽 🖾 🔿 🥹 🚟

- 🙄 🔹 10:14

### Création de l'album photos.

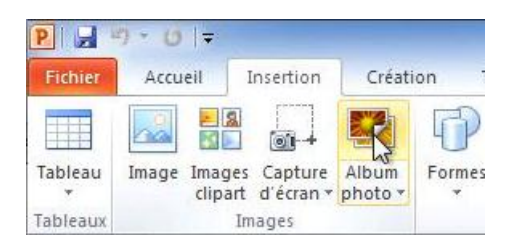

Pour créer un album photos, cliquez sur le bouton Album photo du groupe Images de l'onglet Insertion.

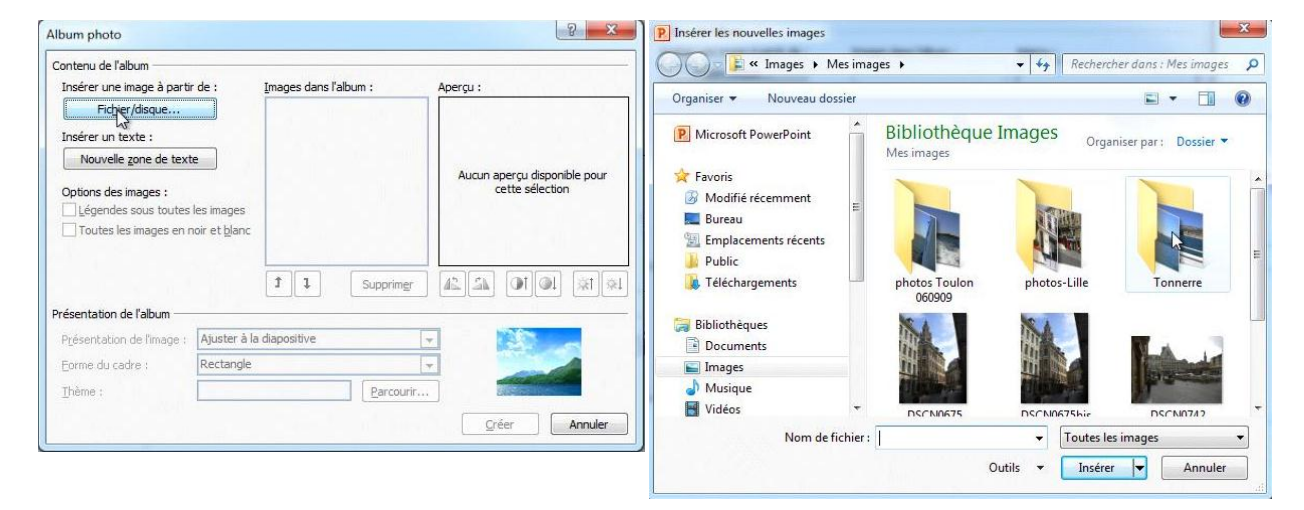

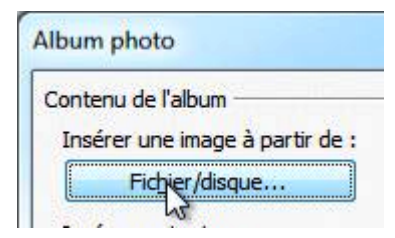

Dans la boîte de dialogues Album cliquez sur le bouton Fichier/disque et sélectionnez les photos dans un dossier.

Ici je vais dans le dossier Tonnerre qui est dans Mes images.

| No.                                                                                           |                                                                    |                         | Incérer une image à partir de :                                                                                              | Images dans l'album :                                                                                                    | Apercu           |
|-----------------------------------------------------------------------------------------------|--------------------------------------------------------------------|-------------------------|----------------------------------------------------------------------------------------------------|----------------------------------------------------------------------------------------------------|------------------|
| P Microsoft PowerPoint Favoris Modifié récemment B Bureau E Emplacements récents              | Bibliothèque Images <sub>Or</sub><br>Tonnerre<br>DSCN1179 DSCN1180 | ganiser par : Dossier * | Fichjer/disque Fichjer/disque Insérer un texte : Nouvelle zone de texte Options des images : Légendes sous toutes les images | aneges denis raticulii ,           1         DSCN1170           2         DSCN1176           3         DSCN1177           4         DSCN1179           5         DSCN1180           6         DSCN1182           7         DSCN1236           8         DSCN1237           9         DSCN1238 |                  |
| <ul> <li>Public</li> <li>Téléchargements</li> <li>Bibliothèques</li> <li>Documents</li> </ul> | DSCNI236 DSCNI237                                                  | DSCN1238                | Toutes les images en noir et blanc                                                                                           | 10 DSCN1239<br>11 DSCN1240<br>1 J Supprimer                                                                                                    | 44 00 <b>*</b> * |
| S Images                                                                                      |                                                                    |                         | Présentation de l'image : Aiuster à la                                                                                       | diapositive                                                                                                    |                  |
| Musique     Vidéos                                                                            | DSCN1239 DSCN1240                                                  | -<br>-                  | Eorme du cadre : Rectangle                                                                                                   |                                                                                                    |                  |
| Nom de fichie                                                                                 | er : "DSCN1240" "DSCN1170" "D - Toutes                             | les images 🔹            | <u>T</u> hème :                                                                                                    | Parcourir.                                                                                                    | ···              |

Sélectionnez les photos du dossier choisi, de la première à la dernière en restant appuyé sur la touche majuscule. Cliquez ensuite sur le bouton Insérer. Pour créer l'album, cliquez sur le bouton Créer. L'album est créé.

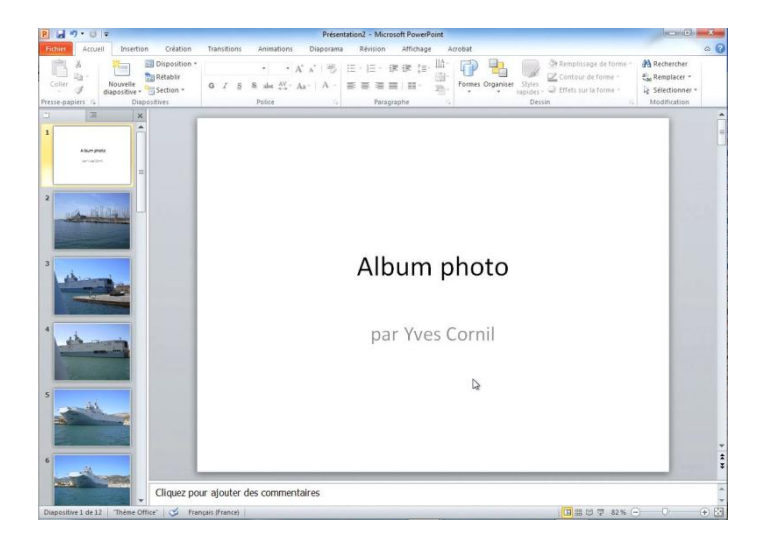

### Appliquez un thème à l'album.

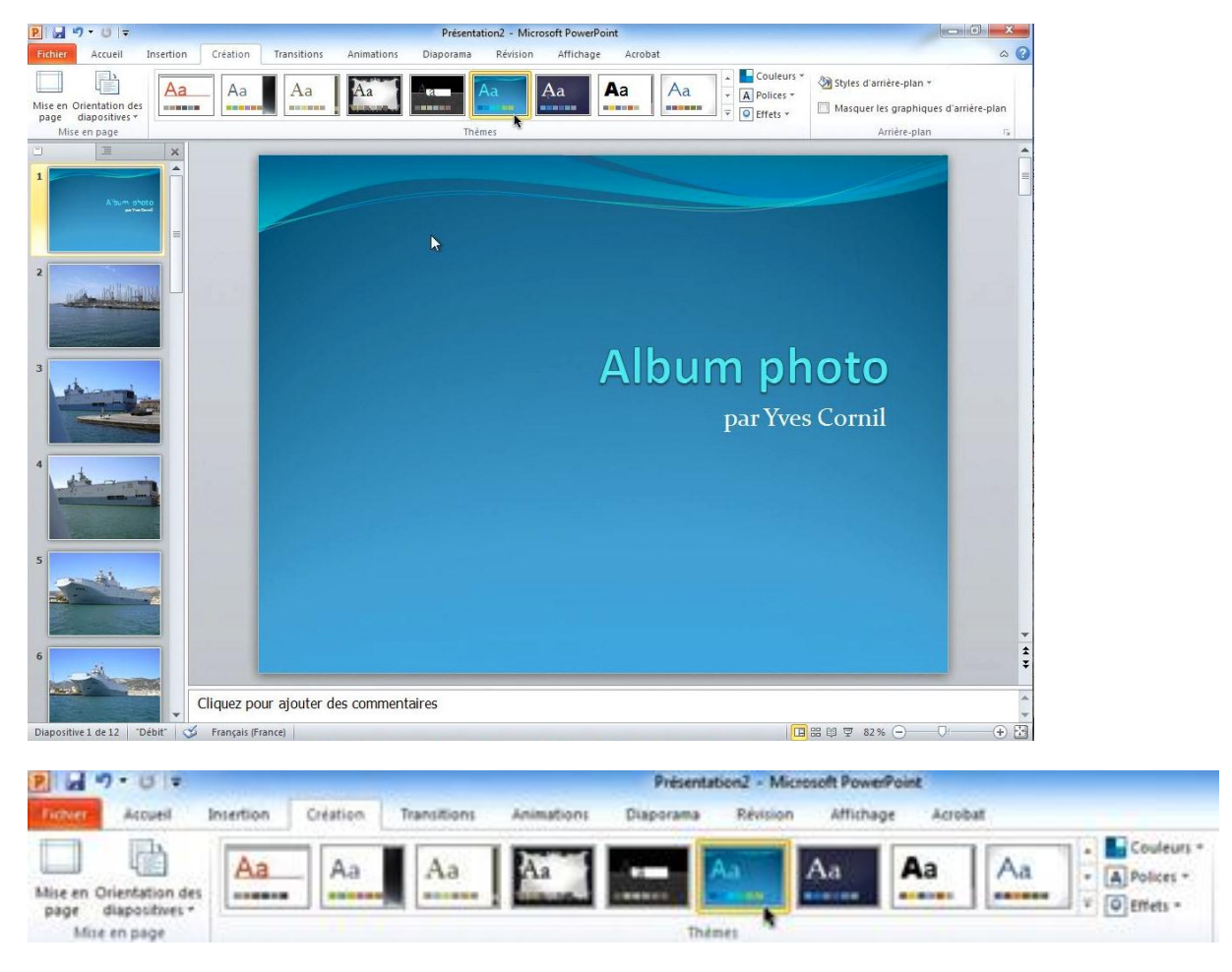

Appliquez un thème à votre album, comme vous le feriez pour une présentation.

### Choisissez des animations.

Vous pouvez ajouter quelques animations aux diapositives.

*Ici je choisis, pour cette diapositive, une animation Zoom.* 

Pour ajouter une animation à une image, sélectionnez l'image et choisissez une animation dans l'onglet animations.

| P 2                      | v)• (j) =         |               |                   |              | Présent   | ation2 - M           | icrosoft Pov               | erPoint                                                          |                                                                  |         |                                                 |                                             | ×                  |
|--------------------------|-------------------|---------------|-------------------|--------------|-----------|----------------------|----------------------------|------------------------------------------------------------------|------------------------------------------------------------------|---------|-------------------------------------------------|---------------------------------------------|--------------------|
| Fichier                  | Accueil           | Insertion Cré | ation Transitions | Animations   | Diaporama | Révisio              | n Affich                   | age Acrobat                                                      |                                                                  |         |                                                 |                                             | ۵ 3                |
| Aperçu<br>Aperçu         | Agrandir & t      | Zoom          | Rotation          | Rebondir Im  | pulsion = | Options<br>d'effet * | Ajouter une<br>animation * | Volet Animation Déclencheur * Peintre d'animation mation avancée | <ul> <li>Démarrer :</li> <li>Durée :</li> <li>Délai :</li> </ul> | Au clic | Réorganiser I<br>A Déplacer<br>Déplacer<br>tage | animation<br>antérieuremen<br>ultérieuremen | nt<br>t            |
| 9<br>9<br>10<br>11<br>12 |                   |               |                   |              |           |                      |                            |                                                                  |                                                                  |         |                                                 |                                             | 4 + 4 <del>-</del> |
|                          |                   | Cliqu         | ez pour ajouter   | des commenta | aires     |                      |                            |                                                                  |                                                                  |         |                                                 |                                             | 4 >                |
| Diaposit                 | tive 8 de 12 👘 "D | Débit" 🍼 Fra  | nçais (France)    |              |           |                      |                            | ŧ                                                                |                                                                  | 0807    | 82 % 🗩                                          | 0                                           | + 2                |

### Enregistrez l'album.

| Fichier Accueil Ins                       | ertion Création Trans                  | Presentation2 - Microsoft PowerPoint<br>itions Animations Diaporama Révision Affichage Acrobat                                                                                                    |                                                                     | a (                                                                        |
|-------------------------------------------|----------------------------------------|----------------------------------------------------------------------------------------------------|---------------------------------------------------------------------|----------------------------------------------------------------------------|
| Enregistrer                               | Informations                           | sur Album photo                                                                                                    |                                                                     |                                                                            |
| Cuvrir     Cuvrir     Fermer Informations | Protéger la présentation *             | Autorisations<br>Tout le monde peut ouvrir, copier et modifier n'importe quelle partie de<br>cette présentation.                                                                                   |                                                                     |                                                                            |
| Récent                                    |                                        |                                                                                                    | Propriétés +                                                        |                                                                            |
| Nouveau<br>Imprimer                       | Vérifier la présence<br>de problèmes * | Préparer pour le partage<br>Avant de partager ceficitier, n'oublies pas qu'il contient :<br>Propriétés du document et nom de l'auteur<br>Conteur que les personnes handicapées ne peuvent pas lire | Taille<br>Diapositives<br>Diapositives masquées<br>Titre<br>Balises | Pas encore enregistré<br>12<br>0<br>Ajouter un titre<br>Ajouter un mot-clé |
| Partager                                  |                                        |                                                                                                    | Catégories                                                          | Ajoutez une catégorie                                                      |
| Aide                                      | ų di                                   | Versions<br>Vous pouvez ouvrir ou supprimer un fichier de version. La plupart des<br>versions enregistrées automatiquement sont supprimées lorsque vous                                            | Dates associées<br>Dernière modification                            | Jamais<br>Automoticus 21,20                                                |
| Dptions                                   | versions *                             | fermez ce fichier.                                                                                                    | Dernière impression                                                 | Jamais                                                                     |
| Duitter                                   |                                        | 51 a n'existe aucune version precedente de ce richier.                                                                                                    | Berronner streetier                                                 |                                                                            |
|                                           |                                        |                                                                                                    | Auteur                                                              | Yves Cornil Ajouter un auteur                                              |
|                                           |                                        |                                                                                                    | Dernière modification par                                           | Pas encore enregistré                                                      |

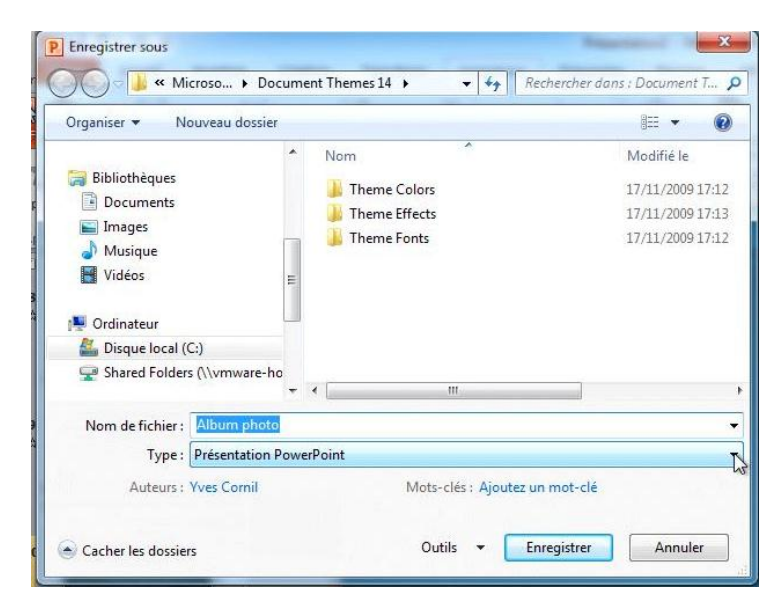

Pour enregistrer allez dans le menu fichier, enregistrer le fichier; donnez un type (ici présentation PowerPoint) et un nom et cliquez sur enregistrer.

### **PowerPoint 2010 et SkyDrive.**

PowerPoint 2010 vous permet d'enregistrer vos documents Office (PowerPoint, Word et Excel) sur votre disque sur Internet ; vous pourrez même les afficher et les modifier sur Internet avec les Web apps depuis la plupart des navigateurs (sur Mac et sur PC).

### C'est quoi SkyDrive ?

| 💐 Windows Live                   |                                    | Setup.                                                                                                    |
|----------------------------------|------------------------------------|----------------------------------------------------------------------------------------------------|
| Accueil > Mes photos > Windows L | Live Skydrive                      |                                                                                                    |
| Menu 🍠                           | Nindows Live <sup>:</sup> SkyDrive | 5                                                                                                    |
|                                  | <text></text>                      | Were Skydrive, stocker et sauvegarder vos données sur les serveurs sécurisés de Microsott.           Were Serveurs sécurisés de Microsott.           Were Serveurs sécurisés de Microsott.           Were Serveurs sécurisés de Microsott.           Were Serveurs sécurisés de Microsott.           Were Serveurs sécurisés de Microsott.           Were Serveurs sécurisés de Microsott.           Were Serveurs de Serveurs automineux avec les proches que Serveurs sont sont serveurs de Serveurs de Serveurs Soffice Vord, Excel, Powerpoint depuis inimporte que PC vord Serveurs de Serveurs de Serveurs |

SkyDrive c'est un disque gratuit sur Internet de 25 Go pour stocker et partager des photos, des documents, etc.

Vous pourrez visionnez et modifier vos fichiers Office (Word, Excel, PowerPoint) depuis n'importe quel ordinateur (Mac et PC) et sur la plupart des navigateurs (Internet Explorer, Safari, Firefox, Google Chrome, etc.).

Pour obtenir un espace disque inscrivez-vous sur le site SkyDrive avec un Windows Live ID.

### Dossier sur SkyDrive sur :

http://www.communautes-numeriques.net/content/internetdisk.aspx

### Enregistrer dans votre SkyDrive.

| J - 0 -         |                                                      |                                                            | Prése                                                                                  | ntation2 - Microsoft PowerPoint |         |                               |
|-----------------|------------------------------------------------------|------------------------------------------------------------|----------------------------------------------------------------------------------------|---------------------------------|---------|-------------------------------|
| Fichier Accueil | Insertion<br>Di<br>Di<br>Nouvelle<br>iapositive + Se | Création Transitions<br>sposition *<br>itablir<br>ection * | Animations Diaporam<br>$\bullet$ $A^* A^* = A^*$<br>$A^* A^* = A^*$<br>$A^* A^* = A^*$ | a Révision Affichage            | Acrobat | Rechercher<br>and Remplacer + |
|                 |                                                      |                                                            |                                                                                        | k                               |         |                               |

Pour enregistrer votre présentation PowerPoint 2010 sur votre espace SkyDrive, allez dans le menu fichier, enregistrer et envoyer, enregistrer dans le site Web.

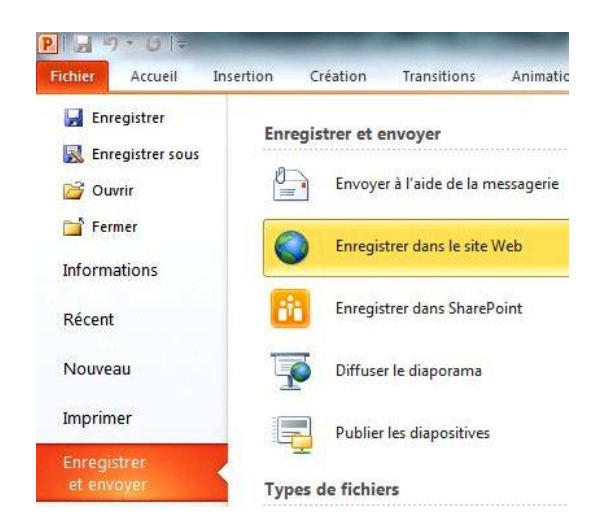

Dans la boîte de dialogue sécurité de Windows donnez votre identifiant Windows Live ID correspondant au SkyDrive désiré.

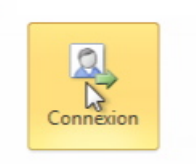

#### Cliquez ensuite sur connexion.

|                                     | Entrez vos informations d'identification<br>Windows Live ID |
|-------------------------------------|-------------------------------------------------------------|
| Adresse électr. :<br>Mot de passe : | yves.cornil@free.fr                                         |
|                                     | Ouvrir ma session automatiquement                           |
| Ouvrir un compte .N                 | Passport Aide                                               |

Choisissez le dossier voulu, **Enregistrer dans Windows Live** ici c'est le dossier Public. Enregistrer sur le Web pour accéder à ce document à partir de n'importe quel ordinateur d'autres personnes Rappelons que le dossier Windows Live Dossiers personnels Public est accessible sans Documents Photos mot de passe. Vous uniquement 🔒 Vous uniquement Musique Vous uniquement Vidéos Vous uniquement Cliquez sur enregistrer sous. Mes documents Vous uniquement Dossiers partagés Public Tout le monde (public) Entourage 2008 Tout le monde (public) 2 Communautés Numériques Communautes mannenge. Les personnes que vous sélectionnez K Enregistrer sous

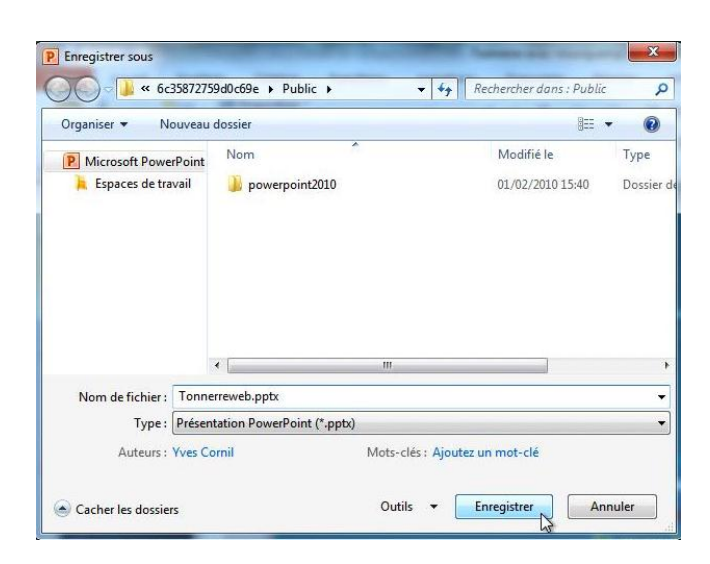

Donnez un nom au fichier et cliquez sur le bouton enregistrer.

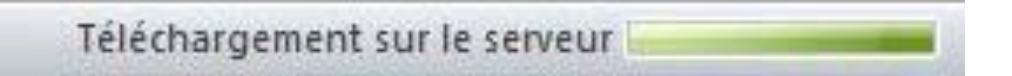

Le téléchargement (upload) se déroule, de votre ordinateur vers votre espace SkyDrive.

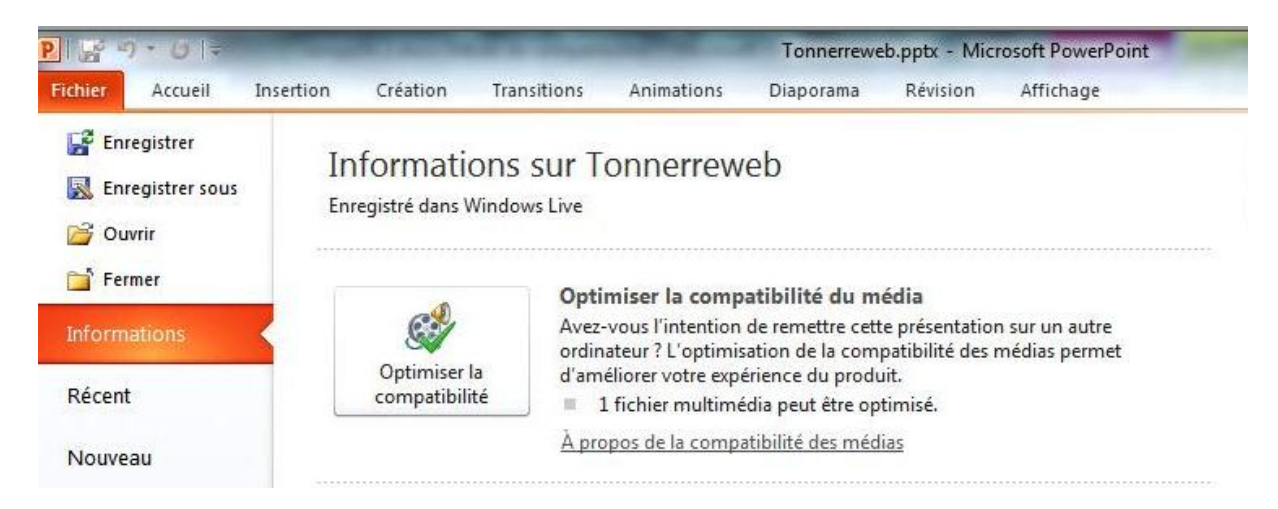

Dans PowerPoint vous avez l'information que votre présentation a été enregistrée dans votre espace SkyDrive.

### Connexion à votre SkyDrive.

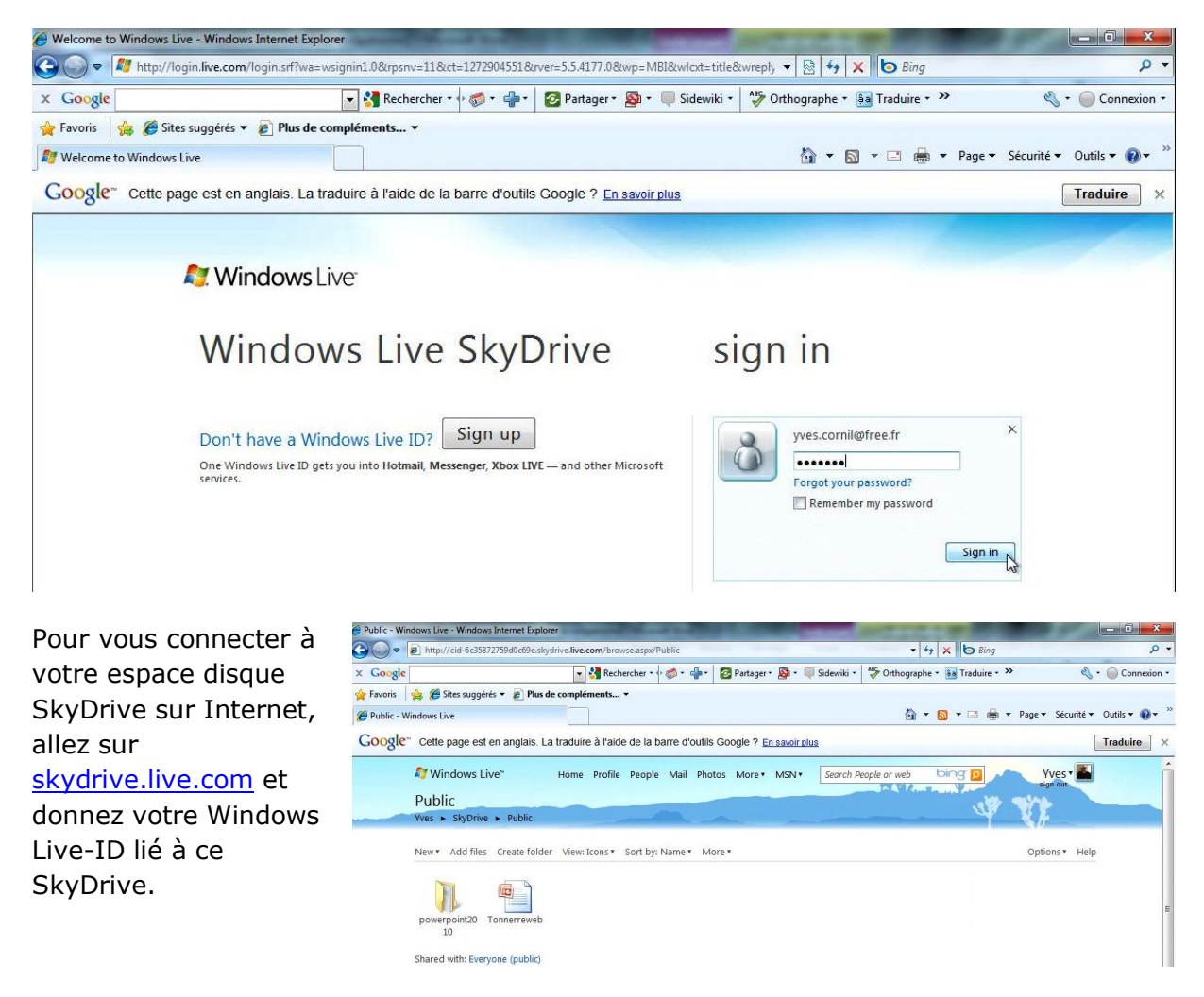

| Tonnerreweb.pptx - Windows Live - Windows Interne | t Explorer                              | Statement Street, Street, Stre | AND LODGER MICH.               |                               |
|---------------------------------------------------|-----------------------------------------|----------------------------------------------------------------------------------------------------|--------------------------------|-------------------------------|
| A style="text-align: center;">                    | live.com/self.aspx/Public/Tonnerreweb.p | optx                                                                                                    |                                | - م                           |
| Google                                            | 🔽 🔧 Rechercher 🔹 🖓 🔹 📲 🔹 👔              | 💈 Partager 🔹 💁 🔹 💷 Sidewiki 🔹                                                                                                    | 🍄 Orthographe 🔹 🚑 Traduire 🔹 🌺 | 🔩 🔹 🥥 Connexion 🔹             |
| 🍾 Favoris   🍰 🏈 Sites suggérés 🔻 🙋 Plus de co     | mpléments 🔻                             |                                                                                                    |                                |                               |
| 🖗 Tonnerreweb.pptx - Windows Live                 |                                         |                                                                                                    | 🟠 🕶 🗟 👻 🖾 🖶 🕶 Pa               | age ▼ Sécurité ▼ Outils ▼ 🕢 ▼ |
| ♥ Windows Live                                    | Accueil Profil Contacts E-mail          | Photos Plus MSN Re                                                                                                    | echercher bing p               | Yves •                        |
| Topporrough pate                                  |                                         |                                                                                                    | Sed                            | léconnectèr                   |
| Yves SkyDrive Public Ton                          | nerreweb.pptx                           |                                                                                                    | W Y                            |                               |
|                                                   |                                         |                                                                                                    |                                | N//                           |
| Afficher Modifier Télécharger S                   | upprimer Déplacer Plus •                |                                                                                                    |                                | Options • Aide                |
| Ajouter une description                           |                                         |                                                                                                    | powerpoint201<br>0<br>2 sur 2  | ÞÞ                            |
| Soyez le premier à ajouter un comm                | entaire :                               |                                                                                                    |                                |                               |

Voici le contenu du dossier public du SkyDrive.

# SharePoint, Microsoft Office Live Workspace sur Mac et sur PC.

C'est à découvrir sur le site :

http://web.mac.com/ycornil/molw/Bienvenue.html

PowerPoint 2010 et les Web applications.

Nous venons de nous connecter au dossier Public de notre SkyDrive où est l'album que nous avons créé précédemment ; découvrons maintenant quelques fonctionnalités des Web applications (Web apps).

### Afficher une présentation PowerPoint depuis le SkyDrive.

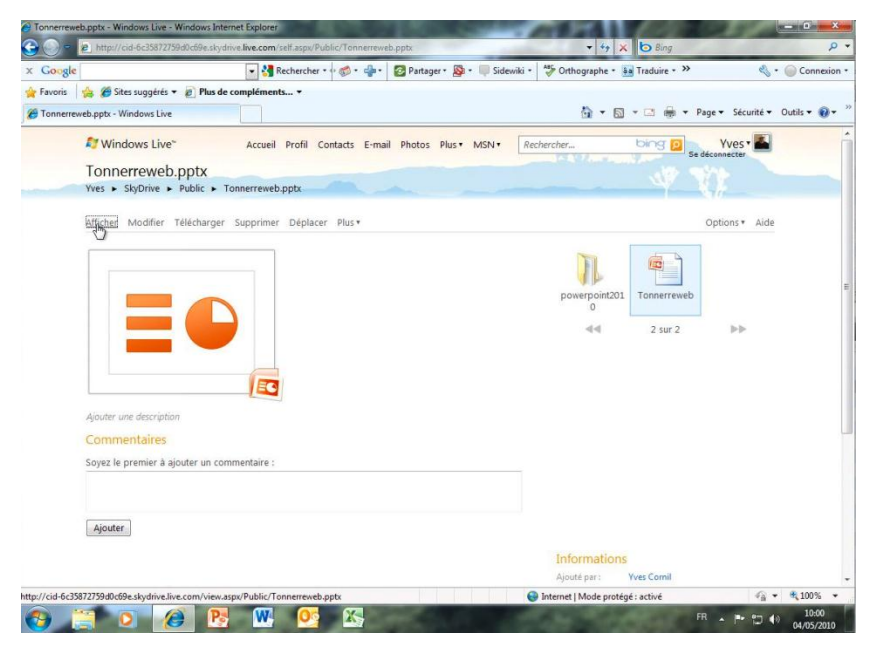

Après vous être connecté sur votre SkyDrive, examinons comment afficher une présentation PowerPoint.

Pour afficher la présentation cliquez sur afficher; la présentation se télécharge dans votre navigateur.

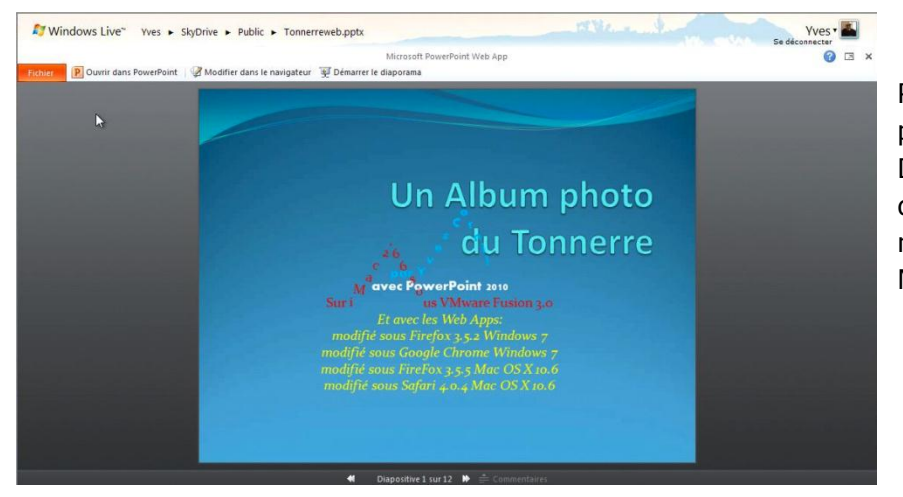

Pour visualiser la présentation, cliquez sur Démarrer le diaporama ; pour le modifier cliquez sur Modifier.

### Modifier la présentation PowerPoint sur Internet.

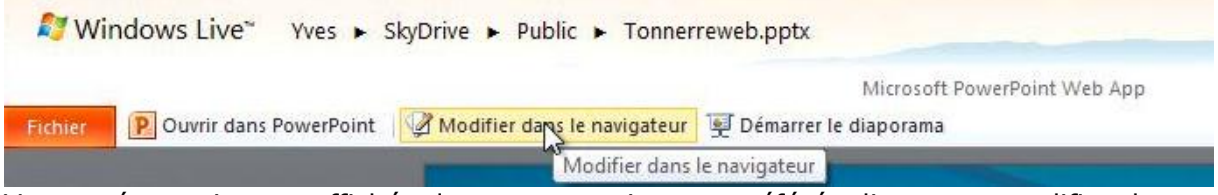

Votre présentation est affichée dans votre navigateur préféré; cliquez sur modifier dans le navigateur pour modifier la présentation.

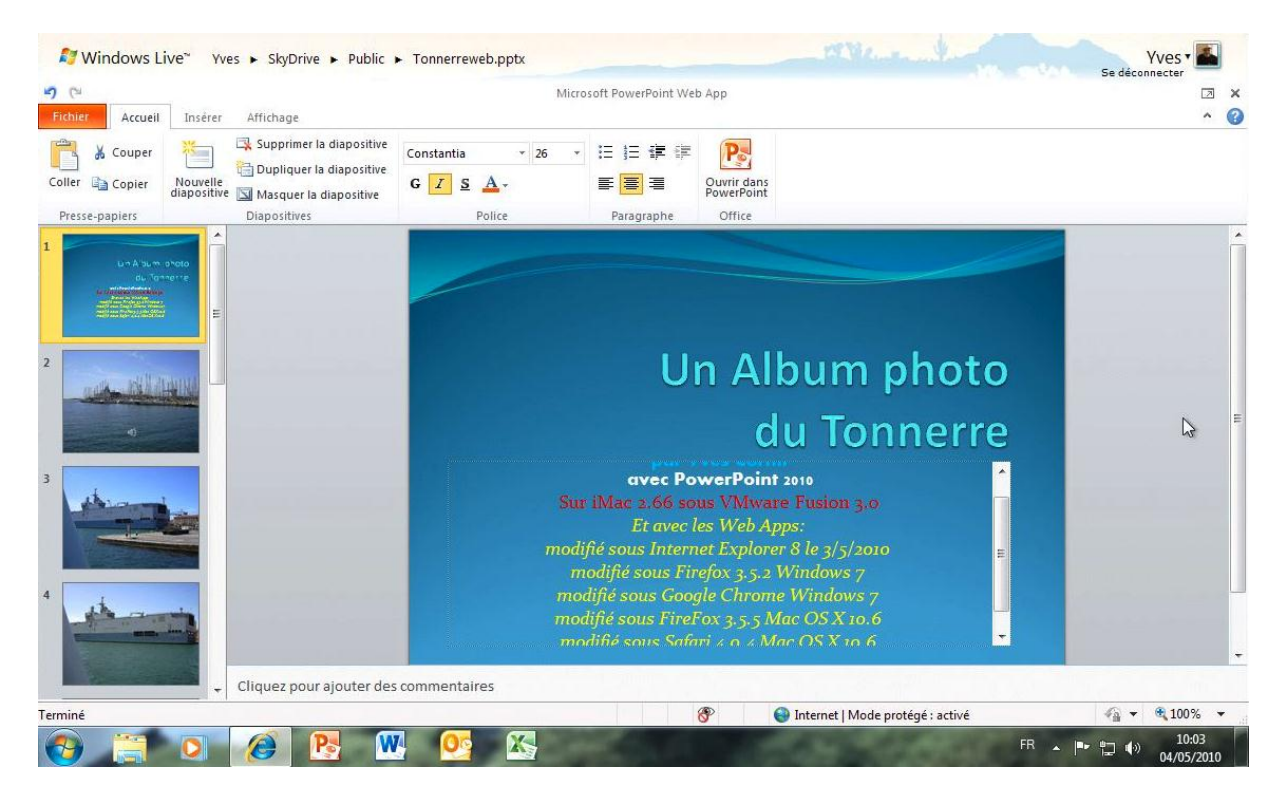

La présentation est affichée avec quelques outils pour procéder aux modifications. *Je vais apporter une petite modification dans la première diapositive pour suivre, ultérieurement mes différentes modifications*.

| CH                         |                                       | Mic            | rosoft PowerPoint Web App | D                     | 2   |
|----------------------------|---------------------------------------|----------------|---------------------------|-----------------------|-----|
| chier Accueil Insé         | rer Affichage                         |                |                           |                       | Fer |
| 🖁 🔏 Couper 🛛 🗮             | Supprimer la diapositive              | Calibri - 20   |                           | P                     |     |
| ller Copier Nouv<br>diapos | ile<br>itive 🔟 Masquer la diapositive | GI <u>S</u> A- | E = Ouv<br>Pow            | wrir dans<br>werPoint |     |
| Presse-papiers             | Diapositives                          | Police         | Paragraphe O              | Office                |     |
|                            | *                                     |                |                           |                       |     |
|                            |                                       |                |                           |                       |     |

Pour enregistrer allez dans fichier, fermer ou cliquez sur la case fermer (en haut à droite); votre présentation sera automatiquement sauvegardée.

### **Ouvrir dans PowerPoint depuis Internet.**

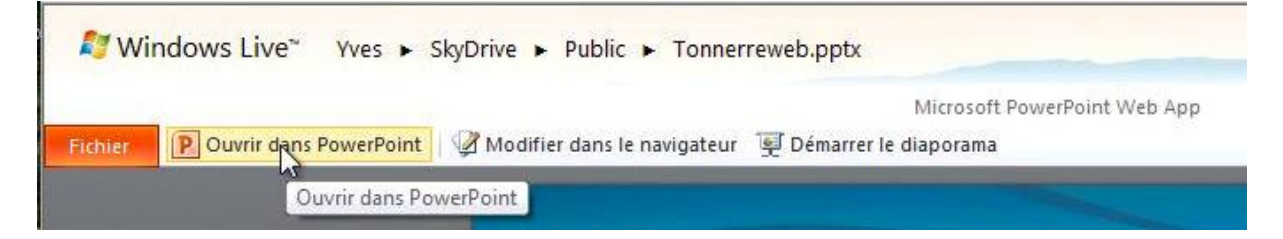

Vous pouvez ouvrir votre présentation en lançant l'application PowerPoint depuis Internet. Cliquez sur ouvrir dans PowerPoint.
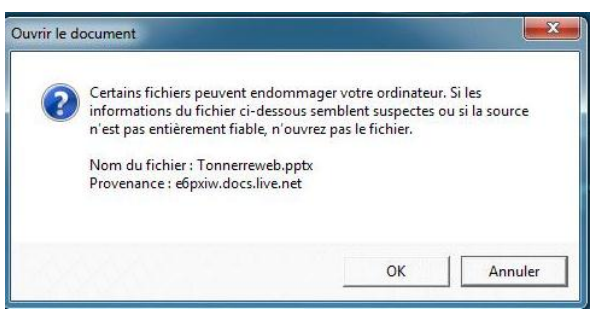

Un message d'attention ; cliquez sur OK.

| avoris 🛛 🚖 🍘 Sites suggérés 👻 🖉 l       | Plus de compléments •           | <b>0</b> , <b>3</b> , <b>1</b> , <b>1</b> , <b>1</b> , <b>1</b> , <b>1</b> , <b>1</b> , <b>1</b> , <b>1</b> | V 31 00                            |                                  |
|-----------------------------------------|---------------------------------|----------------------------------------------------------------------------------------------------|------------------------------------|----------------------------------|
| Fonnerreweb.pptx - Windows Live         |                                 |                                                                                                    | 🏠 • 🖾 • 🗆                          | 🖶 🔻 Page 🕶 Sécurité 🕶 Outils 🕶 🔞 |
| Windows Live*<br>Tonnerreweb.ppt        | Accueil Profil Contacts E-n     | nail Photos Plus▼ MSN▼ [                                                                                    | Rechercher bing                    | VVes •                           |
| Afficher Modifier Téléch                | arger Supp                      |                                                                                                    | - X                                | Options • Aide                   |
|                                         | Microsoft*                      | erPoint <sup>®</sup> 20                                                                                     | 10                                 | rreweb                           |
|                                         | Démarrage<br>Contact du serveur | en cours pour des informations.                                                                             | 2 s                                | ur 2                             |
| Ajouter une description                 | B3.Office                       | ₽<br>₽                                                                                                    |                                    |                                  |
| Commentaires                            | © 2010 Microsoft C              | orporation. Tous droits réservés.                                                                           | Annuler                            |                                  |
| Soyez le premier à ajouter              | un commentaire :                |                                                                                                    |                                    |                                  |
|                                         |                                 |                                                                                                    |                                    |                                  |
| Ajouter                                 |                                 |                                                                                                    |                                    |                                  |
|                                         |                                 |                                                                                                    | Informations                       |                                  |
|                                         |                                 |                                                                                                    | Ajouté par : Yves Cor              | nil                              |
| e de http://js.wixrs.com/M55BizvxXH1r31 |                                 |                                                                                                    | 🐨 Internet   Mode protégé : activé |                                  |

Lancement de Powerpoint.

## Apporter des modifications dans PowerPoint.

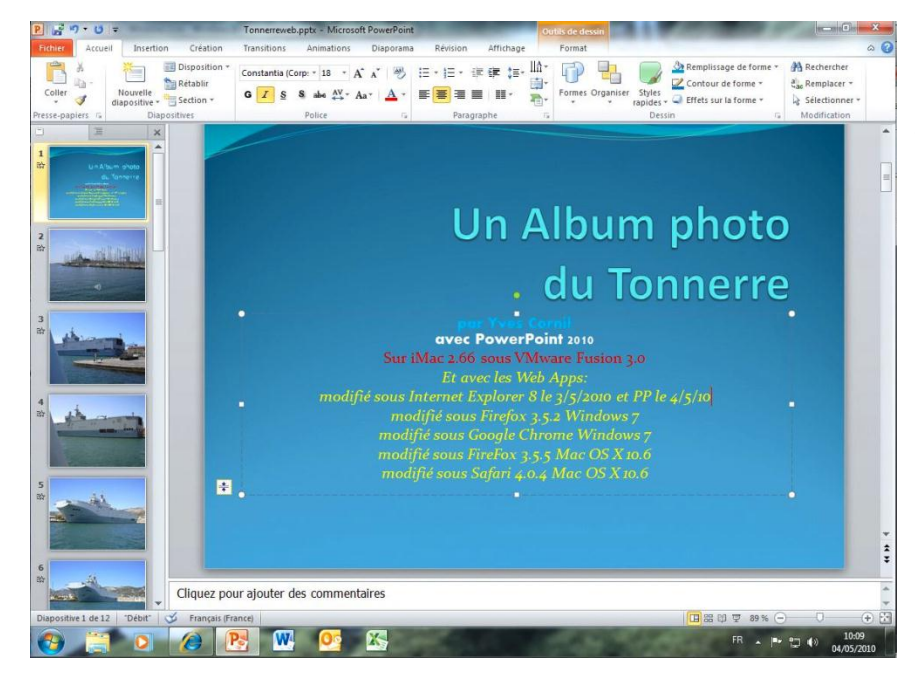

La présentation est maintenant téléchargée ; j'apporte des modifications sur la première diapositive.

# Sauvegarder la présentation dans le SkyDrive.

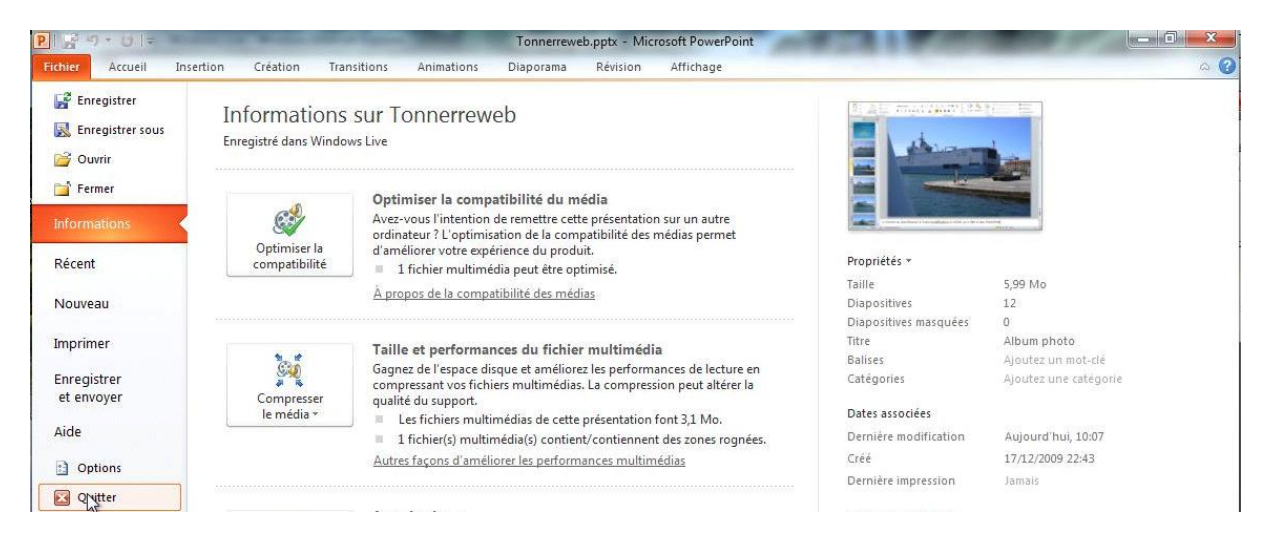

Quand vous quittez la présentation, elle est sauvegardée sur le SkyDrive.

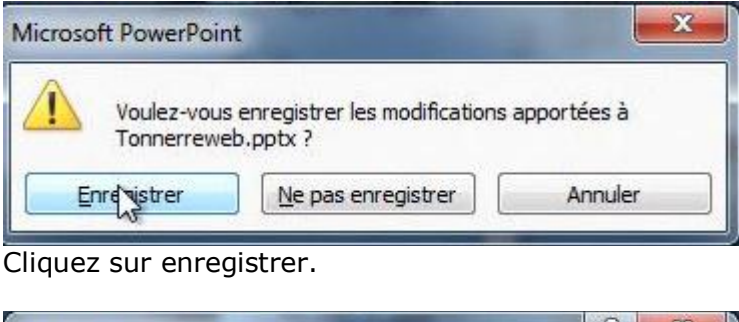

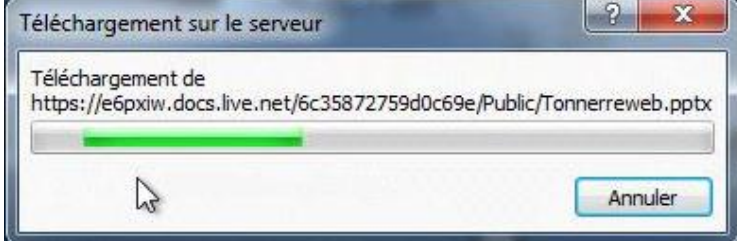

Enregistrement sur le SkyDrive.

### Pour en savoir plus sur le Tonnerre :

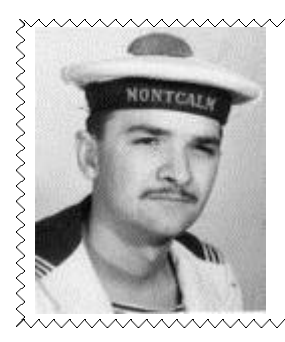

Le Bâtiment de Projection et de Commandement (BPC) Tonnerre est un porte-hélicoptères d'assaut pouvant embarquer jusqu'à 16 hélicoptères NH90 ou Tigre.

Sites Internet : <u>www.netmarine.net/bat/tcd/tonnerre/</u> <u>bpctonnerre.free.fr/</u> <u>bpc3.free.fr/historique\_presentation.htm</u>

## PowerPoint 2010 et la vidéo.

PowerPoint 2010 contient de nouvelles fonctionnalités au niveau de la vidéo; outre la lecture des films en format .mov H264, il permet de couper des séquences et de permettre des affichages variés des films.

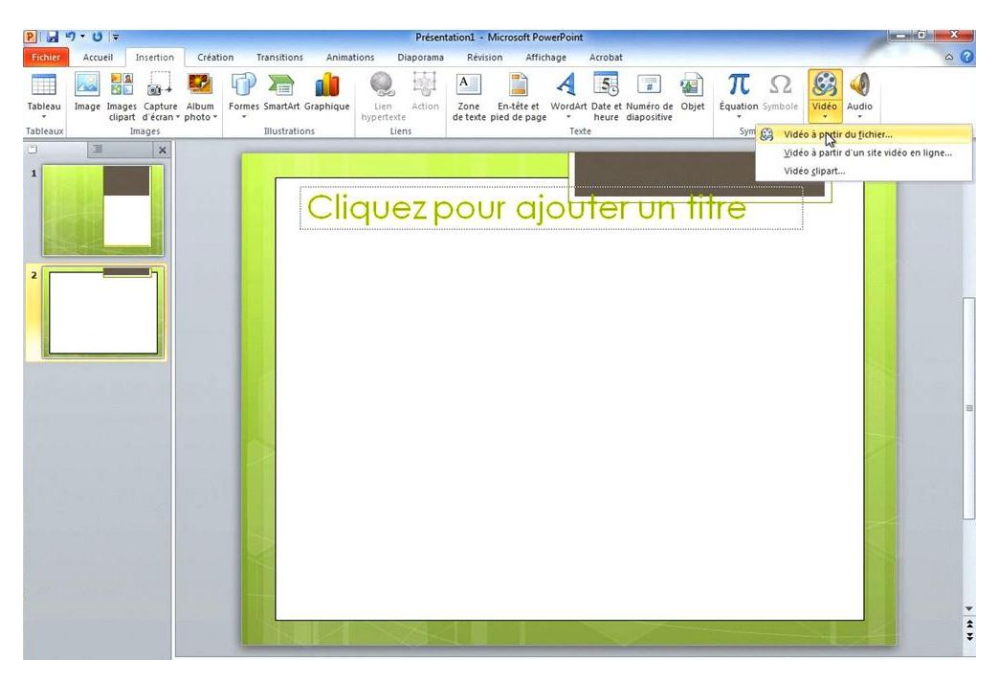

# Insérer une vidéo dans une présentation.

Pour insérer une vidéo, allez dans l'onglet insertion et cliquez sur l'icône vidéo à droite du ruban.

Vous pouvez insérer une vidéo depuis un fichier, d'un site en ligne (YouTube, Dailymotion, etc.) ou depuis une vidéo clipart.

| Organiser 👻 Nouveau dossi | r                          |                  | 5 |
|---------------------------|----------------------------|------------------|---|
| D _ OPTIMA (E:)           | * Nom                      | Modifié le       | - |
| Shared Folders (\\vmware- | 1998 foot                  | 27/07/2007 17:20 |   |
| -                         | Acrobat                    | 22/04/2009 13:29 |   |
| 🛀 Réseau                  | ae2002-2                   | 13/10/2002 21:40 |   |
| ▲ IMAC-2<br>▷ 🎍 bootcamp  | AG Microcam06 5 avril 2007 | 20/04/2009 21:40 |   |
|                           | bootcamp                   | 08/12/2009 11:23 |   |
| IMacHD                    | 🌙 captures fusion 3        | 28/11/2009 16:50 |   |
| P 👷 Microcam HD 1         | 📔 🌙 captures itunes        | 15/09/2009 11:48 |   |
| Microcam HD 2             | 🌙 captures messenger       | 21/05/2009 16:41 |   |
| P P MyBook1101            | = 🛛 🍶 captures molw et dcm | 01/08/2009 13:58 |   |
| P MyBook1102              | 🔒 captures office2010      | 18/12/2009 21:15 |   |
| и иувоок-но               | 🌙 captures parallels 5     | 28/11/2009 16:48 |   |
| P yvescornii              | 🧼 captures pp08            | 14/09/2009 21:26 |   |
| vmware-nost               | ▼ < [                      | +                |   |

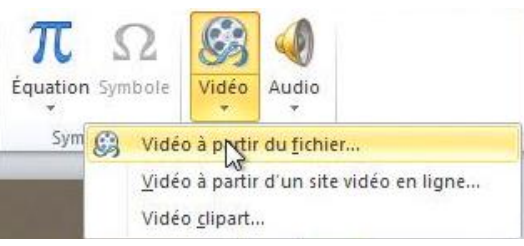

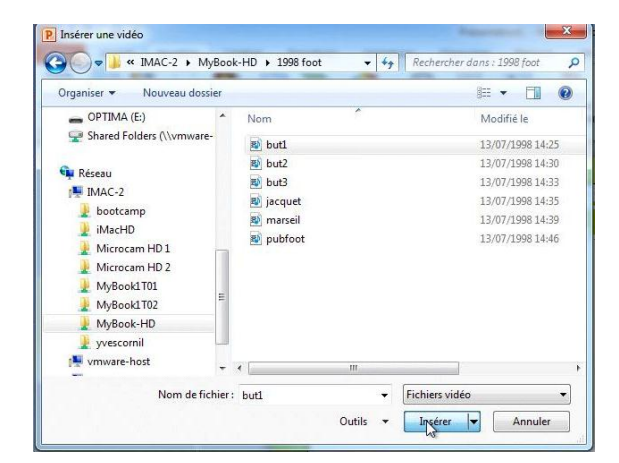

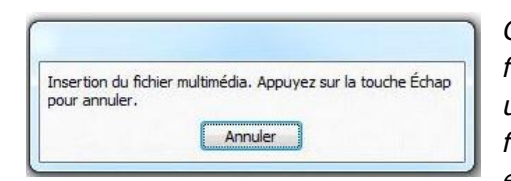

*Comme PowerPoint 2010 permet de traiter des fichiers .mov H264, je vais aller chercher un film dans un dossier de mon iMac en réseau. Il s'agit d'un petit film que j'avais enregistré sur mon Performa 5300 AV en 1998. Je sélectionne le film but1.mov et je clique* 

sur insérer.

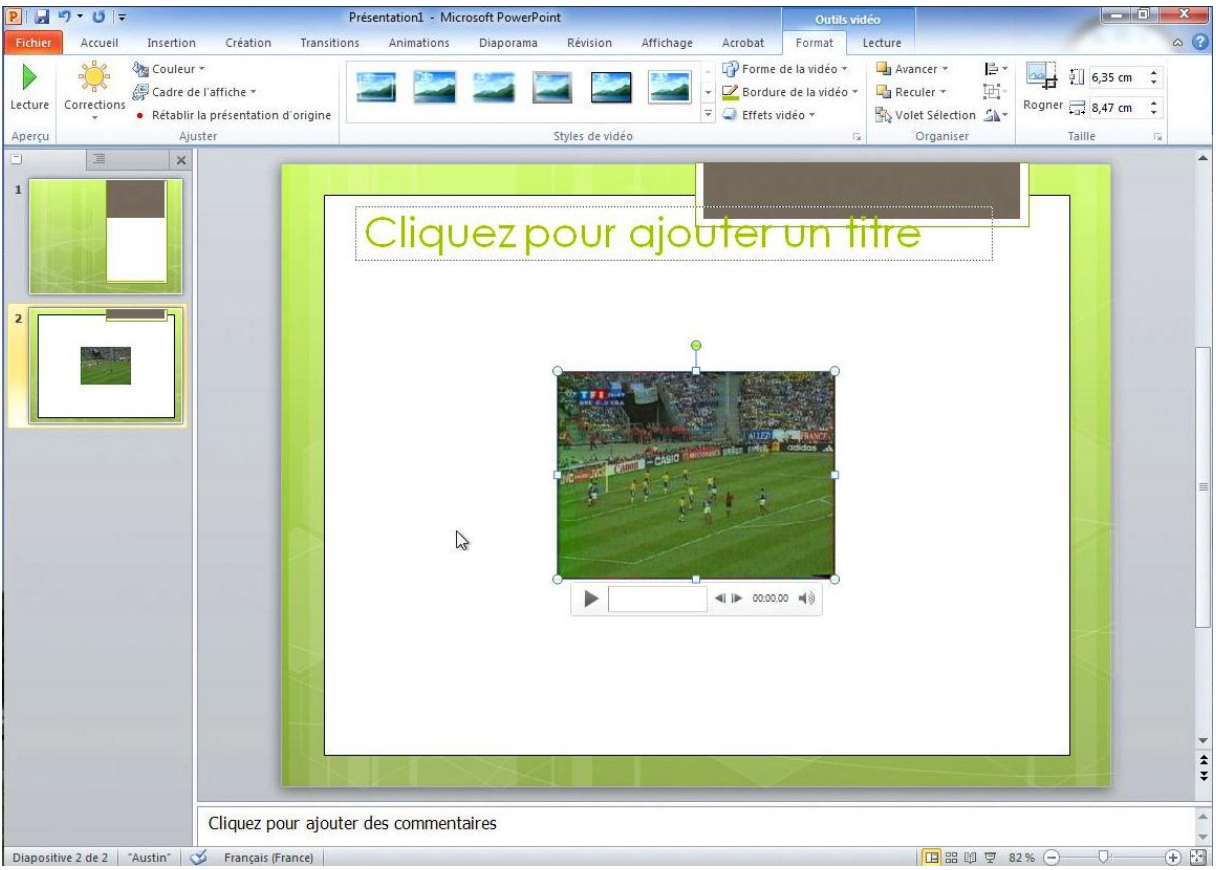

Le film est maintenant incorporé dans une diapositive; sous le film il y a la commande de lecture représentée par un petit triangle.

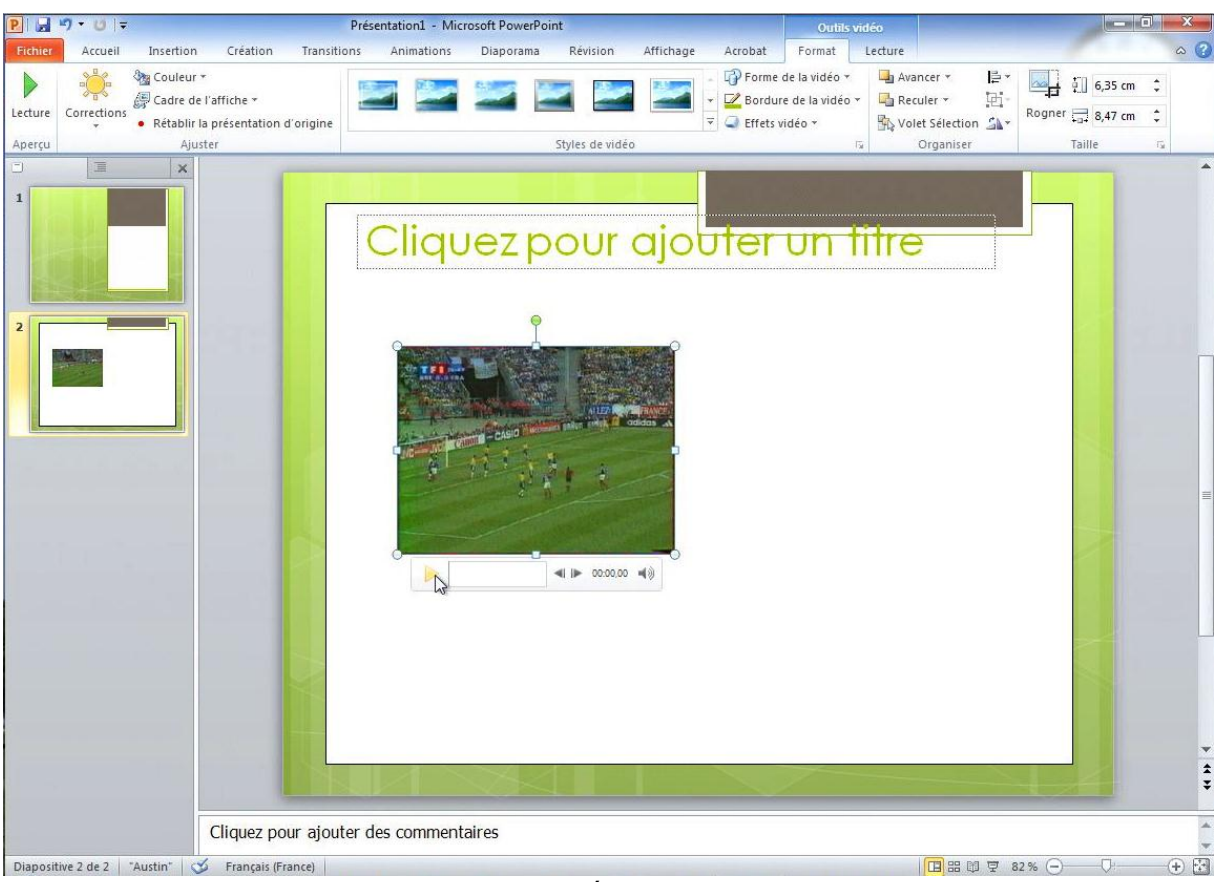

Tout comme une image, le film a des poignées pour agrandir l'image et pour effectuer une rotation. En cliquant sur le triangle vous pouvez lire le film.

## Ajouter une bordure au film.

| Total Accura Namedicion Creation Namedicion Daporam Revision Affichage Accord Format Letture Image: Contraction Image: Contraction | P       | 7-01-       |                                                 |                             | Prés        | sentation1 - Mic | rosoft PowerP | pint           |             |                                    | Outils vidéo                                               |                        |                 |         |        |
|----------------------------------------------------------------------------------------------------|---------|-------------|-------------------------------------------------|-----------------------------|-------------|------------------|---------------|----------------|-------------|------------------------------------|------------------------------------------------------------|------------------------|-----------------|---------|--------|
| Interestion   Clares of allohand Austr Austr Clares of allohand Austr Syles de video Interestion Clares of allohand Interestion Clares of allohand Austr Interestion Clares of allohand Interestion Interestion Interesting Interesting Interestin                                                             | Fichier | Accueil     | Insertion                                       | Création                    | Transitions | Animations       | Diaporama     | Révision       | Affichage   | Acrobat                            | Format Lectur                                              | e                      |                 | 100     | ~ ?    |
| Aperev Auter Syles de video                                                                                                    | Lecture | Corrections | logicouleur +<br>∰ Cadre de l'<br>● Rétablir la | affiche *<br>présentation c | l'origine   | 2                | -             | 2              | -<br>-<br>- | Forme                              | de la vidéo + 4<br>e de la vidéo - 4<br>du thème           | Avancer *<br>Reculer * | ⊫ ■<br>困-<br>ふ・ | 6,35 cm | ÷<br>• |
| Cliquez pour ajouter des commentaires                                                                                                    | Aperçu  | 1           | Ajust                                           | er                          |             |                  |               | Styles de vidé | D           |                                    |                                                            | aniser                 | _               | Taille  | 15a    |
| Cliquez pour ajouter des commentaires                                                                                                    |         |             |                                                 |                             |             | Cliqu            |               |                |             | Couleurs<br>Sans<br>3 Autr<br>Epai | standard<br>contour<br>es couleurs de contou<br>sgeur<br>s | JI.                    |                 |         | 4 4 4  |
|                                                                                                    |         |             |                                                 | cirquez por                 |             | ico comment      | anco          |                |             |                                    |                                                            |                        |                 |         | ·      |

Dans outils vidéos, onglet format, bordure de la vidéo, vous pouvez ajouter une bordure colorée à votre film.

### Ajouter une forme à la vidéo. P . ¢**7 • 0** | <del>-</del> Accueil Insertion Acrobat Format 🔆 🍇 Couleur \* 🕜 Forme de la vidéo 💦 🕒 Avancer E. [] 6,35 cm ♀ Lecture Corrections • Rétablir la présentation d'origine - Rectangles Ai-Rogner 🚍 8,47 cm 🛟 Taille × Cliquez pour ajou Flèc 0000 Boutons d'action ≪i i≥ 00:36,01 ≪) ►I Cliquez pour ajouter des commentaires + Diapositive 2 de 2 "Austin" 🍼 Français (France) 🖽 🗄 🕼 🐺 82% 🔾

Pour ajouter une forme à votre vidéo, sélectionnez votre vidéo puis allez dans le menu formes de la vidéo de l'onglet formats des outils vidéos.

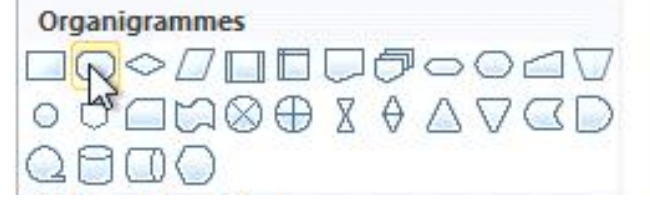

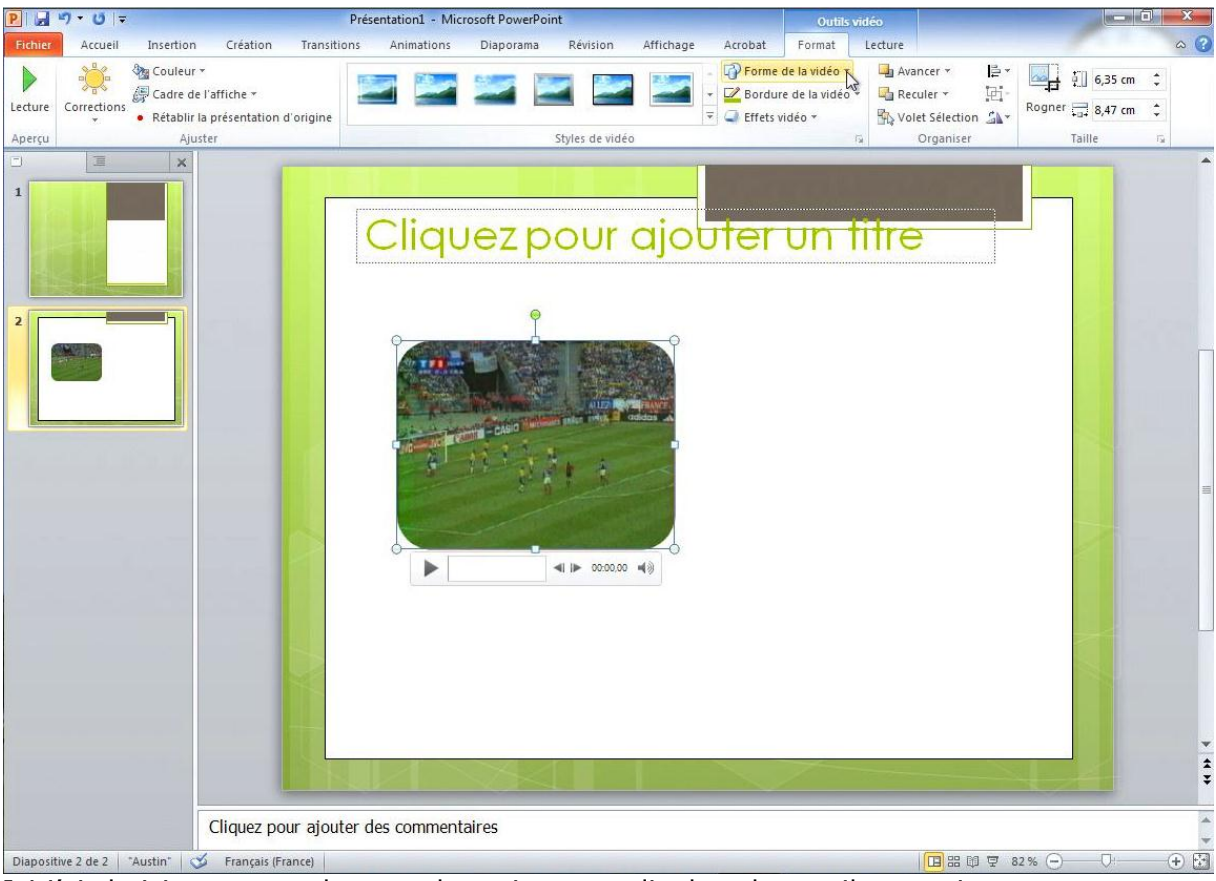

Ici j'ai choisi un rectangle avec des coins arrondis dans les outils organigramme.

## Effets vidéo.

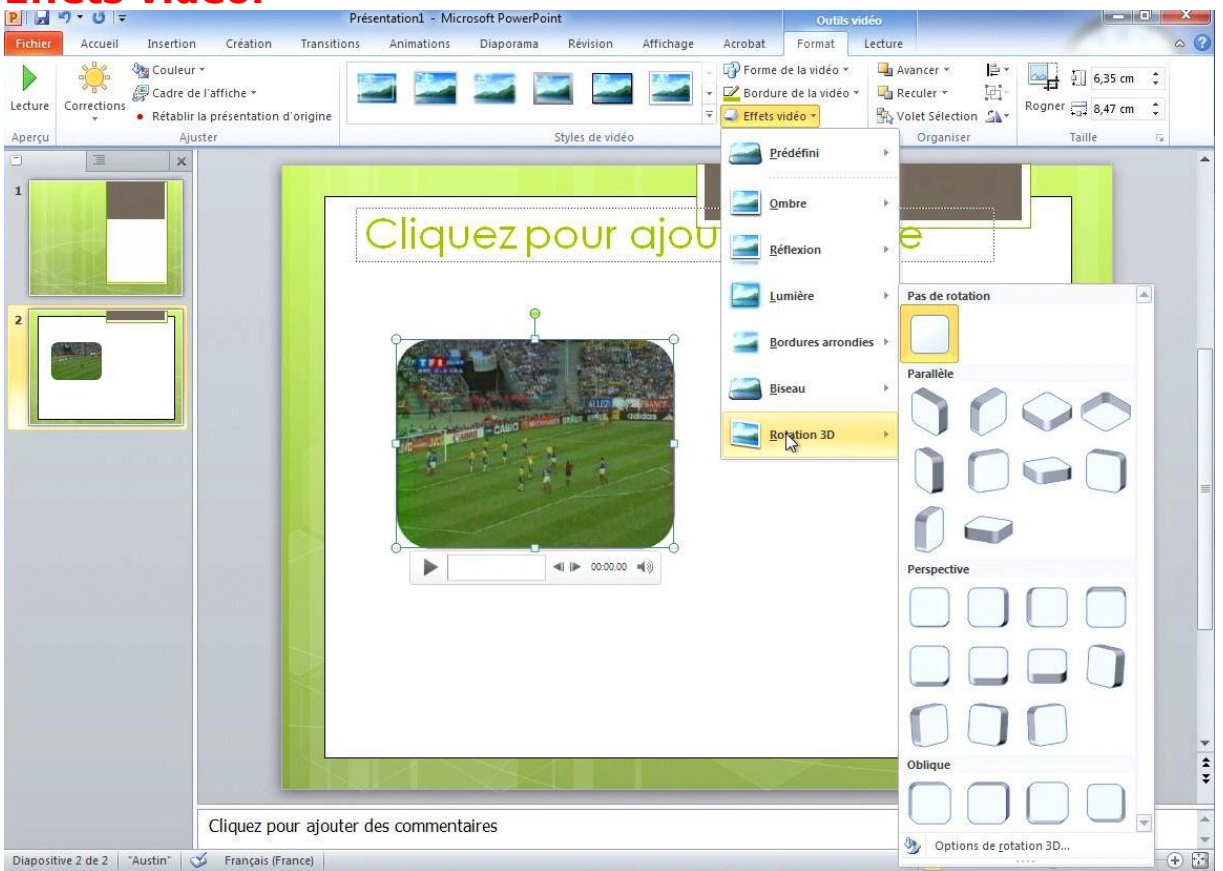

Vous pouvez donner différents effets à la vidéo, dont des rotations 3D.

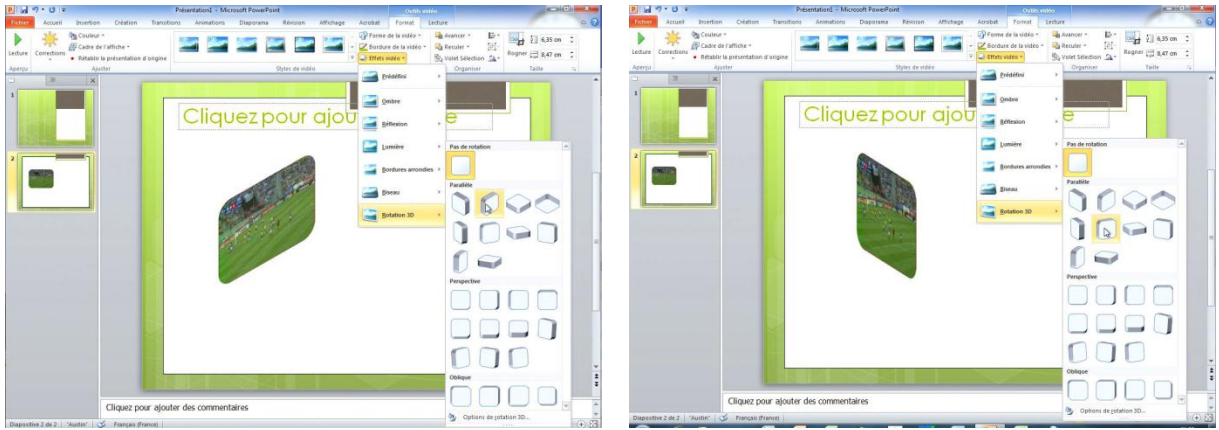

Des rotations 3D parallèles.

# Découpez la vidéo.

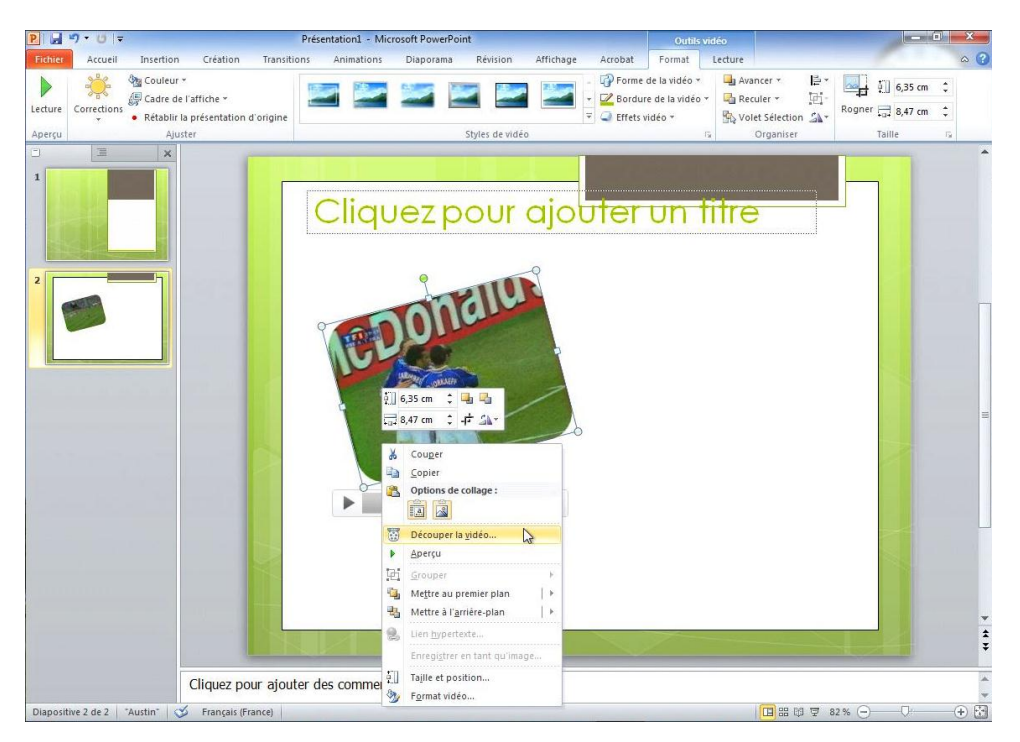

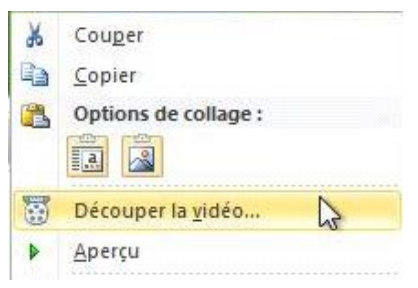

Vous pouvez choisir une plage pour l'affichage du film en sélectionnant le film, un clic droit et découper la vidéo.

Dans la boîte de dialogue découper la vidéo, vous avez un curseur pour vous positionner dans le film.

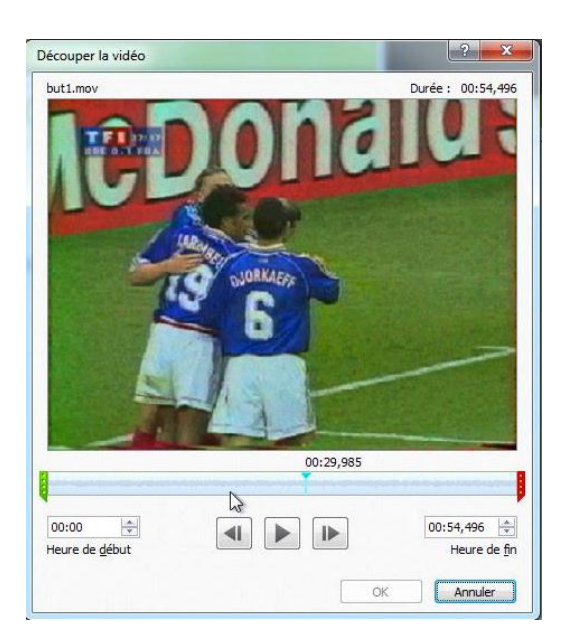

|                        | 00:29,985                                                                                                    |                                |
|------------------------|----------------------------------------------------------------------------------------------------|--------------------------------|
|                        |                                                                                                    | and the second second          |
|                        | 2                                                                                                    | ,                              |
|                        | W                                                                                                    |                                |
|                        | 00.10,000                                                                                                    |                                |
|                        | N                                                                                                    | una e rein aveninent estrere   |
|                        | 45                                                                                                    |                                |
|                        | 00:3                                                                                                    | 5.11/                          |
| 2                      | Y                                                                                                    |                                |
| -                      | طانه 🔰                                                                                                    | the product of the last lines. |
| Log to Lat             |                                                                                                    |                                |
| 00:00                  |                                                                                                    | 00:35,117                      |
| Heure de <u>d</u> ébut |                                                                                                    | Heure de fin                   |
|                        |                                                                                                    |                                |
| 00                     | 12 206                                                                                                    |                                |
|                        | ×                                                                                                    | 1                              |
|                        | A MARKAN AND A MARKAN AND AND AND AND AND AND AND AND AND A |                                |
|                        |                                                                                                    |                                |
| 00:00                  |                                                                                                    | 00:13,396 🚔                    |
| Heure de début         |                                                                                                    | Heure de fin                   |
| neare de gebat         |                                                                                                    |                                |
|                        |                                                                                                    |                                |
|                        |                                                                                                    | Annuler                        |
|                        |                                                                                                    | N                              |

Vous pouvez vous déplacer librement avec le petit triangle bleu et vous pouvez délimiter le début de la séquence avec le curseur vert, et délimiter la fin en déplaçant le curseur rouge. Quand les réglages sont faits, cliquez sur OK.

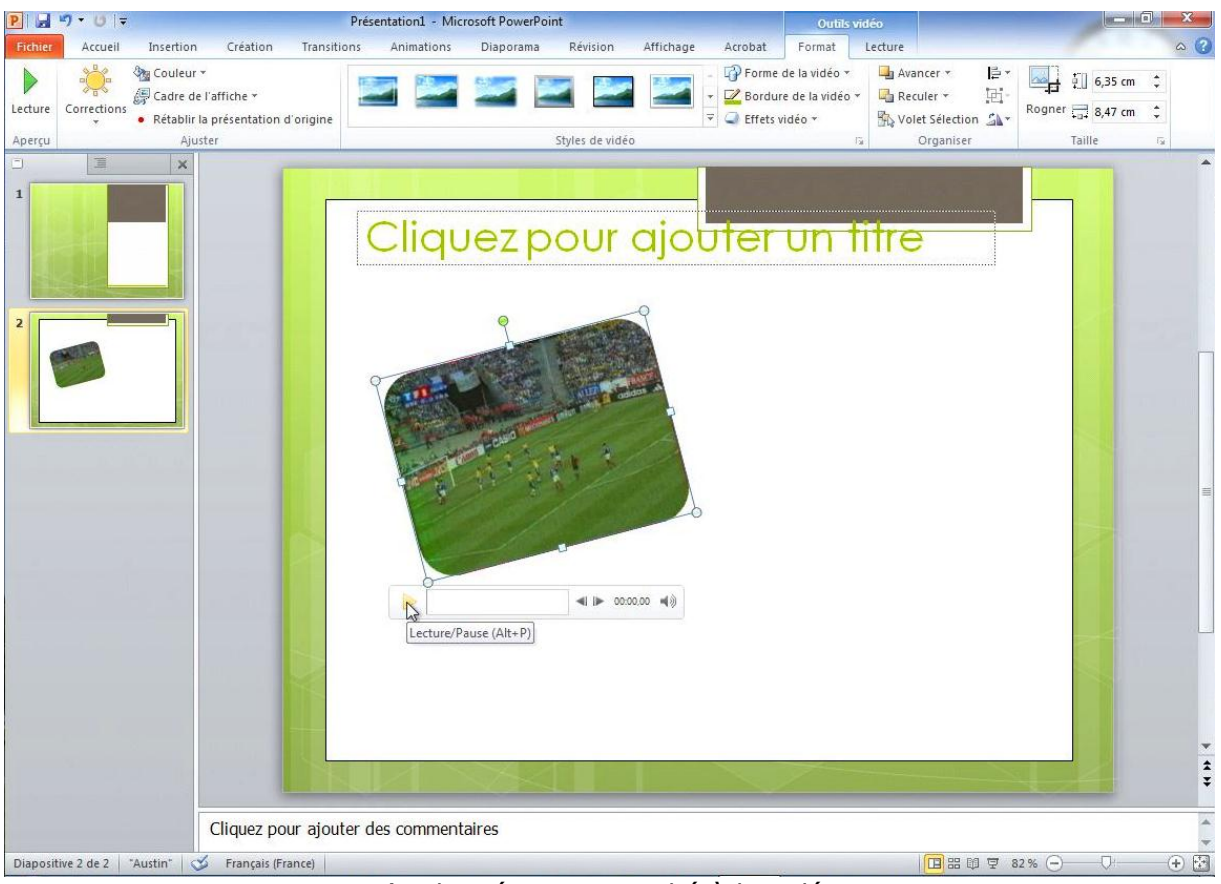

J'ai donné un air penché à la vidéo.

## Insérer une vidéo depuis Internet.

Insérer une vidéo depuis Dailymotion.

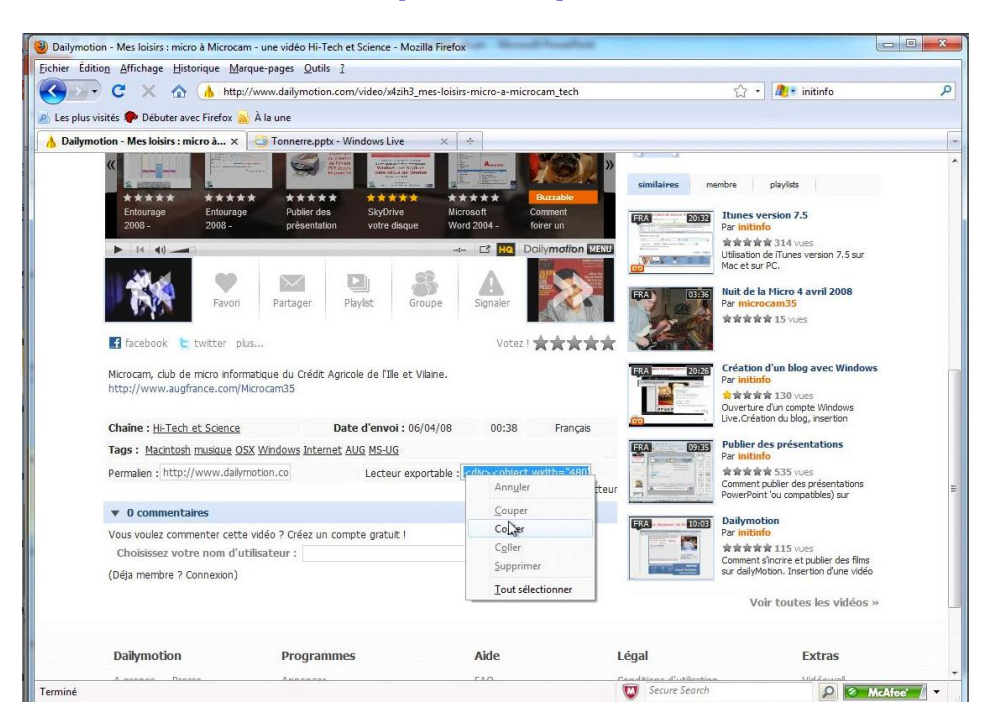

Sélectionnez le code html du lecteur exportable <div>... et copiez-le.

| Ann <u>u</u> ler |
|------------------|
| Couper           |
| Coller           |

| P   🚽 🕷  | י ט די            |              | -       | and the state of the state | - Section 10 |            | pp2010- | album - N  | licrosoft Po | werPoint |         |                                                                                                    |       |       |                      |                                  |                   |                | X   |
|----------|-------------------|--------------|---------|----------------------------|--------------|------------|---------|------------|--------------|----------|---------|----------------------------------------------------------------------------------------------------|-------|-------|----------------------|----------------------------------|-------------------|----------------|-----|
| Fichier  | Accueil           | Insertion    | Créatio | n Transitions              | Animatio     | ons Di     | aporama | Révisio    | n Affic      | hage     | Acrobat |                                                                                                    |       |       |                      |                                  |                   |                | ۵ 🕜 |
| Tableau  |                   | S Capture    | Album   | Formes Smartfart G         | <b>1</b>     | Q.         | Action  | A          | En-tête et   | A        | 5       | Table 1 and 1 and | Objet | π     |                      | Vidéo                            | Audio             |                |     |
| Y        | clipa             | rt d'écran ∗ | photo * | Torney Sindroare o         | apriidae     | hypertexte | ACTON   | de texte p | ied de page  | T        | heure   | diapositive                                                                                                    | Objec | T     | Symbole              | *                                | *                 |                |     |
| Tableaux | _                 | Images       |         | Illustration               | S            | Lien       | 15      |            |              | Text     | e       |                                                                                                    |       | Sym   | 🚱 Vidé               | o à partir                       | du <u>f</u> ichie | er             | -   |
| 43       | Cécculer la vible | ×            |         |                            |              |            |         |            |              |          |         |                                                                                                    |       |       | <u>V</u> idé<br>Vidé | o à partir<br>o <u>c</u> lipart. | r d'un site       | e vidéo en lig | ne  |
|          |                   | A 19 11      |         | 1                          |              | Cli        | que     | ez p       | our          | ajo      | out     | er ı                                                                                                    | 'n    | titre | 9                    |                                  |                   |                |     |
| 44       | offer a la volas  | -            |         |                            |              |            |         |            |              |          |         |                                                                                                    |       |       |                      |                                  |                   |                |     |

Après avoir copié le code du lecteur exportable depuis votre navigateur Internet, allez dans l'onglet Insertion, vidéo, vidéo à partir d'un site vidéo en ligne.

| our insérer un lien vers une vidéo que vou<br>e site et collez-le dans la zone de texte ci-c | s avez chargée sur un site Web, copiez le code incorporé de<br>dessous : | Pour insérer un lien vers une vidéo que vous avez chargée sur un site Web, copiez le code incorporé<br>ce site et collez-le dans la zone de texte ci-dessous :                                                                                                    |
|----------------------------------------------------------------------------------------------|--------------------------------------------------------------------------|----------------------------------------------------------------------------------------------------|
| Couper<br>Copier<br>Copier<br>Coller                                                         |                                                                          | value="always"> <embed <br="" src="http://www.dailymotion.com/swff/xdsh3related=0"/> type="application/x-shockwave-flash" width="480" height="349" allowfullscreen="true"<br>allowscriptaccess="always">ctr/><br>><br>><br>><br>href="http://www.dailymotion.com/video/x4th3_mes-losirs-micro-amicro-a |
| Nide et eve                                                                                  |                                                                          | Aide et exemples                                                                                                    |

Collez le code dans la boîte de dialogue et cliquez sur le bouton Insertion.

### Insérer une vidéo depuis YouTube.

| 💽 😋 🗶 🏠 (🛗 http:/                    | /www.youtube.com/watch?v=ehYivmR4ExY                                                                                                    | 🔊 ជ •                                                                                                    | 🦉 initinfo youtube                                                                                                    |                       |                       |                          |
|--------------------------------------|----------------------------------------------------------------------------------------------------|----------------------------------------------------------------------------------------------------|----------------------------------------------------------------------------------------------------|-----------------------|-----------------------|--------------------------|
| uba Cráor un album photo             | A la une                                                                                                    |                                                                                                    |                                                                                                    |                       |                       |                          |
|                                      |                                                                                                    |                                                                                                    |                                                                                                    |                       |                       |                          |
| You Tube                             | Rechel                                                                                                    | cher initi                                                                                                    | nfo 🔻 🖾 Déconnexion                                                                                                    |                       |                       |                          |
| Acc                                  | cueil Vidéos Chaînes                                                                                                    | Abonnements Historique                                                                                                    | Ajouter une vidéo                                                                                                    |                       |                       |                          |
| Créer un album phot                  | o avec PowerPoint 🛛 😁 🕗 Éditeur d'anno                                                                                                    | tations                                                                                                    |                                                                                                    |                       |                       |                          |
| 2010 SUIVI des Web A                 | New York (Mercel Fooling                                                                                                    | initinfo                                                                                                    |                                                                                                    |                       |                       |                          |
|                                      | 2                                                                                                    | 18 décembre :                                                                                                    | 2009 S'abonner                                                                                                    |                       |                       |                          |
| Terren linger                        | Received the set of the set of th | (plus d'infos)                                                                                                    | a Rever Daint 2010                                                                                                    |                       |                       |                          |
| •                                    |                                                                                                    | Modification, affichage su                                                                                                    | r Internet avec les Web                                                                                                    |                       |                       |                          |
|                                      |                                                                                                    | Applications. www.comm                                                                                                    | unautes-numeriques.net                                                                                                    |                       |                       |                          |
|                                      |                                                                                                    | URL http://www.youtube.com/wa                                                                                                    | tch?v=ehYivmR4ExY                                                                                                    |                       |                       |                          |
|                                      | Cliquez pour ajouter un titre                                                                                                    | Intégrer une vidéo sur u                                                                                                    | n site                                                                                                    |                       |                       |                          |
|                                      | enquez pour ajouter un title                                                                                                    | <object height<="" th="" width="425"><th>="344"&gt;<parem #<="" (="" failur"="" name="r&lt;/th&gt;&lt;/tr&gt;&lt;tr&gt;&lt;th&gt;&lt;/th&gt;&lt;th&gt;Cliquez pour ajouter un sous titre&lt;/th&gt;&lt;th&gt;Lorsque yous avez fini votr&lt;/th&gt;&lt;th&gt;e&lt;/th&gt;&lt;/tr&gt;&lt;tr&gt;&lt;th&gt;&lt;/th&gt;&lt;th&gt;&lt;/th&gt;&lt;th&gt;sélection, copiez-collez le c&lt;/th&gt;&lt;th&gt;ode&lt;/th&gt;&lt;/tr&gt;&lt;tr&gt;&lt;th&gt;&lt;/th&gt;&lt;th&gt;&lt;/th&gt;&lt;th&gt;fonction de votre sélection.&lt;/th&gt;&lt;th&gt;ange en&lt;/th&gt;&lt;/tr&gt;&lt;tr&gt;&lt;th&gt;&lt;/th&gt;&lt;th&gt;&lt;/th&gt;&lt;th&gt;Inclure les vidéos sin&lt;/th&gt;&lt;th&gt;nilaires&lt;/th&gt;&lt;/tr&gt;&lt;tr&gt;&lt;th&gt;&lt;/th&gt;&lt;th&gt;&lt;/th&gt;&lt;th&gt;Afficher le cadre&lt;/th&gt;&lt;th&gt;-648-184&lt;/th&gt;&lt;/tr&gt;&lt;tr&gt;&lt;td&gt;Dopartice ( w) ( " ranges="" stree="" td=""><td>er gode de cementares</td><td>Activer le mode de co</td><td>nfidentialite avance [?]</td></parem></th></object> | ="344"> <parem #<="" (="" failur"="" name="r&lt;/th&gt;&lt;/tr&gt;&lt;tr&gt;&lt;th&gt;&lt;/th&gt;&lt;th&gt;Cliquez pour ajouter un sous titre&lt;/th&gt;&lt;th&gt;Lorsque yous avez fini votr&lt;/th&gt;&lt;th&gt;e&lt;/th&gt;&lt;/tr&gt;&lt;tr&gt;&lt;th&gt;&lt;/th&gt;&lt;th&gt;&lt;/th&gt;&lt;th&gt;sélection, copiez-collez le c&lt;/th&gt;&lt;th&gt;ode&lt;/th&gt;&lt;/tr&gt;&lt;tr&gt;&lt;th&gt;&lt;/th&gt;&lt;th&gt;&lt;/th&gt;&lt;th&gt;fonction de votre sélection.&lt;/th&gt;&lt;th&gt;ange en&lt;/th&gt;&lt;/tr&gt;&lt;tr&gt;&lt;th&gt;&lt;/th&gt;&lt;th&gt;&lt;/th&gt;&lt;th&gt;Inclure les vidéos sin&lt;/th&gt;&lt;th&gt;nilaires&lt;/th&gt;&lt;/tr&gt;&lt;tr&gt;&lt;th&gt;&lt;/th&gt;&lt;th&gt;&lt;/th&gt;&lt;th&gt;Afficher le cadre&lt;/th&gt;&lt;th&gt;-648-184&lt;/th&gt;&lt;/tr&gt;&lt;tr&gt;&lt;td&gt;Dopartice ( w) ( " ranges="" stree="" td=""><td>er gode de cementares</td><td>Activer le mode de co</td><td>nfidentialite avance [?]</td></parem> | er gode de cementares | Activer le mode de co | nfidentialite avance [?] |
|                                      |                                                                                                    |                                                                                                    |                                                                                                    |                       |                       |                          |
|                                      | 0.3474.23 ••••••                                                                                                    |                                                                                                    |                                                                                                    |                       |                       |                          |
| 全全全全全 0 avis                         |                                                                                                    | 15 vues                                                                                                    |                                                                                                    |                       |                       |                          |
| Favoris + Partager +                 | Playlists Signaler                                                                                                    | 3208205 4258344 48                                                                                                    | 0X383 040X505                                                                                                    |                       |                       |                          |
| Ajouter une vidéo Skyrock            | Facebook (plus d'option                                                                                                    | is de partage)                                                                                                    |                                                                                                    |                       |                       |                          |
| les données depuis v21.lscache2.c.yo | utube.com                                                                                                    | Secure Search                                                                                                    | P McAfee'                                                                                                    |                       |                       |                          |
| IDI                                  |                                                                                                    |                                                                                                    |                                                                                                    |                       |                       |                          |
| UNL                                  |                                                                                                    |                                                                                                    |                                                                                                    |                       |                       |                          |

Intégrer une vidéo sur un site

Sélectionnez le code html dans intégrer une vidéo sur le site et copiez-le.

<object width="425" height="344"><param name=

| P 🛃          | ମ • (∾   =                                                        | Replace Witness in the    | pp2010                    | -album - Microsoft PowerPoint                                                                                                    |               |                                             |                       |
|--------------|-------------------------------------------------------------------|---------------------------|---------------------------|----------------------------------------------------------------------------------------------------|---------------|---------------------------------------------|-----------------------|
| Fichier      | Accueil Insertion Créati                                          | ion Transitions Animal    | tions Diaporama           | Révision Affichage Acrobat                                                                                                    |               |                                             | ۵ 🕜                   |
| Tableau<br>* | Image Images Capture Album<br>clipart d'écran • photo •<br>Images | Formes SmartArt Graphique | Lien Action<br>hypertexte | Zone En-tête et<br>de texte pied de page voldart Date et Numéro de<br>reter de texte pied de page voldart Date et Numéro de<br>Texte | Objet Équatio | n Symbole Vidéo Au                          | dio<br>fichier        |
|              |                                                                   |                           | Cliqu                     | ez pour ajouter (                                                                                                    | un titr       | Vidéo à partir d'u<br>Vidéo <u>c</u> lipart | n site vidéo en ligne |
| 44           |                                                                   |                           |                           |                                                                                                    |               |                                             |                       |

Après avoir copié le code html depuis votre navigateur Internet, allez dans l'onglet Insertion, vidéo, vidéo à partir d'un site vidéo en ligne.

| π<br>Equation | Sym                                 | 2<br>bole | Vidéo     | Audio     |                |  |  |
|---------------|-------------------------------------|-----------|-----------|-----------|----------------|--|--|
| Sym           | 🚱 Vidéo à partir du <u>f</u> ichier |           |           |           |                |  |  |
|               |                                     | Vidé      | o à parti | d'un site | vidéo en ligne |  |  |
|               | Vidéo <u>c</u> lipart               |           |           |           |                |  |  |

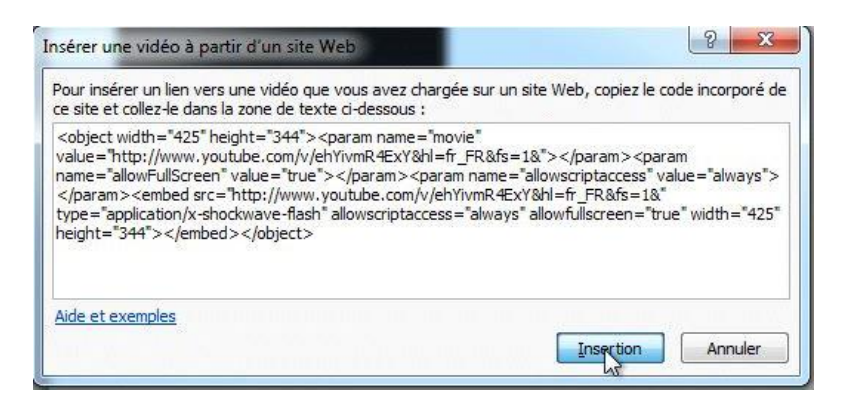

Collez le code dans la boîte de dialogue et cliquez sur le bouton Insertion.

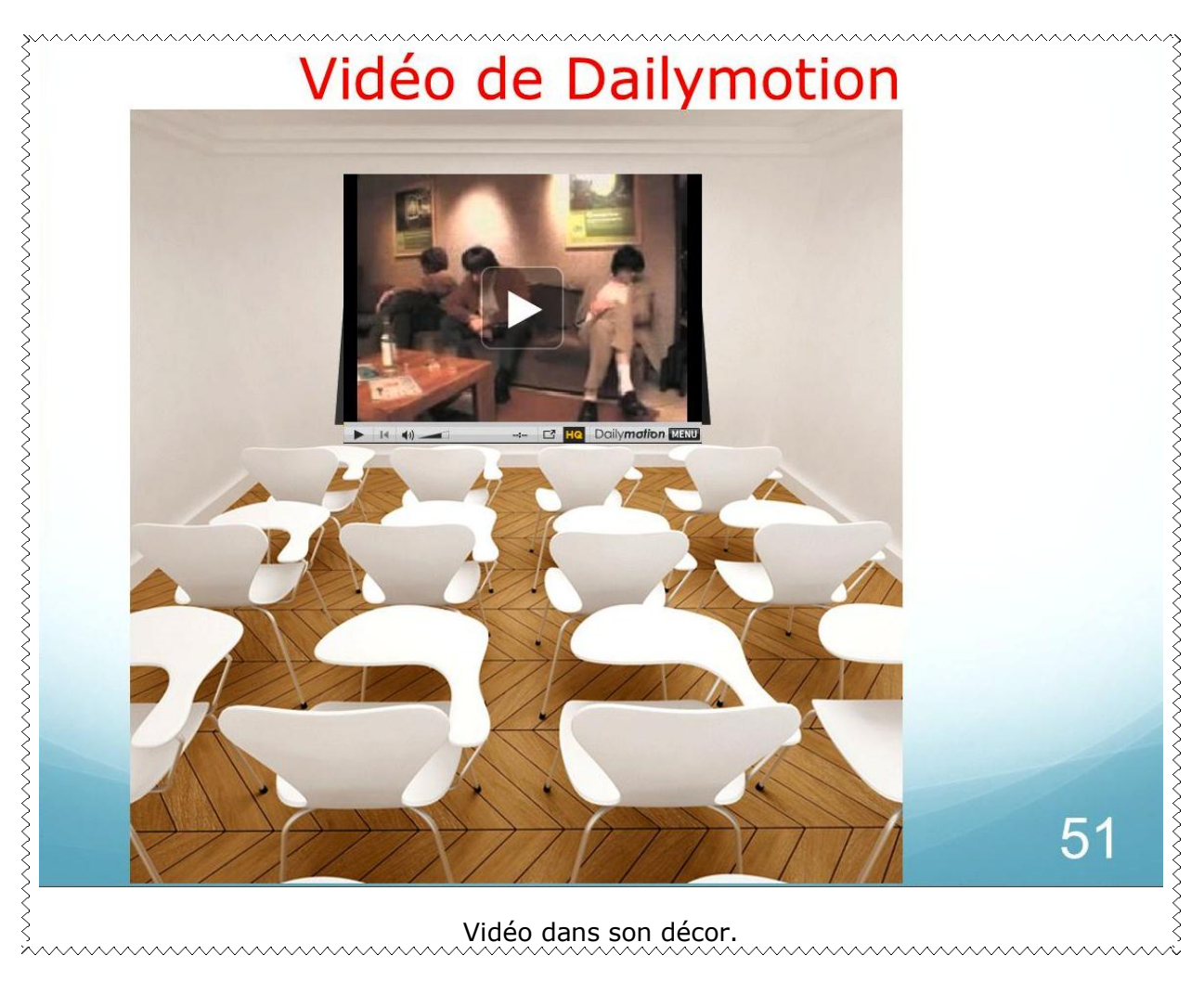

Pour enregistrer allez dans le menu fichier, enregistrer le fichier; donnez un type (ici présentation PowerPoint) et un nom et cliquez sur enregistrer.

# Comparaison de 2 présentations.

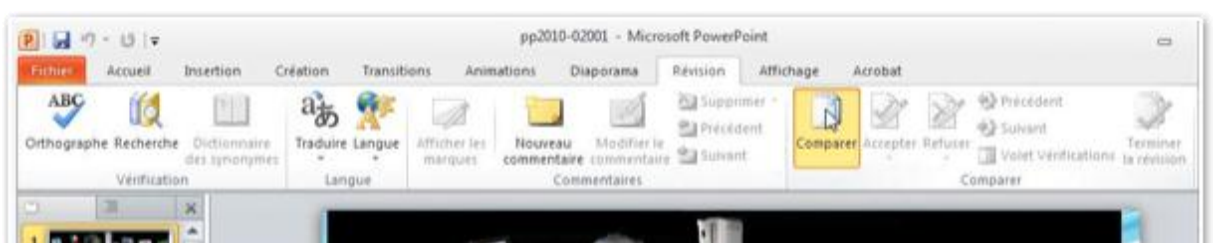

Parmi les nouvelles fonctionnalités introduites dans PowerPoint 2010 il y a la comparaison de 2 présentations.

- PowerPoint 2010 permet de comparer la présentation courante et une autre présentation.
- Pour comparer 2 présentations, allez dans l'onglet révision, groupe comparer et cliquez sur le bouton comparer.

Allez ensuite choisir une présentation à comparer à la présentation courante dans un dossier et cliquez sur le bouton fusionner.

*Ici la présentation à comparer est pp2010-02003.pptx.* 

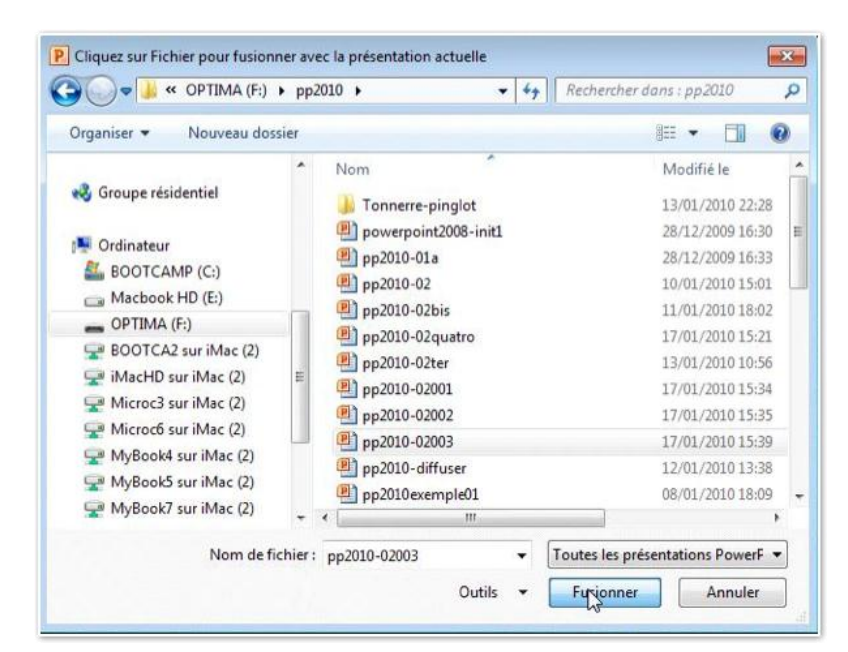

Dans le volet vérifications détails, vous pouvez visionner les modifications entre les 2 présentations.

Pour la diapositive 1 il n'y a pas de modifications; modifications sur la diapositive 2 et insertion après la diapositive 24.

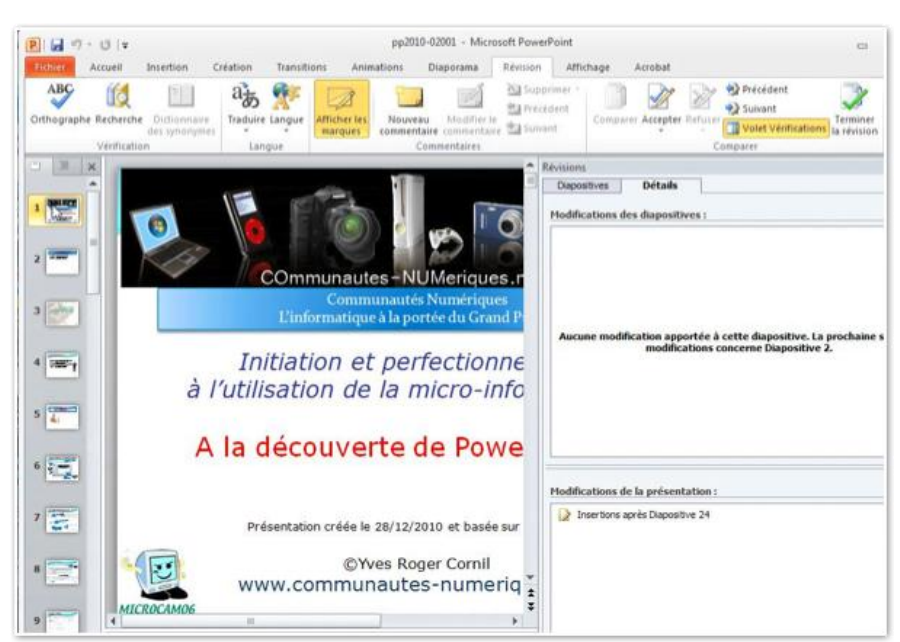

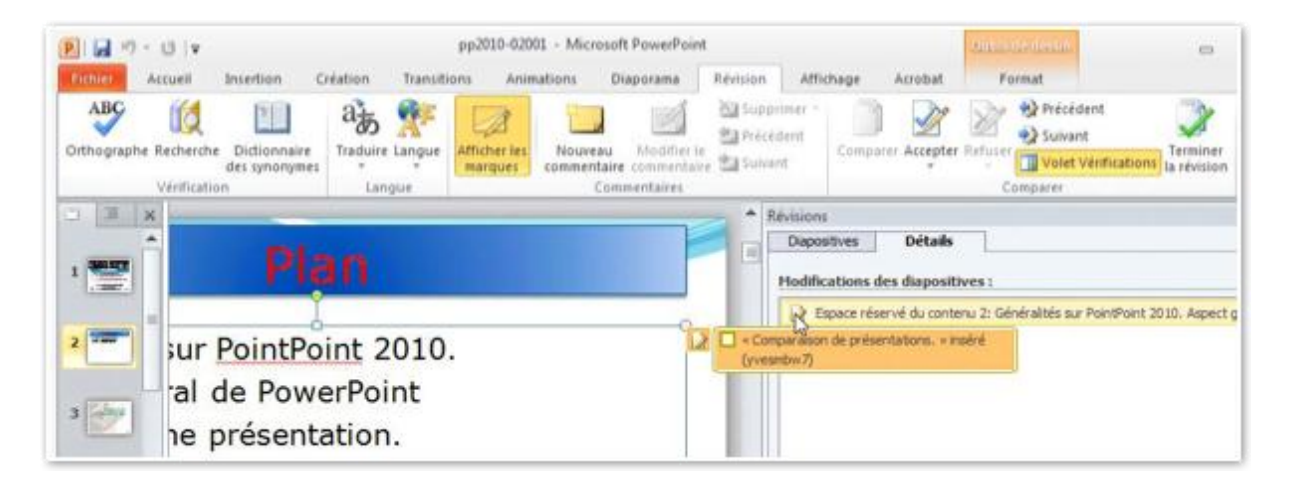

| Property and in case of the local division of the local division o | Addressed and a second second se                                                                                                    | -pecetor -                         |                                             |
|----------------------------------------------------------------------------------------------------|----------------------------------------------------------------------------------------------------|------------------------------------|---------------------------------------------|
| ×                                                                                                    | ( The second second sec | Révisions                          |                                             |
|                                                                                                    |                                                                                                    | Diapositives Détails               |                                             |
| 1 101.00                                                                                                    | Plan                                                                                                    |                                    |                                             |
| 1.0007.0                                                                                                    |                                                                                                    | paranon de présentations, « inséré |                                             |
| -                                                                                                    | (ves                                                                                                    | 1007) D                            | : Généralités sur PointPoint 2010. Aspect g |
| 2                                                                                                    | Généralités sur PointPoint 2010.                                                                                                    | *6                                 |                                             |
| and the second second s | Contraintee our <u>romurom</u> Loron                                                                                                    |                                    |                                             |
| -                                                                                                    | <ul> <li>Aspect général de PowerPoint</li> </ul>                                                                                                    |                                    |                                             |
| 3                                                                                                    |                                                                                                    |                                    |                                             |
| Comment of the                                                                                                    | <ul> <li>Creation d'une presentation.</li> </ul>                                                                                                    | 100                                |                                             |

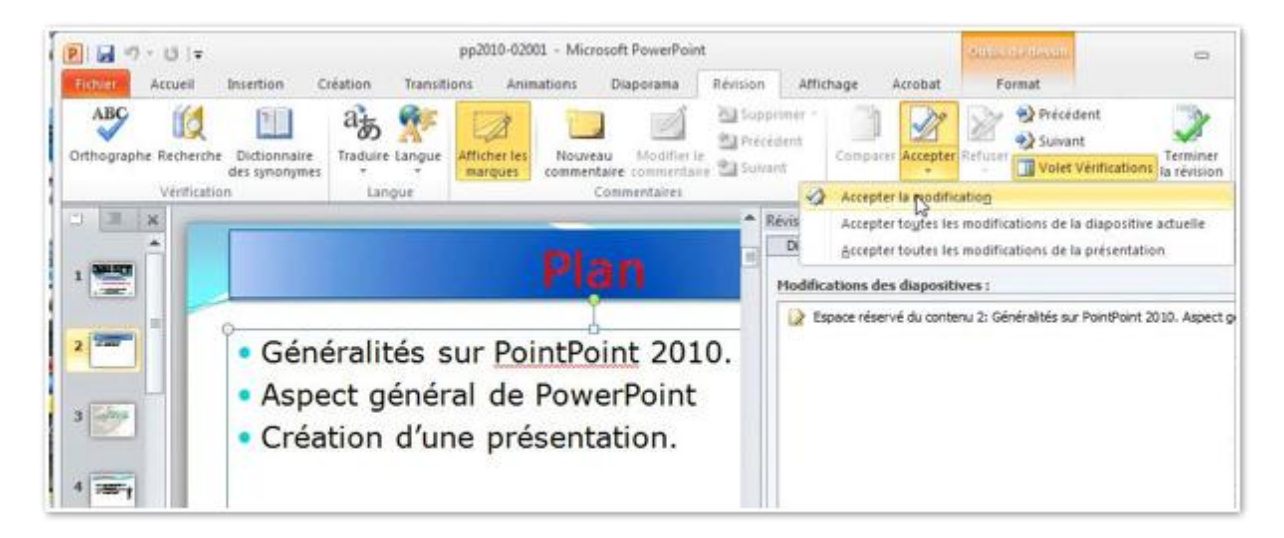

|                   | Plan                                                                                                    | Révisions     Dépositives     Détails     Modifications des diapositives : |
|-------------------|----------------------------------------------------------------------------------------------------|----------------------------------------------------------------------------|
| 2 💽<br>3 💇<br>4 🖛 | néralités sur <u>PointPoint</u> 2010.<br>ect général de PowerPoint<br>ation d'une présentation.<br>nparaison de présentations. | 🖌 Espace réservé du contenu 2: Généralités sur PointPoint 2010. Aspect gr  |

Dans la diapositive 2 il y a eu ajout d'une phrase «comparaison de présentations». *J'accepte la modification.* 

Pour plus de détails reportez-vous au site Internet : <u>http://web.mac.com/ycornil/PP2010/Bienvenue.html</u>

# Index

### Α

Adresse, 41, 42, 44 Animation, 6, 9, 16, 17, 24, 39, 60 Audio, 15, 16, 17, 18, 19, 20

### B

Barre de tâches, 30, 57 Boot Camp, II Bordure, 71

### С

Cadre, 5 CD-ROM, 40, 45, 46 Chapitre, 25, 46, 57, 61 Clavier, 6 ClipArt, 69 *clubs Microcam*, I, II Comparaison, 78, 79 Connecter, 42, 63, 65 Connexion, 62 Copie, 13, 42 copier, 13, 41

### D

Déplacer, 14, 15, 74 Dessin, 23 Dessiner, 23 Diaporama, 6, 8, 41, 42, 43, 44, 48, 65 Diffusion du diaporama, 41, 44 Disposition, 11, 29, 31, 32, 34 Dossier, 56, 58, 62, 65, 69, 78

### Ε

Encadrer, 56 enregistrer, 15, 16, 48, 60, 61, 62, 66, 77 En-tête, 9, 10, 51, 54 Envoyer, 41, 50 Excel, 30, 33, 61

### F

Fenêtre, 30

# G

Graphique, 29, 30, 31, 32, 33, 34, 35, 39

Groupe, 2, 8, 10, 15, 16, 18, 19, 20, 23, 29, 33, 34, 58, 78

Η

H264, 69 Hypertexte, 26

### Ι

image, 57, 58, 61 Image, 58, 60, 70 Impression, 10, 52, 53, 56

### L

Lien, 19, 20, 25, 26, 27, 42 lire, 70

### Μ

Macintosh, II, 22, 42, 43, 44, 48, 61 Masque, 10, 11 Message, 8, 34, 41, 42, 47 Mode présentateur, 7, 8 Modèle, 11, 29, 30, 31 Mot de passe, 41, 62 Musique, 19, 20, 22, 40, 46, 48

### Ν

Numéro de page, 10

Onglet, 1, 2, 8, 10, 11, 15, 16, 18, 19, 20, 21, 23, 25, 29, 33, 34, 41, 46, 48, 50, 52, 56, 58, 60, 69, 71, 75, 76, 78 Options, 20, 56 ordinateur, 7, 8, 19, 42, 44, 46, 48, 57, 61, 63, 65 Orientation, 23

0

### Р

Package, 45, 46, 47 Partage, 41, 46, 48, 50, 61 PDF, 40, 56 personnalisation, 26 Pied de page, 9, 10, 51, 54 PowerPoint, I, III, 6, 10, 19, 22, 23, 27, 29, 30, 34, 39, 40, 41, 42, 44, 48, 50, 57, 60, 61, 65, 66, 69, 77, 78 Puce, 39 Puces, 39

Q

QuickTime, 48

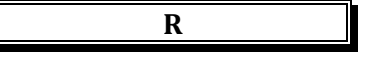

Réseau, 52, 69 Révision, 78 Rotation, 70 Ruban, 1, 69

## S

Sécurité, 62 SkyDrive, 40, 61, 62, 63, 65, 68 SmartArt, 34, 35, 37, 39 Souris, 6 Style, 26, 30, 34

Т

Tableau, 30, 33 Tableaux, 30, 33 Thème, 11, 57, 59 Titre, 11 Trieuse, 4, 11, 12, 13, 14

Utilisateurs, 48

### V

U

Vidéo, 7, 22, 40, 46, 48, 69, 71, 72, 73, 74, 75, 76

W

Web Apps, 40 Windows, 41, 48, 57, 61, 62, 63 Word, II, 40, 50, 51, 61

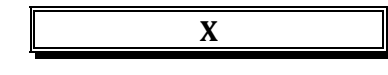

XPS, 40, 56

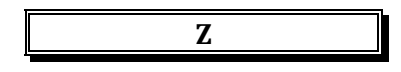

Zoom, 2, 4, 8

Les Aventuriers du Bout du Monde la revue des clubs Microcam - page 81

Rampe de Lancement numéro 34.2 volume 2 - mai 2010 -